# Installation and service instructions

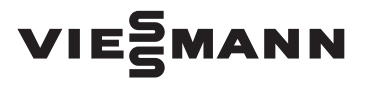

for contractors

Vitodens 343-F Type WS4A

Compact Energy Tower with a gas fired condensing boiler as compact model Natural gas and LPG version (GC no) 47-819-08

For applicability, see the last page

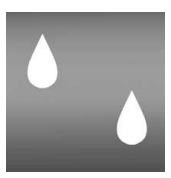

# VITODENS 343-F

5592 883 GB

8/2007

Please keep safe.

#### Safety instructions

#### **Safety instructions**

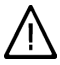

Please follow these safety instructions closely to prevent accidents and material losses.

#### Safety instructions explained

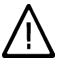

#### Danger

This symbol warns against the risk of injury.

#### Please note

This symbol warns against the risk of material losses and environmental pollution.

#### Note

Details identified by the word "Note" contain additional information.

#### Target group

These instructions are exclusively designed for qualified personnel.

- Work on gas equipment must only be carried out by a qualified gas fitter.
- Work on electrical equipment must only be carried out by a qualified electrician.
- The system must be commissioned by the system installer or a qualified person authorised by the installer.

#### Regulations

Observe the following when working on this system

- all legal instructions regarding the prevention of accidents,
- all legal instructions regarding environmental protection,

- the Code of Practice of relevant trade associations,
- all current safety regulations as defined by DIN, EN, DVGW, TRGI, TRF, VDE and all locally applicable standards.

#### If you smell gas

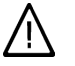

#### Danger

Escaping gas can lead to explosions which may result in serious injury.

- Never smoke. Prevent naked flames and sparks. Never switch lights or electrical appliances ON or OFF.
- Close the gas shut-off valve.
- Open windows and doors.
- Remove all people from the danger zone.
- Notify your gas or electricity supplier from outside the building.
- Shut off the electricity supply to the building from a safe place (outside the building).

#### If you smell flue gas

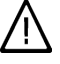

#### Danger

Flue gas can lead to life-threatening poisoning.

- Shut down the heating system.
- Ventilate the boiler room.
- Close all doors leading to the living space.

#### Safety instructions (cont.)

#### Working on the system

- When using gas as fuel, also close the main gas shut-off valve and safeguard against unauthorised reopening.
- Isolate the system from the power supply and check that it is no longer 'live', e.g. by removing a separate fuse or by means of a main isolator.
- Safeguard the system against unauthorised reconnection.
  - Please note
  - Electronic modules can be damaged by electro-static discharges.

Touch earthed objects, such as heating or water pipes, to discharge static loads.

#### Repair work

#### Please note

Repairing components which fulfil a safety function can compromise the safe operation of your heating system. Replace faulty components only with original Viessmann spare parts.

# Ancillary components, spare and wearing parts

#### Please note

Spare and wearing parts which have not been tested together with the heating system can compromise its function. Installing non-authorised components and non-approved modifications/conversion can compromise safety and may invalidate our warranty. For replacements, use only original spare parts from Viessmann or those which are approved by Viessmann. Index

# Index

| Installation instructions                              |                   |
|--------------------------------------------------------|-------------------|
| Preparing for installation                             |                   |
| Product information                                    | 6                 |
| Handling                                               | 6                 |
| Positioning                                            | 6                 |
| Clearance dimensions                                   | 7                 |
| On site connections                                    | 8                 |
| Draparing the installation of the compact boiler       | 0                 |
|                                                        | 9                 |
| Installation sequence                                  |                   |
| Fitting the connections                                | 14                |
| Flectrical connections                                 | 17                |
|                                                        | 17                |
| Service instructions                                   |                   |
| Commissioning, inspection, maintenance                 |                   |
| Steps - commissioning, inspection and maintenance      | 21                |
| Further details regarding the individual steps         | 23                |
|                                                        | 20                |
| Coding                                                 |                   |
| Code 1                                                 | 66                |
| Code 2                                                 | 68                |
| Resetting codes to their delivered condition           | 84                |
| 5                                                      |                   |
| Service scans                                          |                   |
| Service level overview                                 | 85                |
| Temperatures, boiler coding card and brief scans       | 86                |
| Checking outputs (relay test)                          | 88                |
| Scanning operating conditions and sensors              | 89                |
| ocanning operating conditions and sensors              | 05                |
| Troubleshooting                                        |                   |
| Fault display                                          | 91                |
| Fault codes                                            | 92                |
| Renairs                                                | 99                |
|                                                        | 00                |
| Function description                                   |                   |
| Vitotronic 200, type HO1                               | 114               |
| Extensions for external connections (accessories)      | 117               |
| Control functions                                      | 120               |
| Remote control DIP switches                            | 126               |
| Electronic compution control unit                      | 120               |
|                                                        | ۱ <i>∠۱</i>       |
| Destaurs                                               | 33 G              |
| Designs                                                | 100 <sup>88</sup> |
| Connection and wiring diagram – internal connections I | 129 8             |
|                                                        |                   |

# Index

# Index (cont.)

| Connection and wiring diagram – internal connections II<br>Connection and wiring diagrams – external connections      | 131<br>133 |
|----------------------------------------------------------------------------------------------------|------------|
| Parts lists                                                                                                    | 135        |
| Commissioning/service reports                                                                                         | 143        |
| Specification                                                                                                    | 144        |
| <b>Certificates</b><br>Declaration of conformity<br>Manufacturer's certificate according to the 1st BImSchV [Germany] | 146<br>147 |
| Keyword index                                                                                                    | 148        |

#### **Product information**

#### Vitodens 343-F, WS4A

Set up for operation with natural gas.

May be converted to LPG.

The Vitodens 343-F should generally only be delivered to those countries specified on the type plate. For deliveries to alternative countries, an approved contractor, on his own initiative, must arrange individual approval in accordance with the law of the land.

# Handling

To protect the equipment, transport the system inside its crate, where possible. Whilst handling the device, leave the pallet beneath the unit, where possible.

#### Please note

To avoid equipment damage whilst handling the device without its crate or pallet, never place the device on its front or side panels or apply loads to these areas.

Height of unit when tilted

- With pallet 2395 mm
- Without pallet 2085 mm

# Positioning

# Installation room requirements

Required room height: min. 2400 mm. Total weight incl. DHW fill: 495 kg.

#### Please note

To prevent building damage, observe the permissible floor loading.

# **Clearance dimensions**

All measurements in mm. If appliance is fitted in a cupboard additional space for the DHW expansion vessel (see G3 instructions) and an approx. 40I solar expansion vessel have to be considered.

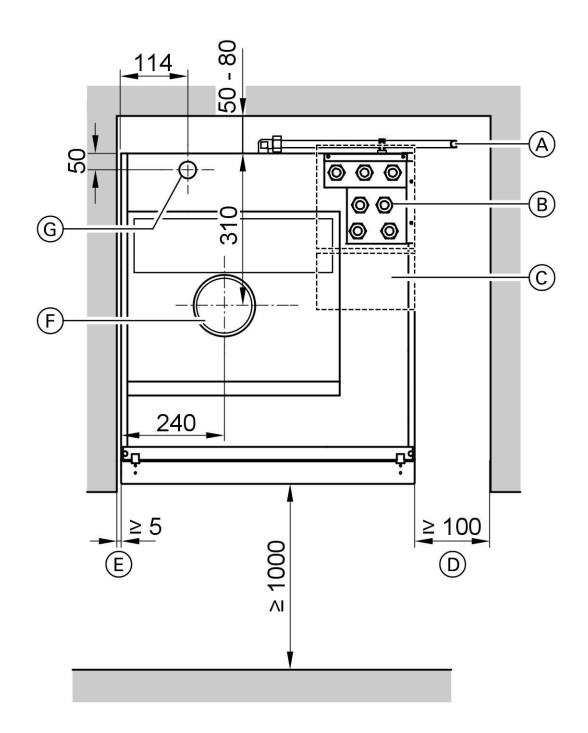

<u>Installation</u>

Plan view

- A T&P valve drain pipe
- B Hydraulic connections
- © Cable entry
- Required clearance for the T&P valve drain (either on the left or on the right)
- (E) Required clearance for removing the front panel (also maintain this clearance when fitting the facia frame)
- (F) Balanced flue connection
- G Gas connection

5592 883 GB

# On site connections

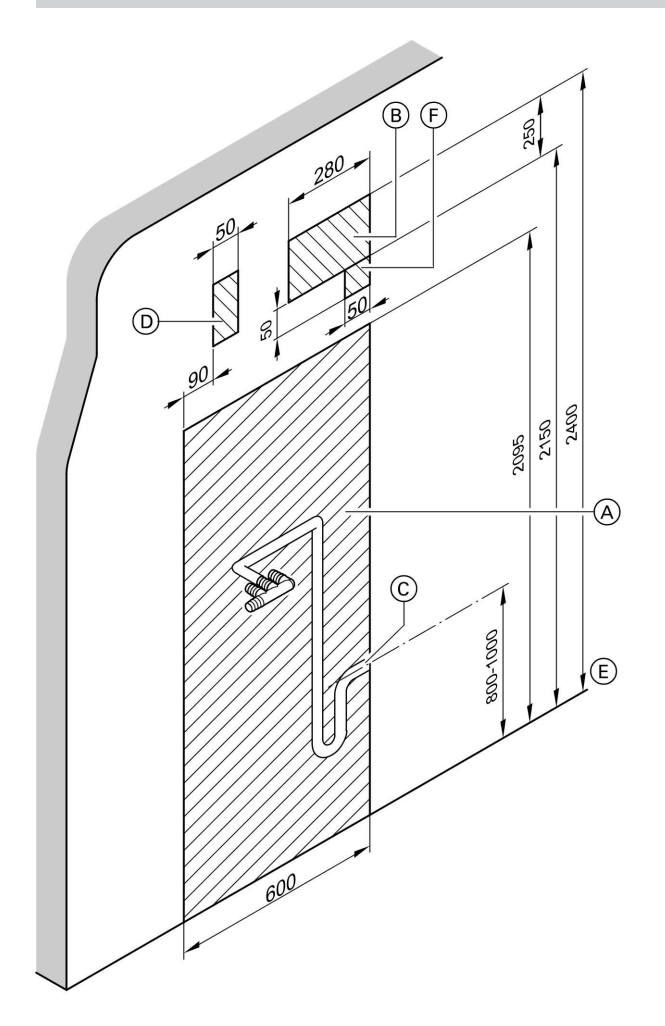

- (A) Vitodens dimensions
- B Area for on-site hydraulic connections
  - Compulsory with connection panel
  - Recommendation without connection panel
- © Condensate drain
- D Gas connection
- (E) Top edge finished floor
- F Cable entry Allow all cables/leads to protrude approx. 2000 mm from the wall

# Preparing the installation of the compact boiler

# Removing the front panels and fitting the quick acting air vent valve

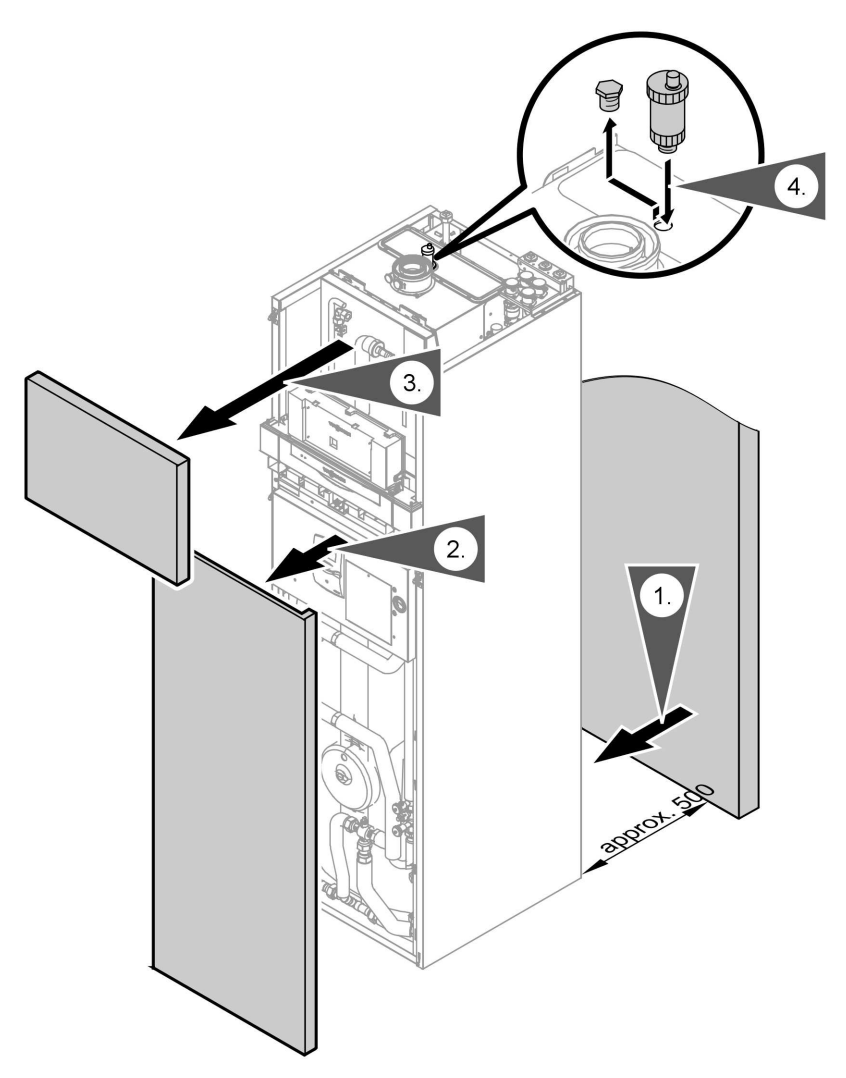

- **1.** Position the compact boiler at a distance of approx. 500 mm from the on-site drain connection. distance of approx. 500 mm from
- 2. Pull the lower front panel at its upper edge forward and lift out upwards.

ÞÞ

# Preparing the installation of the compact boiler (cont.)

- **3.** Pull the front panel at its upper edge forward and lift out upwards.
- **4.** Remove the plugs from the top of the compact boiler and insert the quick acting air vent valve (secured to the top of the boiler).

# Preparing the installation of the compact boiler (cont.)

# Fitting the T&P valve drain line

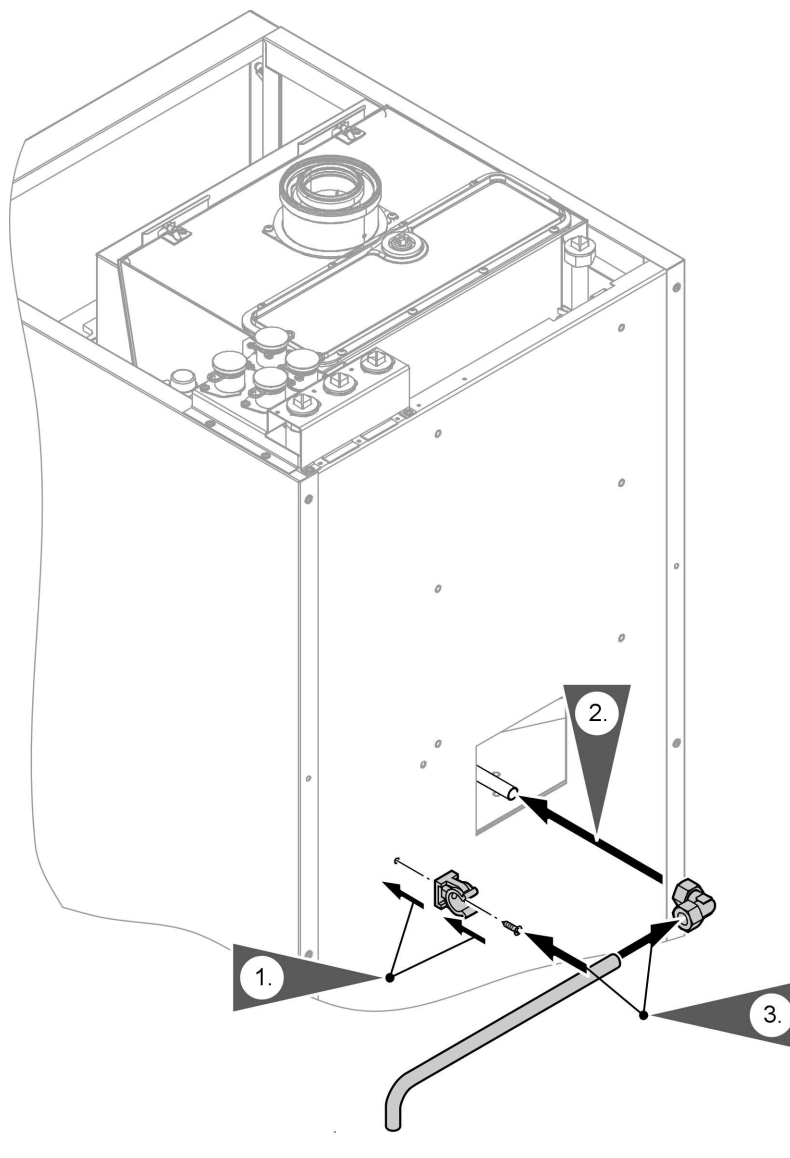

5592 883 GB

 $\gg$ 

# Preparing the installation of the compact boiler (cont.)

- 1. Fit the retaining clip to the back panel.
- 2. Secure the elbow fitting to the preassembled drain pipe.

#### Note

The drain line may be fitted either on the r.h. or the l.h. side to suit local conditions.

- **3.** Fit the drain pipe to the elbow fitting.
- **4.** Connect the drain pipe to the onsite drain connection.

# Connecting the condensate hose

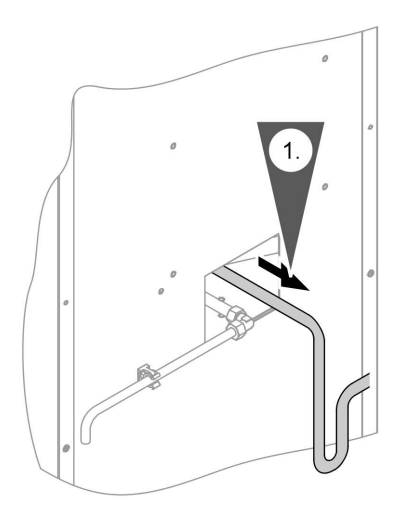

- 1. Pull the drain hose from the opening and route as backup loop (siphon).
- 2. Fill approx. 100 ml water into the drain hose.
- **3.** Connect the drain hose to the onsite drain connection.

#### Note

*Test for leaks prior to finalising the positioning.* 

4. Push the boiler against the wall.

# Preparing the installation of the compact boiler (cont.)

# On-site connections at the connection panel (accessory)

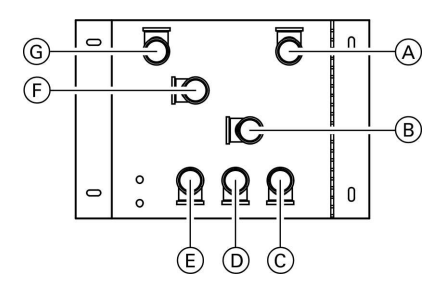

Installation position, see page 8. All connections  $R_p$ <sup>3</sup>/<sub>4</sub>"

- (A) Solar flow
- B Heating flow
- © Cold water
- DHW circulation
- E DHW
- (F) Heating return
- G Solar return
- Connection panel installation instructions.

5592 883 GB

Installation sequence

# Fitting the connections

# Connections on the DHW side

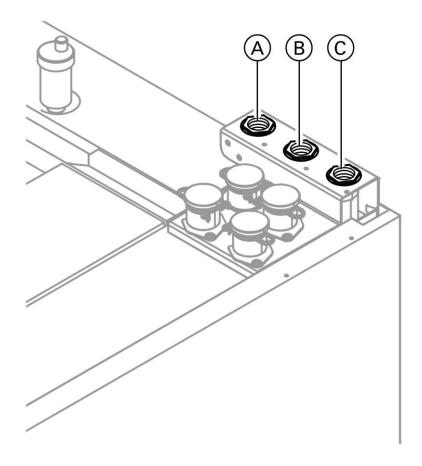

Connect the pipework on the DHW side with detachable fittings. Seal off those connections that are not required.

- A DHW Rp ¾"
- B DHW circulation Rp ¾"
- © Cold water Rp <sup>3</sup>⁄<sub>4</sub>"

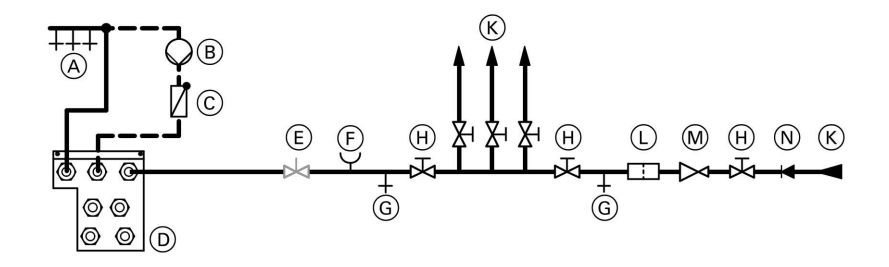

- (A) DHW
- B DHW circulation pump
- © Spring-loaded check valve
- Hydraulic connection area Vitodens
- E Flow regulating valve
- (F) Pressure gauge connection

- G Drain valve
- (H) Shut-off valve
- K Cold water
- L Drinking water filter
- M Pressure reducer
- Non-return valve/pipe separator

# Fitting the connections (cont.)

Observe DIN 1988 and DIN 4753 [or local regulations] for the connection on the DHW side.

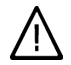

#### Danger

DHW temperatures in excess of 60 °C can lead to scalding. Install an anti-scalding protection when temperatures in excess of 60 °C occur.

# Note

The safety valve, shut-off valve and drain valve plus the check valve on the DHW side are already integrated into the boiler.

#### Note

Please read the additional mandatory installation and maintenance instructions to comply with G3 Building regulation and the requirements of the UK Water Supply (Water Fittings) Regulations/Scoitish Water Bylaws.

# Heating circuit connection

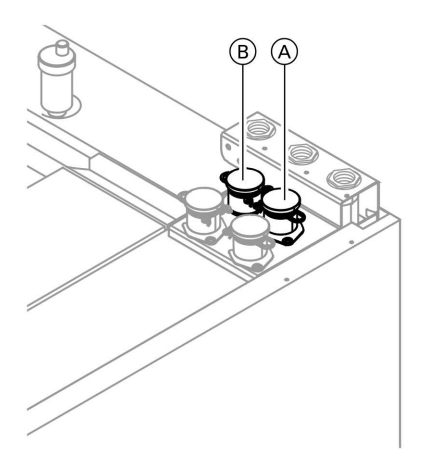

- 1. Flush the heating system thoroughly.
- 2. Connect the heating circuit.

- A Heating flow (Multi-connect system)
- (B) Heating return (Multi-connect system)

5592 883 GB

Installation sequence

Fitting the connections (cont.)

# Solar circuit connection

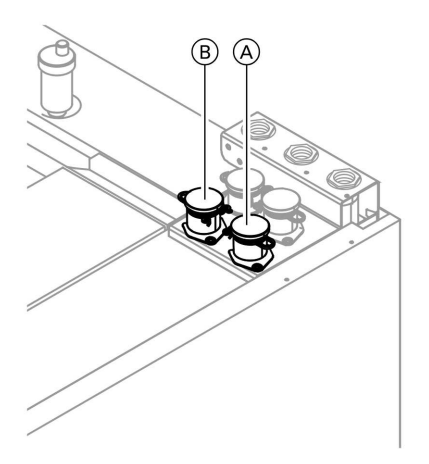

Connect the solar circuit.

#### Note

The solar circuit pump is integrated into the Vitodens.

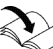

Solar heating system installa-

- (A) Solar flow (Multi-connect system)
- B Solar return (Multi-connect system)

# Flue gas connection

Connect the balanced flue.

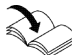

Flue gas system installation instructions.

# Fitting the connections (cont.)

## **Gas connection**

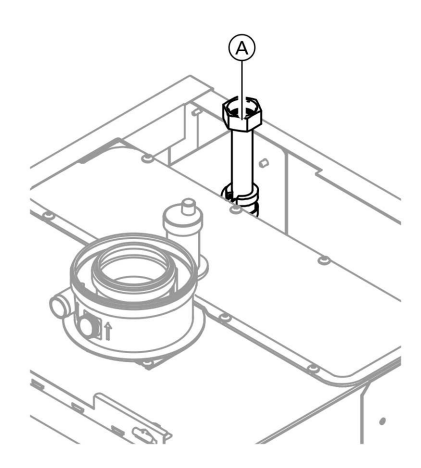

(A) Gas connection

#### Notes regarding operation with LPG

We recommend the installation of an external safety solenoid valve when installing the compact boiler in rooms below ground level.

#### 1. Carry out a leak/soundness test.

#### Please note

- Excessive test pressure may damage the compact boiler and the gas valve. Max. test pressure 150 mbar. Where higher pressure is required for soundness tests, separate the compact boiler and the gas valves from the gas supply pipe (undo the fitting).
- 2. Vent the gas supply pipe.

# Conversion to other gas types:

See "Commissioning, inspection, maintenance"

#### **Electrical connections**

# Information regarding the connection of accessories For details of accessories, also observe their separate installation instructions provided.

#### Installation sequence

# Electrical connections (cont.)

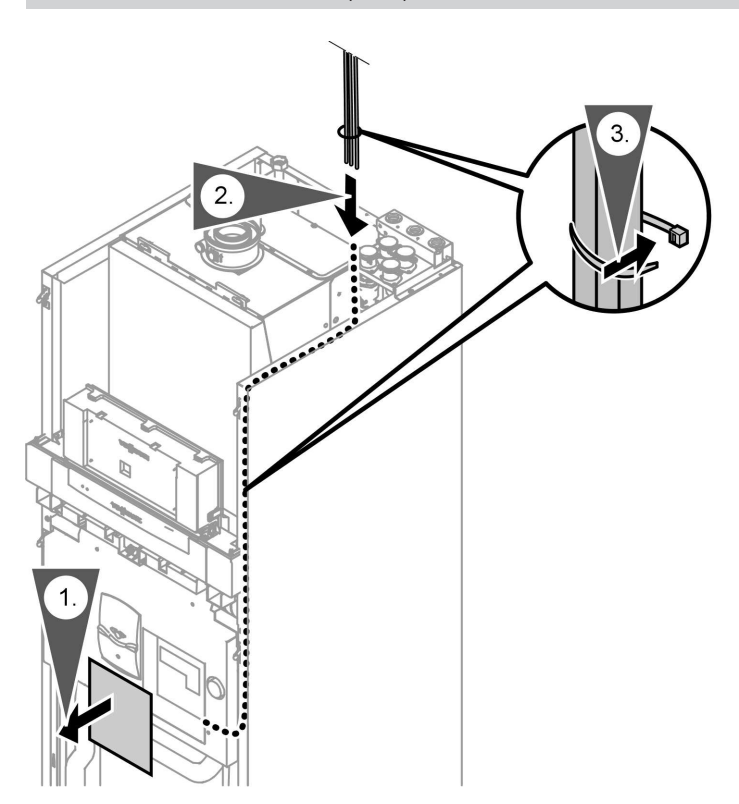

- 1. Remove the cover from the wiring chamber.
- 2. Route the external cables between the side panel and the cap panel and route them to the wiring chamber.

#### Please note

Power cables will be damaged if they contact hot parts.

When routing and securing power cables on site, ensure that the maximum permissible temperatures for these cables are not exceeded.

#### Electrical connections (cont.)

**3.** Bundling cables with cable ties and securing them to the side panel

# External connections at the control unit

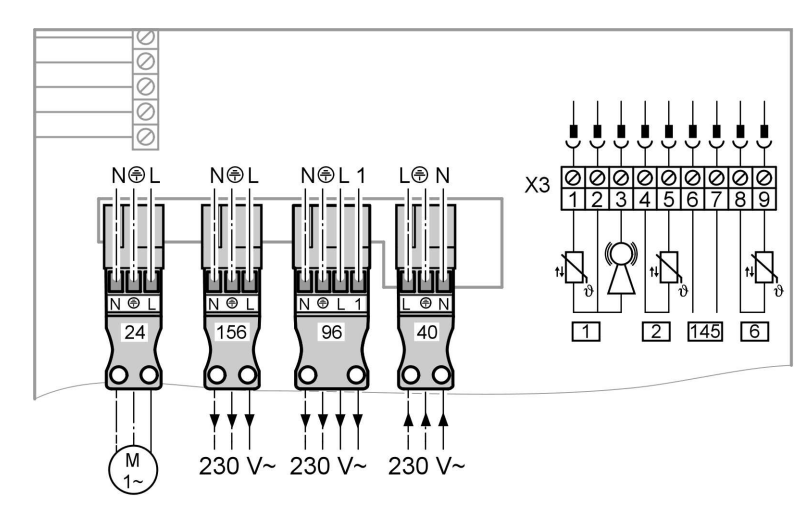

#### Plug 230 V

24 Solar circuit pump (connected in the delivered condition)

40 Power supply

# Danger

- Incorrect core terminations can cause severe injuries and damage to the equipment.
   Take care not to interchange wires "L1" and "N".
- Install an isolator in the power supply line that simultaneously isolates all non-earthed conductors from the mains with at least 3 mm contact separation.
- Max. fuse rating 16 A.

96 Power supply accessories (230 V/50 Hz). Where the boiler is installed in a wet area, the connection of accessories to the power supply must not be carried out at the control unit. The power supply for accessories can be made immediately at the control unit, if the compact boiler is installed outside wet areas. This connection is directly controlled with the system ON/OFF switch (max. 3 A).

156 See 96.

5592 883 GB

#### Installation sequence

#### Electrical connections (cont.)

#### Low voltage plugs

- Outside temperature sensor<br/>(only for weather-compensated<br/>control units).Terminals X3.1 X3.2.<br/>Installation:
  - North or north-western wall, 2 to 2.5 m above ground level; in multi-storey buildings, in the upper half of the second floor
  - Not above windows, doors or ventilation outlets
  - Not immediately below balconies or gutters
  - Never render over
  - 2-core lead, max. 35 m length with a cross-section of 1.5 mm<sup>2</sup>
- 2 Flow temperature sensor for low loss header (accessories) Terminals X3.4 - X3.5.

- 6 Solar temperature sensor Terminals X3.8 - X3.9. NOTE: If no solar panels are fitted to the appliance the solar sensor has to be connected otherwise the appliance is going into an error code. Also switch relay 1 off (see page 64 Manual mode 0).
- 145 KM BUS subscriber (accessories)
  - Terminals X3.6 X3.7.
  - Vitotrol 200 or 300 remote control
  - Vitocom 100
  - Extension kit for a heating circuit with mixer
  - Vitosolic
  - External extension H1 or H2

Refit the cover to the wiring chamber (see page 18).

# Steps - commissioning, inspection and maintenance

# For further information regarding the individual steps, see the page indicated

|   |   |   | <ul> <li>Commissioning steps</li> </ul>                                                    |                |
|---|---|---|--------------------------------------------------------------------------------------------|----------------|
|   |   |   | <ul> <li>Inspection steps</li> </ul>                                                       |                |
|   |   | _ | — Maintenance steps                                                                        | Page           |
| V | V | V |                                                                                            |                |
| • | • | • | 1. Pivoting down the control unit for commissioning<br>and maintenance work                | <b>)</b><br>23 |
| • |   |   | 2. Filling the heating system                                                              | 23             |
| • |   |   | 3. Venting the boiler                                                                      | 25             |
| • |   |   | 4. Venting the heating system                                                              | 25             |
| • |   |   | 5. Filling the solar circuit                                                               | 26             |
| • |   |   | 6. Checking the power supply connection                                                    |                |
| • | • |   | 7. Setting the time and date (if required)                                                 | 29             |
| • |   |   | 8. Selecting the language (if required) – only for<br>weather-compensated control units    | 29             |
| • |   | • | 9. Checking the gas type                                                                   | 30             |
| • |   |   | 10. Gas type conversion (only for operation with LPG                                       | i). 31         |
| • | • | • | 11. Function sequence and possible faults                                                  | 31             |
| • | • | • | 12. Checking the static and supply pressure                                                | 33             |
| • |   |   | 13. Setting the maximum output                                                             | 35             |
| • | • | • | 14. Checking all connections on the heating water side and DHW side for leaks              |                |
| • | • | • | 15. Checking the burner (recording values on page 143 of the commissioning/service report) |                |
| • |   |   | 16. Checking the balanced flue system for soundnes<br>(annular gap check)                  | <b>s</b><br>35 |
|   | • | • | 17. Removing the burner and checking the burner gasket (replace gasket every two years)    | 36             |
|   | • | • | 18. Checking the burner gauze assembly                                                     | 37             |
|   | • | • | 19. Checking and adjusting the ignition and ionisatio electrodes                           | <b>n</b><br>38 |
|   | • | • | 20. Cleaning the combustion chamber/heating surfaces and fitting the burner                | 39             |

5592 883 GB

21

| Ste | eps ∙ | - cor | mmissioning, inspection and (cont.)                                           |      |
|-----|-------|-------|-------------------------------------------------------------------------------|------|
| _   |       |       | — Commissioning steps                                                         |      |
|     |       |       | - Inspection steps                                                            |      |
|     |       |       | — Maintenance steps                                                           | Page |
|     |       |       |                                                                               |      |
|     | •     | •     | 21. Checking the condensate drain                                             | 40   |
|     | •     | •     | 22. Checking the neutralising system (if installed)                           |      |
|     |       | •     | 23. Cleaning the DHW cylinder                                                 | 40   |
|     |       | •     | 24. Checking and replacing the impressed current anode (if required)          | 42   |
|     |       | •     | 25. Returning the DHW cylinder into use                                       |      |
|     | •     | •     | 26. Checking the diaphragm expansion vessel and<br>heating circuit pressure   | 42   |
|     | •     | •     | 27. Checking the diaphragm expansion vessel and solar circuit pressure        | 43   |
|     | •     | •     | 28. Checking the Tyfocor drip container                                       | 43   |
|     | •     | •     | 29. Checking the function of all safety valves                                | 44   |
| •   | •     | •     | 30. Checking the tightness of electrical connections                          |      |
| •   | •     | •     | 31. Checking all gas equipment for soundness at<br>operating pressure         | 44   |
| •   | ٠     | •     | 32. Checking the combustion quality                                           |      |
| •   | ٠     | •     | 33. Checking the ionisation current                                           | 47   |
| •   | •     | •     | <ol> <li>Checking the external LPG safety valve (if<br/>installed)</li> </ol> |      |
| •   |       |       | 35. Matching the cylinder volume that can be heated                           | 47   |
| •   |       |       | 36. Matching the control unit to the heating system                           |      |
| •   |       |       | 37. Adjusting the heating curves                                              |      |
| •   |       |       | 38. Connecting the control unit to the LON                                    | 58   |
| •   |       |       | 39. Adjusting the Vitosolic 100                                               | 60   |
| •   |       |       | 40. Instructing the system user                                               |      |
|     |       | •     | 41. Scanning and resetting the "Service" display                              | 64   |

# Further details regarding the individual steps

## Pivoting down the control unit for commissioning and maintenance work

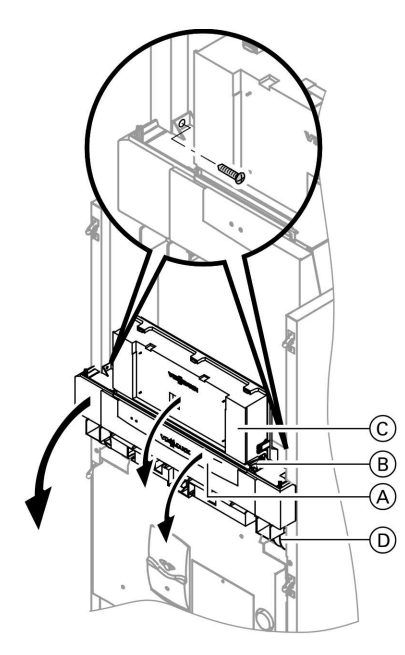

- **1.** Open flap  $\triangle$ .
- **2.** Release the side closures (B) and pivot control unit (C) forward.
- Release the side screws and pivot control unit 
   <sup>(C)</sup> down with its retaining frame 
   <sup>(D)</sup>.

# Filling the heating system

#### Please note

- Unsuitable fill water increases the level of deposits and corrosion and may lead to damage on the compact boiler.
  - Thoroughly flush the entire heating system prior to filling it with water.
  - Only use fill water of potable quality.
  - Soften fill water with hardness exceeding 3.0 mmol/l, e.g. use a small softening system for heating water (see Vitoset price list).
  - An antifreeze additive suitable for heating systems can be mixed with the fill water.

#### Further details regarding the individual steps (cont.)

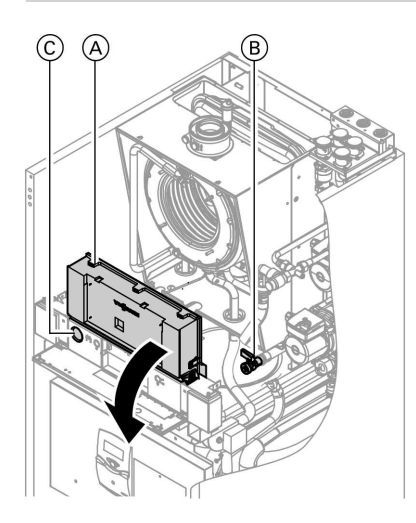

- 1. Check the inlet pressure of the diaphragm expansion vessel.
- 2. Close the gas shut-off valve.
- 3. Pivot control unit (A) down (see page 23.)
- Fill the heating system at fill valve
  (B) in heating return (B). minimum system pressure > 0.8 bar (see pressure gauge (C) behind the hinged cover).

#### Note

If the control unit had **not already** been switched ON before filling began: The diverter valve is in centre position and the system will be completely filled.

- 5. If the control unit had already been switched ON before filling began: In code 1, set coding address "2F:2" (see page 66). At this point, the diverter valve is in its central position. Whilst the fill program runs, the display shows "bF" (constant temperature control unit) or "Filling" (weather-compensated control unit).
- 6. Close boiler fill & drain valve .
- 7. Set coding address "2F:0".

# Further details regarding the individual steps (cont.)

# Venting the boiler

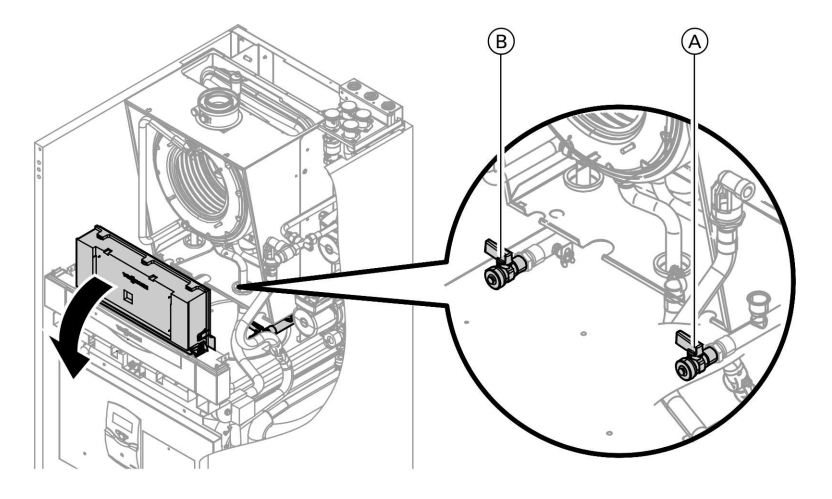

- 1. Close the shut-off valves on the heating water side.
- 2. Connect the drain hose to valve (B) and connect it to a drain outlet.

# **3.** Open valves (A) and (B), and vent at mains pressure until no sound of escaping air can be heard.

**4.** Close valves (A) and (B) and open the heating water shut-off valves.

# Venting the heating system

- 1. Close the gas shut-off valve and switch ON the control unit.
- 2. Activate the venting program via coding "2F:1".

#### Note

To call up code 1 and for setting the coding address, see page 66. For function and sequence of the venting program, see page 121. Whilst the venting program runs, the display shows "EL" (constant temperature control unit) or "Venting" (weather-compensated control unit).

5592 883 GB

Further details regarding the individual steps (cont.)

3. Check the system pressure.

# Filling the solar circuit

Solar heating system installation and service instructions

Further details regarding the individual steps (cont.)

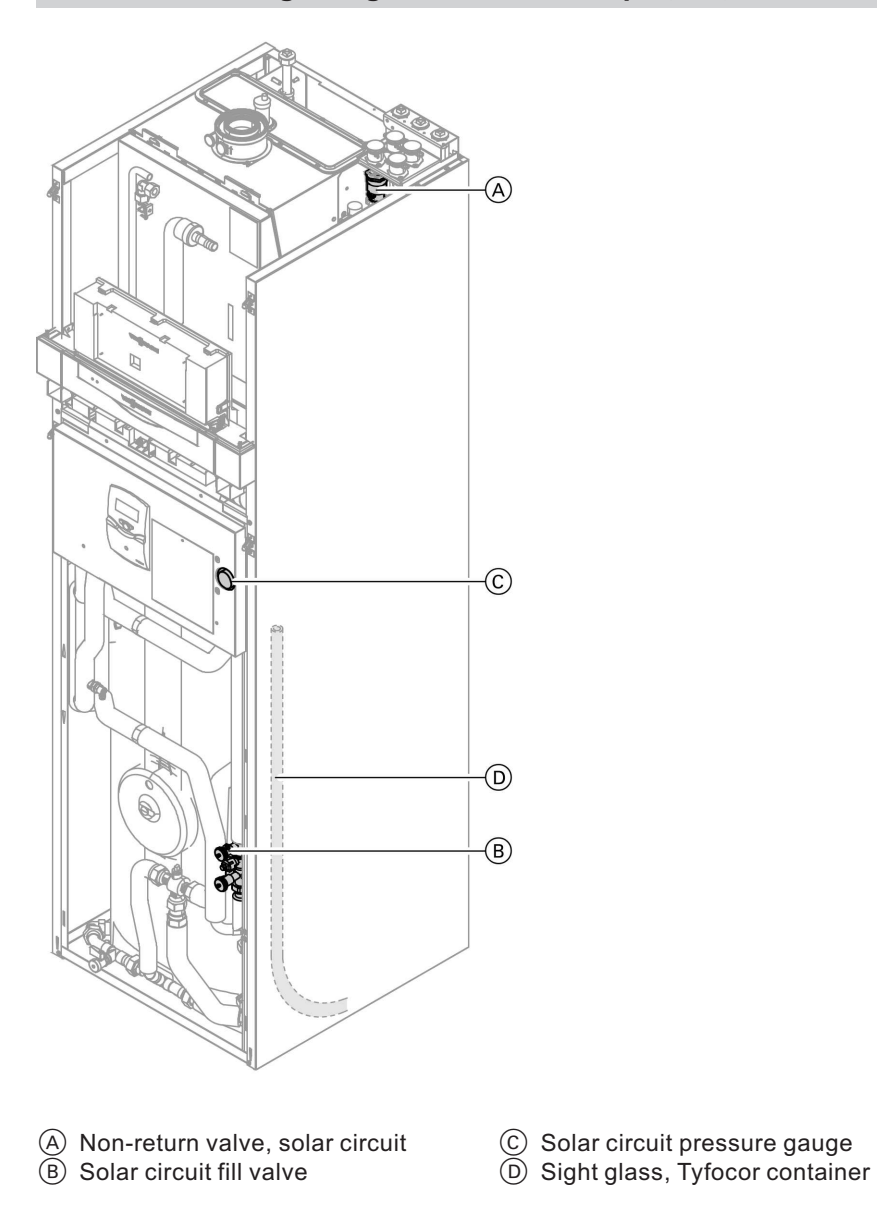

5592 883 GB

# Further details regarding the individual steps (cont.)

- Please note
  - Overheated collector areas and overheated heat transfer medium can cause burns/ scalding and equipment damage. When working on the collector and the solar circuit, protect the collector area against solar irradiation.
- 1. Thoroughly flush the on-site pipework.
- **2.** Open non-return valve  $\triangle$ .
- Fill the solar circuit via fill valve (B) with "Tyfocor G-LS". Check the system pressure at pressure gauge (C).

Minimum system pressure: 1.7 bar. Permiss. operating pressure: 3.5 bar.

#### Please note

To prevent equipment damage, use exclusively "Tyfocor G-LS". Never fill with water!

- **4.** Close ball valve of fill valve (B).
- 5. Open the air vent valve at the solar collector.
- 6. Start the solar circuit pump.
  - At the Vitosolic 100 select "MM" with (+)/) and confirm with ().
  - Select "1" with (+)/(-) and confirm with (+).
     The solar circuit pump starts.
- Let the pump run until the solar circuit is fully vented. Check the system pressure at pressure gauge
   (C). Below 1.7 bar top up with "Tyfocor G-LS".
- **8.** Close the air vent valve at the solar collector.
- 9. Switch OFF the solar circuit pump. At the Vitosolic 100 select "4" with ⊕/(-) and confirm with (...).

# Further details regarding the individual steps (cont.)

# Setting the time and date (if required)

#### Note

- Falls bei Erstinbetriebnahme oder nach längerer Stillstandzeit die Uhrzeit im Display blinkt, müssen Uhrzeit und Datum neu eingestellt werden.
- Bei Erstinbetriebnahme erscheinen die Begriffe in deutsch (Anlieferungszustand):

#### Uhrzeit (siehe Arbeitsschritt 1.)

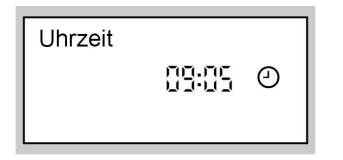

#### Datum (siehe Arbeitsschritt 2.)

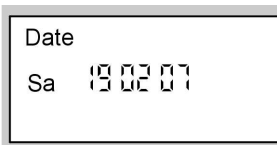

#### Folgende Tasten drücken:

- **1.**  $(\oplus)/(\bigcirc)$  für aktuelle Uhrzeit.
- 2. OK zur Bestätigung, "Datum" erscheint.
- **3.**  $\oplus/\bigcirc$  für aktuelles Datum.
- 4. 🕅 zur Bestätigung.

# Selecting the language (if required) – only for weather-compensated control units

#### Note

When the unit is first taken into operation the display is in German (default language setting):

#### Select heating circuit (see step 1.)

| Heizkreis wählen |
|------------------|
|------------------|

1Ш

#### Outside temperature (see step 3.)

Außentemperatur °C В i

Press the following keys:

- 1. (i) "Heizkreis wählen" (select heating circuit) is displayed.
- 2. 🛞 to confirm; wait approx. 4 s.

b⊳b⊳

Further details regarding the individual steps (cont.)

- i) press this button again,
   "Außentemperatur" (outside temperature) is displayed.
- **4.**  $\bigcirc$  for the required language.
- **5. (K)** to confirm.

# Checking the gas type

The Vitodens is equipped with an electronic combustion control unit that adjusts the burner for optimum combustion in accordance with the prevailing gas quality.

Consequently, for natural gas there is no adjustment required across the entire Wobbe range.

The compact boiler can be operated in the Wobbe index range 10.0 to  $16.1 \text{ kWh/m}^3$  (36.0 to 58.0 MJ/m<sup>3</sup>).

- Convert the burner for operation with LPG (see "Gas type conversion" on page 31).
- 1. Determine the gas type and Wobbe index by asking your local gas supply utility or LPG supplier.
- 2. Convert the burner for operation with LPG (see page 30).
- **3.** Record the gas type in the service report on page 143.

# Further details regarding the individual steps (cont.)

# Gas type conversion (only for operation with LPG)

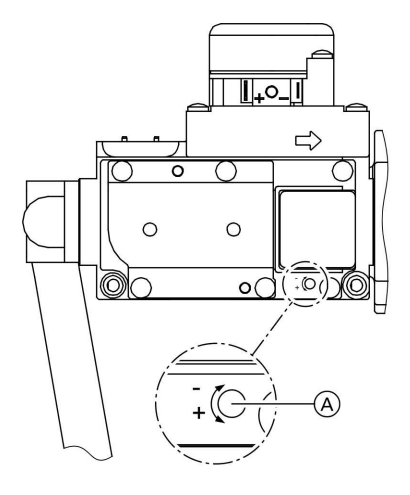

- Turn the adjusting screw (A) (Allen screw 2.5 mm) on the gas train clockwise as far as possible towards "--" (approx. 30 turns).
- 2. Switch ON/OFF switch "<sup>®</sup> ON.
- 3. Adjust the gas type in coding address "82" (for a detailed description of the individual steps, see page 112):
  - Call up code 2
  - In coding address "11", select value "9"
  - In coding address "82", select value "1" (operation with LPG)
  - Set code "11" ≠ "9".
  - Terminate code 2.
- 4. Open the gas shut-off valve.
- 5. Affix label "G31" (included with the technical documentation) above the natural gas label on the cover panel.

# Function sequence and possible faults

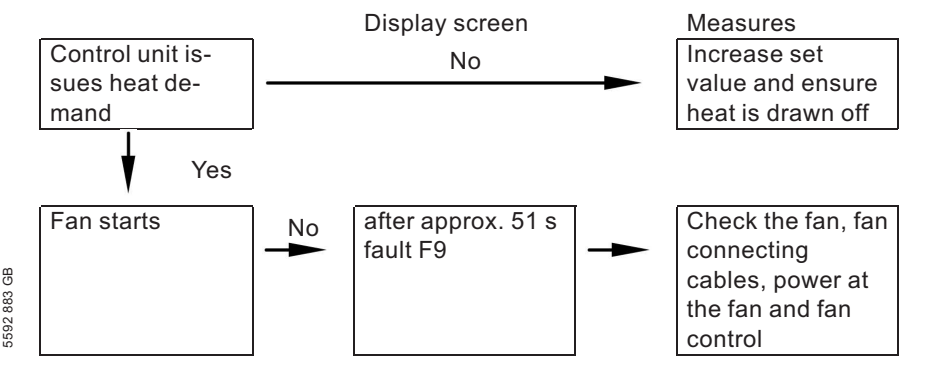

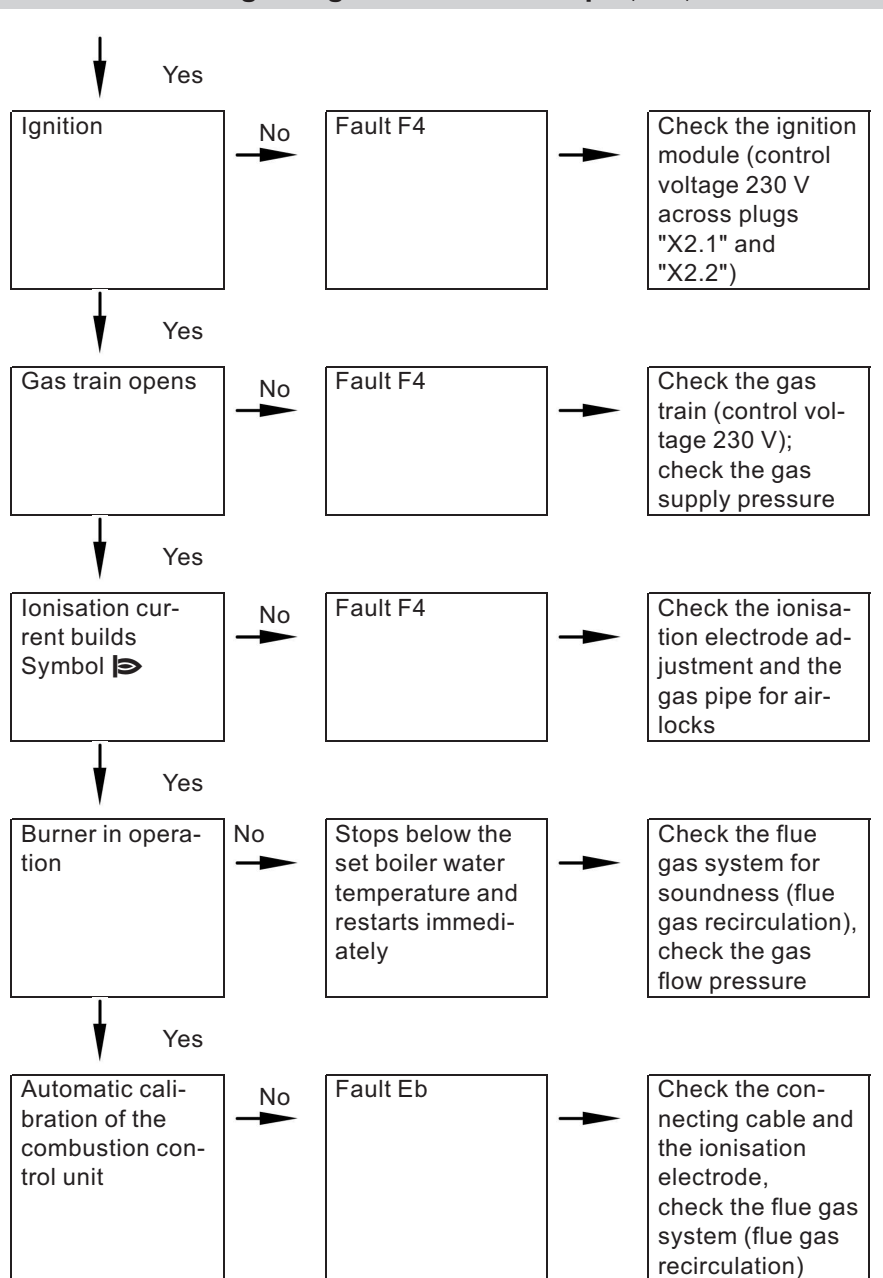

592 883 GB

#### Further details regarding the individual steps (cont.)

#### Further details regarding the individual steps (cont.)

For further details regarding faults, see page 92.

## Checking the static and supply pressure

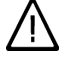

# Danger

Higher CO emissions can lead to poisoning.

Check the CO emissions before and after any work on gas appliances, to prevent any health hazards and to ensure the perfect operational condition of the system.

#### **Operation with LPG**

Flush the LPG tank twice during commissioning/replacement. Thoroughly vent the tank and gas supply lines after flushing.

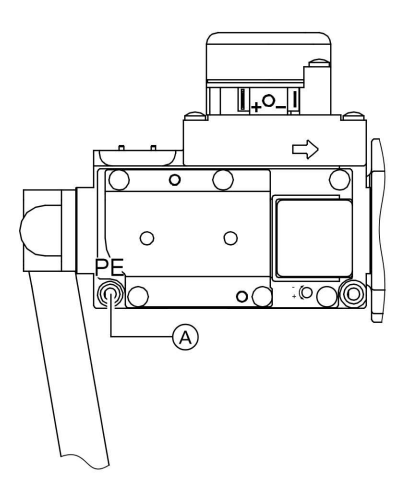

- 1. Close the gas shut-off valve.
- 2. Undo the screw inside test connector "PE" (A) at the gas train but do not remove it, and connect the pressure gauge.
- 3. Open the gas shut-off valve.
- 4. Check the static pressure; it should be a max. of 57.5 mbar. Record the actual value in the service report.
- 5. Start the compact boiler.

#### Note

During commissioning, the boiler can enter a fault state because of airlocks in the gas pipe. After approx. 5 s, press "tr RESET" to reset the burner.

5592 883 GB

## Further details regarding the individual steps (cont.)

- 6. Check the supply (flow) pressure; this should be as follows:
  - Natural gas 20 mbar
  - LPG 50 mbar

#### Note

Use suitable test equipment with a resolution of at least 0.1 mbar to test the supply pressure.

Record the actual value in the service report.

Take the action shown in the follow-ing table.

7. Shut down the compact boiler, close the gas shut-off valve, remove the pressure gauge and close test connector (A) with the screw.

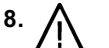

#### Danger

Gas escaping from the test nipple leads to a risk of explosions. Check for soundness.

Open the gas shut-off valve, start the boiler and check for soundness at test connector (A).

| Supply (flow)<br>pressure for nat-<br>ural gas | Supply (flow)<br>pressure for<br>LPG | Measures                                                                                                    |
|------------------------------------------------|--------------------------------------|----------------------------------------------------------------------------------------------------|
| below 17.4 mbar                                | below 42.5 mbar                      | Do not start the boiler. Notify your mains gas or LPG supplier.                                                                                                    |
| 17.4 to 25 mbar                                | 42.5 to 57.5 mbar                    | Start the boiler.                                                                                                    |
| in excess of<br>25 mbar                        | in excess of<br>57.5 mbar            | Install a separate gas pressure gover-<br>nor upstream of the system and regu-<br>late the inlet pressure to 20 mbar for<br>natural gas or 50 mbar for LPG. Notify<br>your mains gas or LPG supplier. |

# Further details regarding the individual steps (cont.)

# Setting the maximum output

#### Note

You can limit the maximum output for heating operation. The limit is set via the modulation range.

- **1.** Start the compact boiler.
- 2. Press ⓓ and I→ simultaneously until "100" flashes in the display (= 100 % of rated output) and "Max. output" and ">" appear.
- **3.** With (+)/(-) select the required value in % of rated output as maximum output.

- **4.** Confirm the set value with  $\infty$ .
- 5. Record the settings for maximum output on the additional type plate included with the "technical documentation". Affix the additional type plate next to the original type plate on top of the compact boiler.

# Checking the balanced flue system for soundness (annular gap check)

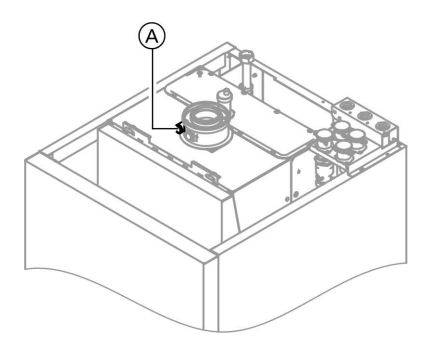

(A) Combustion air port

For balanced flue systems tested together with the wall mounted gas fired boiler, some authorities waive the requirement for a soundness test 8 (overpressure test) during commissioning by the flue gas inspector.

We recommend that your heating engineer carries out a simple soundness test during the commissioning of your system. For this, it would be sufficient to check the CO2 or O2 concentration in the combustion air at the annular gap of the balanced flue pipe.

#### Further details regarding the individual steps (cont.)

The flue pipe is deemed to be sound if the CO<sub>2</sub> concentration in the combustion air is no higher than 0.2 % or the O<sub>2</sub> concentration is at least 20.6 %. If actual CO<sub>2</sub> values are higher or O<sub>2</sub> values are lower, then pressure test the flue pipe with a static pressure of 200 Pa.

# Removing the burner and checking the burner gasket (replace gasket every two years)

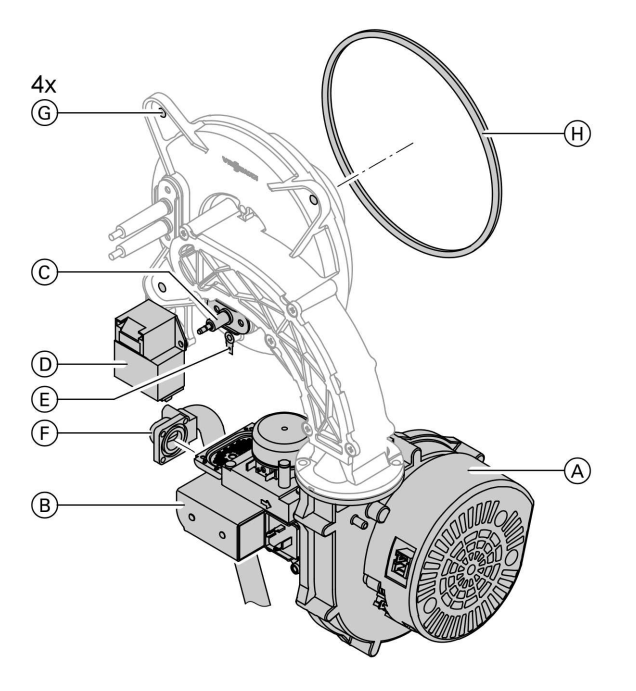

- Switch OFF the main power supply and the ON/OFF switch at the control unit.
- 2. Close the gas shut-off valve and safeguard against reopening.
- Pull electrical cables from fan motor (A), gas valve (B), ionisation electrode (C), ignition unit (D) and earth tab (E).
- Undo the fixing screws of gas connection flange (F).
- 5. Release four nuts (G) and remove the burner.

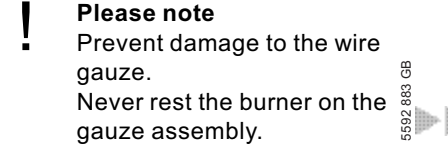
6. Check burner gasket ⊕ for damage. Generally replace the burner gasket every 2 years.

## Checking the burner gauze assembly

Replace the burner gauze assembly if the wire gauze is damaged.

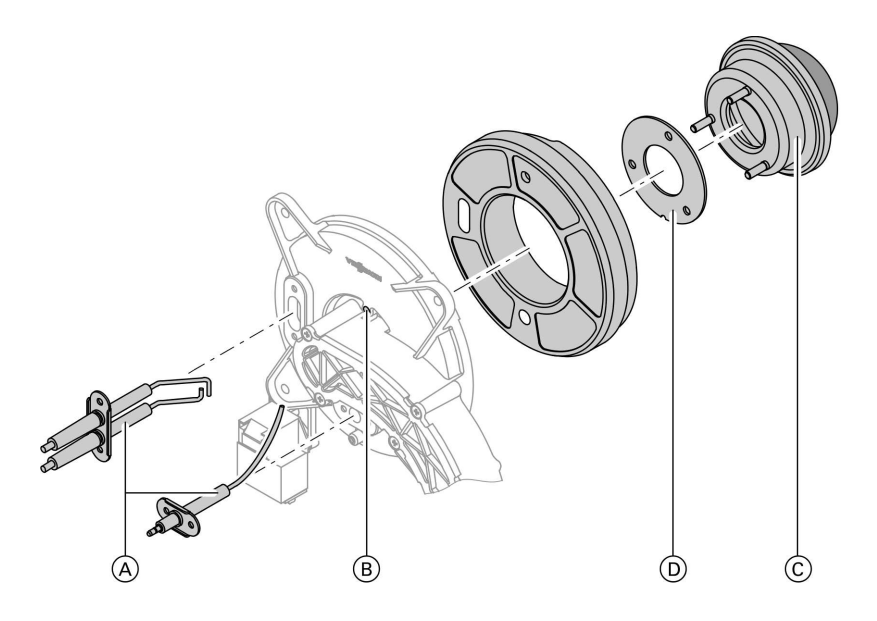

**1.** Remove electrodes  $\triangle$ .

- 2. Release three nuts (B) and remove burner gauze assembly (C).
- **3.** Remove old burner gauze assembly gasket D.
- **4.** Insert a new burner gauze assembly with a new gasket and secure with three nuts.
  - Note Torque: 4 Nm

## Further details regarding the individual steps (cont.)

## Checking and adjusting the ignition and ionisation electrodes

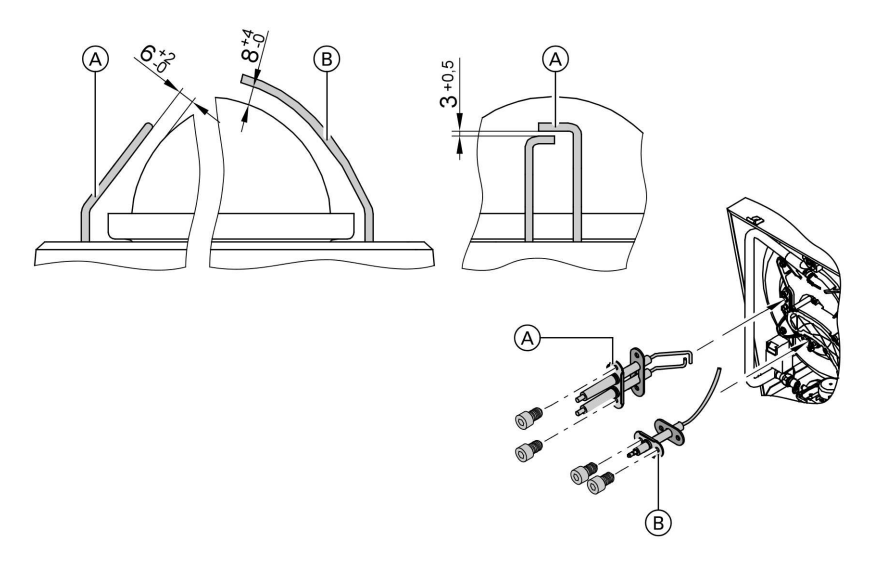

- (A) Ignition electrodes
- 1. Check the electrodes for wear and contamination.
- 2. Clean the electrodes with a small brush (not with a wire brush) or emery paper.
  - Please note
     Do not damage the wire gauze.

- B lonisation electrode
- 3. Check the electrode gaps. If the gaps are not as specified or the electrodes are damaged, replace and align the electrodes together with new gasket (A). Tighten the electrode fixing screws with 2.5 Nm.

## Cleaning the combustion chamber/heating surfaces and fitting the burner

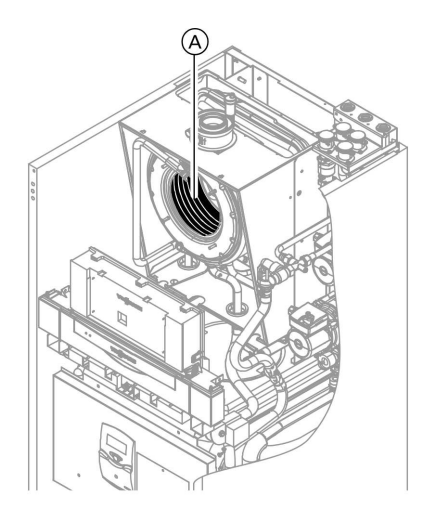

 If required, clean heating surfaces (A) with a brush or flush with water.

## Please note

Scratches on parts that are in contact with flue gases can lead to corrosion. Only use plastic brushes and NOT wire brushes.

Apply a solvent/potassium-free cleaning agent if residues remain:

- Remove soot deposits with alkaline cleaning agents with additional surfactants (e.g. Fauch 600).
- Remove coatings and surface discolouration (yellow-brown) with slightly acidic, chloride-free cleaning agents based on phosphoric acid (e.g. Antox 75 E).
- Thoroughly flush with water.

#### Note

Fauch 600 and Antox 75 E are supplied by Hebro Chemie GmbH Rostocker Straße 40 D 41199 Mönchengladbach

- **2.** Install the burner and torque nuts diagonally with 4 Nm.
- **3.** Fit the gas supply pipe with a new gasket.

Further details regarding the individual steps (cont.)

**4.** Check the gas connections for soundness.

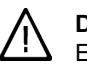

#### Danger

 Escaping gas leads to a risk of explosion.
 Check all fittings for soundness.

**5.** Connect the electrical cables/leads to each corresponding component.

## Checking the condensate drain

Check that the condensate can freely drain.

## **Cleaning the DHW cylinder**

#### Note

DIN 1988 specifies a visual inspection and (if required) cleaning no later than two years after the cylinder has been taken into use and thereafter according to requirements.

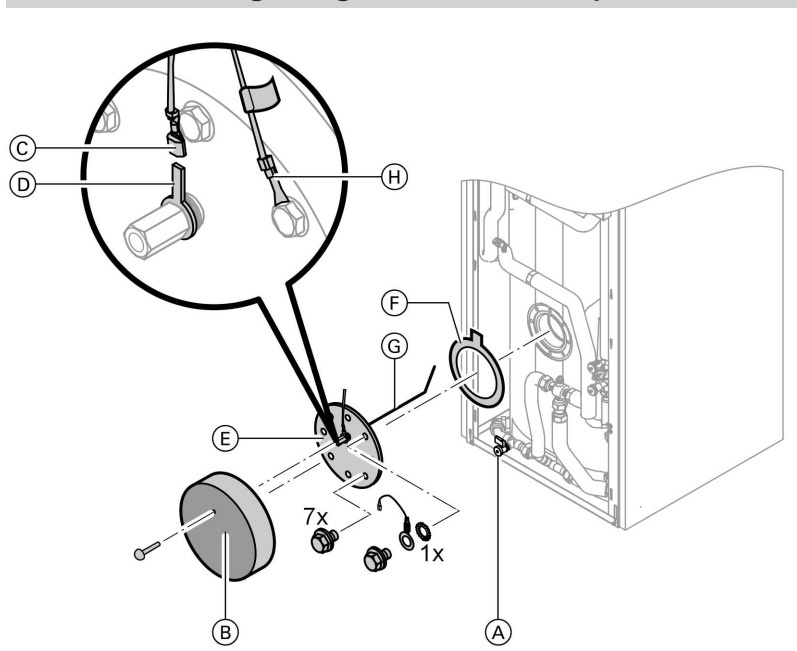

- 1. Drain the DHW cylinder. For this, close the on-site shut-off valve and open drain valve (B).
- **2.** Remove thermal insulation hood B.
- **3.** Pull cable (C) from anode connection (D).
- **4.** Remove flange lid  $(\mathbb{E})$ .
- 5. Remove loose deposits with a high pressure cleaner.
  - Please note When cleaning the inside, only use plastic cleaning utensils.

6. Use a chemical cleaning agent to remove hard deposits that cannot be removed by a high pressure cleaner.

#### Please note

- To prevent material losses, only use plastic tools to clean the interior; never use cleaning agents containing hydrochloric acid.
- 7. Thoroughly flush the DHW cylinder after cleaning.
- **8.** Close drain valve  $\triangle$ .

Further details regarding the individual steps (cont.)

# Checking and replacing the impressed current anode (if required)

- 1. Check impressed current anode G for damage (see page 41).
- If required, remove impressed current anode G from flange lid E and fit a new electrode.

## Returning the DHW cylinder into use

- 1. Insert new gasket (F) under flange lid (E) (see page 41).
- Fit flange lid (E) and tighten the screws with a maximum torque of 25 Nm.

## Please note

To safeguard the protective effect ensure during installation, that impressed current anode  $\bigcirc$  has no contact with the internal indirect coil. After the installation, check the resistance between cable  $\bigcirc$  and anode connection  $\bigcirc$  – the resistance must go towards infinity. 3. Push cable ⓒ onto anode connection D.

**3.** Bend impressed current anode (G)

the old electrode.

in accordance with the pattern of

- **4.** Open the on-site shut-off valve and check for leaks.
- **5.** Install thermal insulation hood  $(\mathbb{B})$ .

# Checking the diaphragm expansion vessel and heating circuit pressure

## Note

Carry out this test on a cold system.

 Drain the system or close the cap valve on the diaphragm expansion vessel and reduce the pressure until the pressure gauge indicates "0".

- 2. If the inlet pressure of the diaphragm expansion vessel is lower than the static system pressure, top up with nitrogen until the inlet pressure is raised by 0.1 to 0.2 bar.
- Top up your heating system with water and vent until the filling pressure of a cooled system is 0.1 to 0.2 bar higher than the inlet pressure of the diaphragm expansion vessel.
   Permiss. operating pressure: 3 bar

# Checking the diaphragm expansion vessel and solar circuit pressure

#### Note

Carry out this test on a cold system.

- Drain the system or close the cap valve on the diaphragm expansion vessel and reduce the pressure until the pressure gauge indicates "0".
- 2. If the inlet pressure of the diaphragm expansion vessel is lower than the static system pressure, top up with sufficient nitrogen to raise the inlet pressure to its set value. For the set value, see the solar collector service instructions.
- Top up with "Tyfocor G-LS" and vent until the filling pressure of a cooled system is 0.3 to 0.5 bar higher than the inlet pressure of the diaphragm expansion vessel. Minimum system pressure: 1.7 bar. Permiss. operating pressure: 3.5 bar.
  - Please note To prevent equipment damage, use exclusively "Tyfocor G-LS". Never fill with water!

## Checking the Tyfocor drip container

The container should not fill any higher than approx. 10 cm. In case of a higher fluid level:

- Check the function of the solar circuit safety valve.
- Check the diaphragm expansion vessel in the solar circuit.
- Solar collectors and/or diaphragm expansion vessel incorrectly sized.
- 1. Check the fill level in the sight hose
  - (D) (see page 26) (the drip con-
- tainer itself cannot be visually
- inspected).

## Further details regarding the individual steps (cont.)

- Release the hose tie on sight hose
   D, pull the sight hose out and drain its contents into a suitable container.
- **3.** Secure sight hose (D) again with cable ties.

#### Note

The container has a capacity of approx. 9 l.

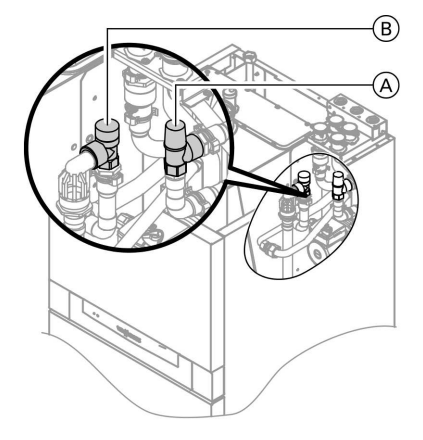

## Checking the function of all safety valves

Check the function of the safety values on the solar side A and the heating circuit side B.

## Checking all gas equipment for soundness at operating pressure

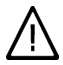

## Danger

Escaping gas leads to a risk of explosion. Check gas equipment for soundness.

## Checking the combustion quality

The electronic combustion control unit automatically ensures an optimum combustion quality. Only the combustion values need to be checked during commissioning and maintenance. For this, check the CO<sub>2</sub> or O<sub>2</sub> content. For a function description of the electronic combustion control unit, see page 127.

#### CO<sub>2</sub> or O<sub>2</sub> content

The CO<sub>2</sub> content must be within the following ranges (upper and lower output):

- 7.7 to 9.2 % for natural gas E and LL
- 9.3 to 10.9 % for LPG P

For all gas types, the O<sub>2</sub> content must be between 4.4% and 6.9 %.

If the actual CO<sub>2</sub> or O<sub>2</sub> values lie outside their respective ranges, proceed with the following steps:

- Check the balanced flue system for soundness, see page 35.
- Check the ionisation electrode and connecting cable, see page 38.
- Check the parameters of the combustion control unit, see page 112.

#### Note

During commissioning, the combustion control unit carries out an automatic calibration. This may lead to CO emissions in excess of 1000 ppm for a short time.

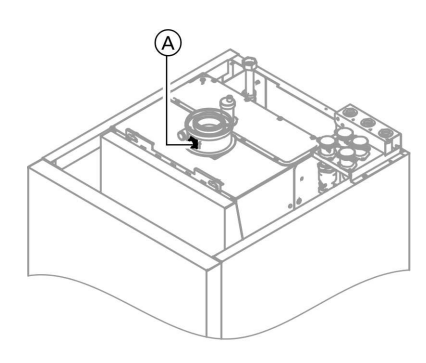

- 2. Open the gas shut-off valve, start the compact boiler and create a heat demand.
- 3. Adjust the lower output.
  - Press both keys and simultaneously until the display shows "Relay test".
  - With (+)/(-) in the display, select "Base load".

Further details regarding the individual steps (cont.)

- Check the CO<sub>2</sub> content. Should the actual value deviate by more than 1 % from the above range, implement the steps from page 45 (possibly replace the burner).
- 5. Enter actual values into the service report.
- 6. Adjust the upper output.
   With ⊕/(-) in the display, select "Full load".
- Check the CO<sub>2</sub> content. Should the actual value deviate by more than 1 % from the above range, implement the steps from page 45 (possibly replace the burner).
- 8. After testing, press 🕅.
- **9.** Enter actual values into the service report.

## Checking the ionisation current

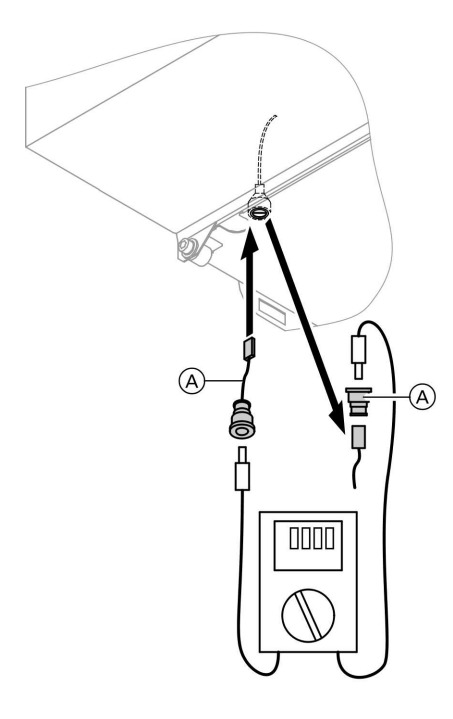

Adaptor cable (available as accessory)

- 1. Pull the cable off and connect test equipment (adaptor cable available as accessory).
- 2. Adjust the upper output.
  - Press () and () simultaneously for at least 2 s.
  - With (+)/(-) in the display, select "Full load".

#### Note

The minimum ionisation current should be at least 4  $\mu$ A as soon as the flame builds (approx. 2–3 s after opening the gas train).

- **3.** Ionisation current < 4  $\mu$ A:
  - Check the electrode gap, see page 38.
  - Check the control unit power supply.
- 4. After testing, press 🔍.
- **5.** Record the actual value in the service report.

## Matching the cylinder volume that can be heated

The cylinder volume that can be heated by the compact boiler can be reduced in favour of heating by solar collectors. For this, change the position of the three-way valve.

## Further details regarding the individual steps (cont.)

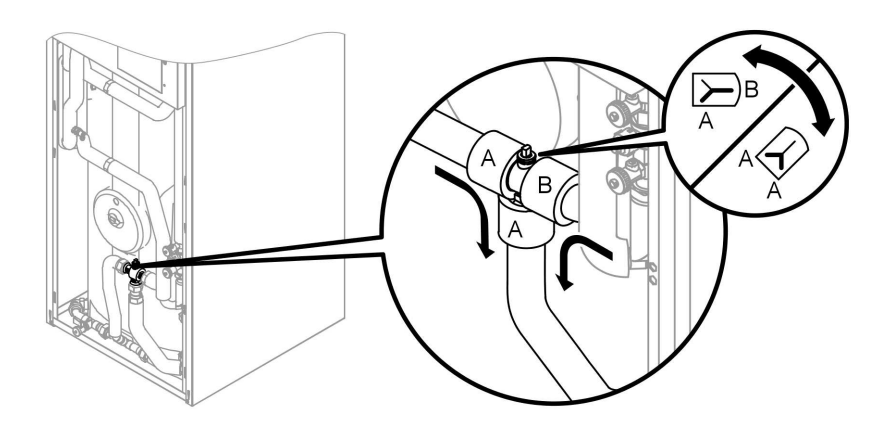

## Delivered condition:

The compact boiler heats the total cylinder volume (approx. 250 l). Valve position: A - AB

#### **Optional change:**

The compact boiler heats only the upper cylinder volume (approx. 80 l). Valve position: B - AB

## Matching the control unit to the heating system

#### Note

Subject to the equipment level, the control unit must be matched to the system. Various system components are recognised automatically by the control unit and the relevant codes are adjusted automatically.

- For the selection of an appropriate design, see the following diagrams.
- For coding steps, see page 66.

## System version 1

#### One heating circuit without mixer A1

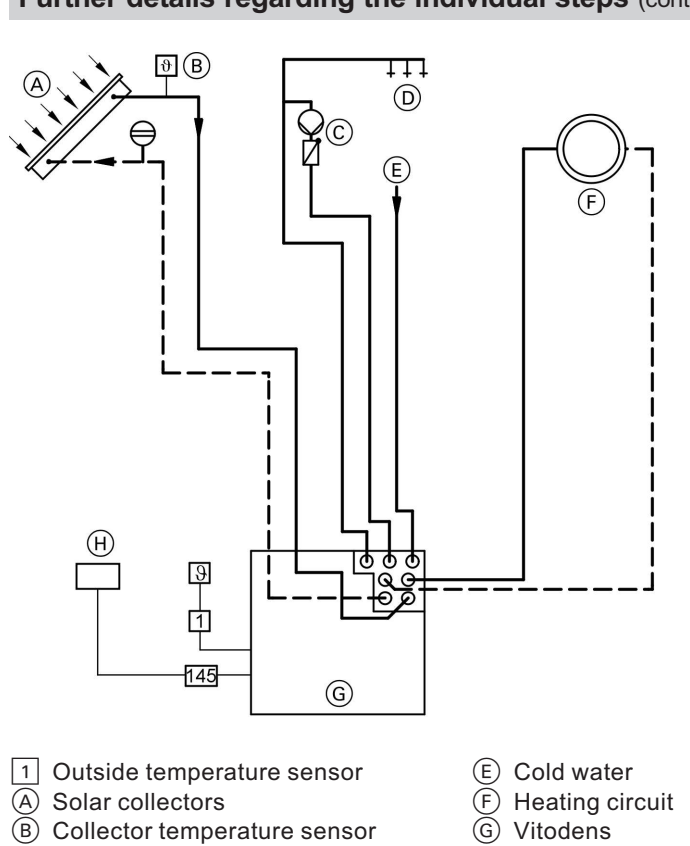

## Further details regarding the individual steps (cont.)

- © DHW circulation pump
- DHW

- (H) Vitotrol 200 or 300

| Required coding                                  | Address |
|--------------------------------------------------|---------|
| Operation with natural gas (delivered condition) | 82:0    |
| or                                               |         |
| Operation with LPG                               | 82:1    |

## System version 2

## One heating circuit with mixer M2 and a low loss header

## Further details regarding the individual steps (cont.)

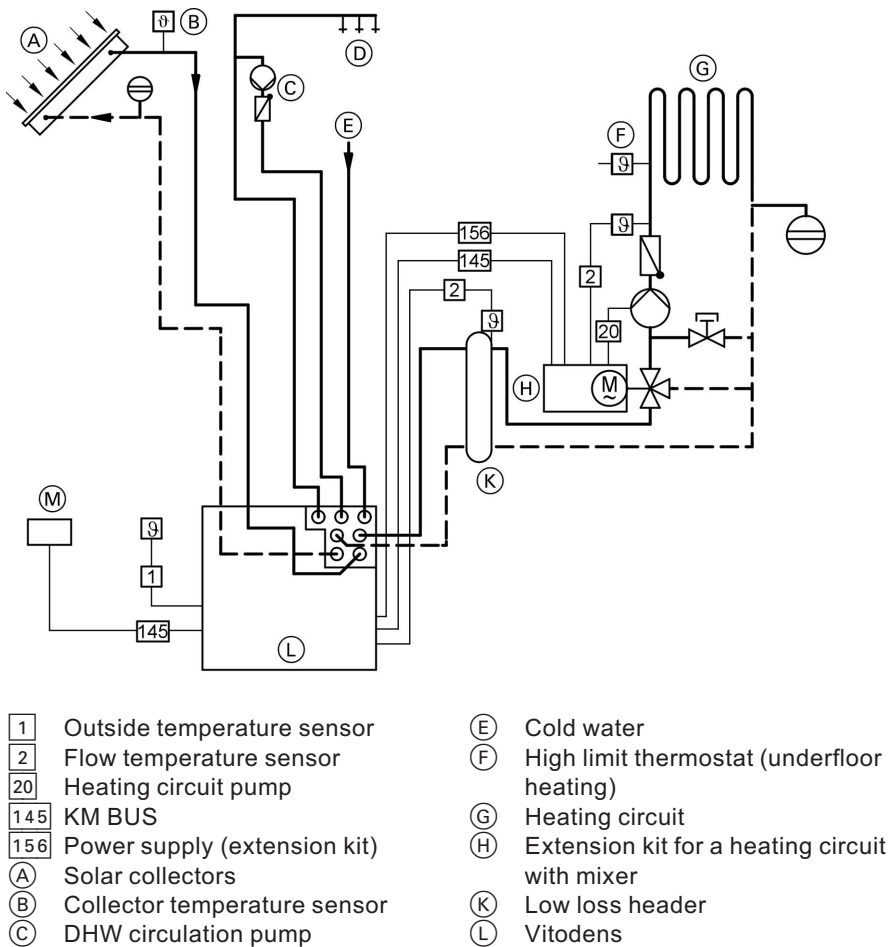

- Vitodens (L)
  - Vitotrol 200 or 300 (M)

| Required coding                                  | Address          |
|--------------------------------------------------|------------------|
| Operation with natural gas (delivered condition) | 82:0             |
| or                                               |                  |
| Operation with LPG                               | 82:1             |
| One heating circuit with mixer and DHW cylinder  | 00:4             |
|                                                  |                  |
|                                                  | o<br>C<br>C<br>U |

 $(\widetilde{D})$ 

DHW

## System version 3

## One heating circuit without mixer A1 and one heating circuit with mixer M2

#### Note

The flow rate of the heating circuit without mixer must be at least 30 % greater than the flow rate of the heating circuit with mixer.

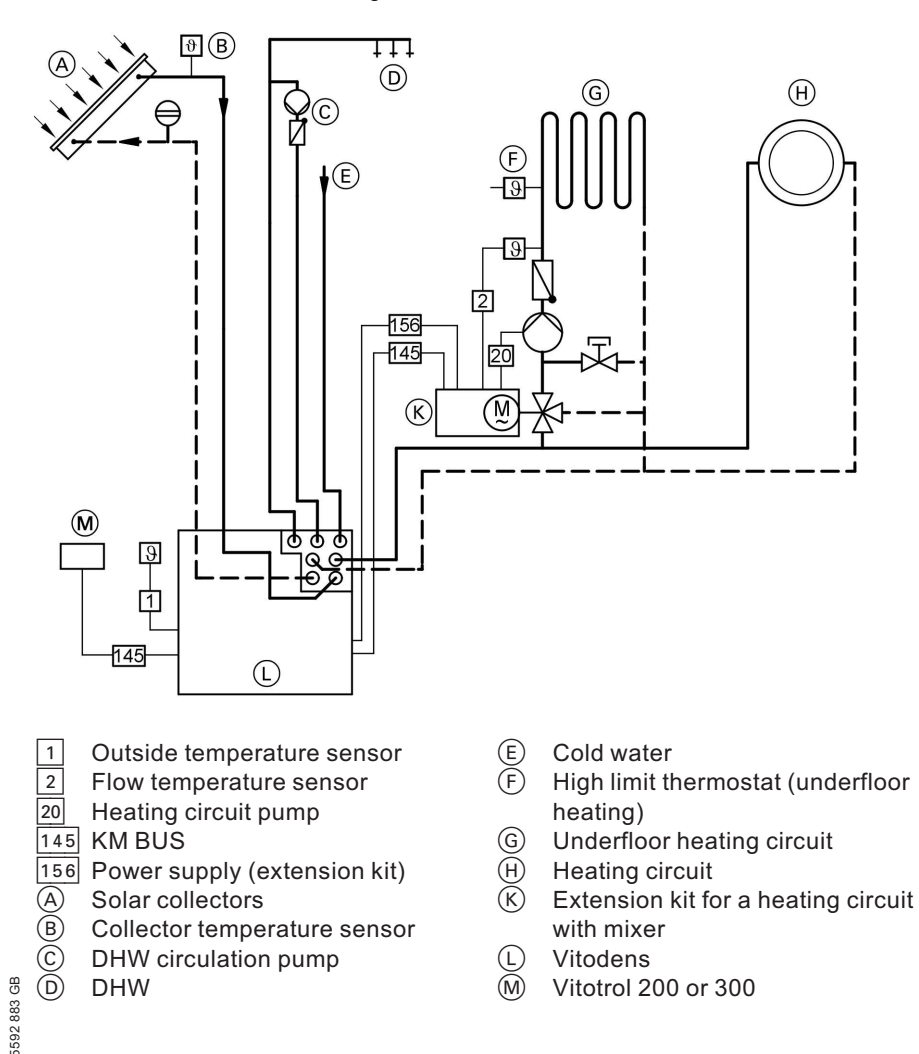

## Further details regarding the individual steps (cont.)

| Required coding                                  | Address |
|--------------------------------------------------|---------|
| Operation with natural gas (delivered condition) | 82:0    |
| or                                               |         |
| Operation with LPG                               | 82:1    |

## System version 4

One heating circuit without mixer A1 and one heating circuit with mixer M2 with system separation

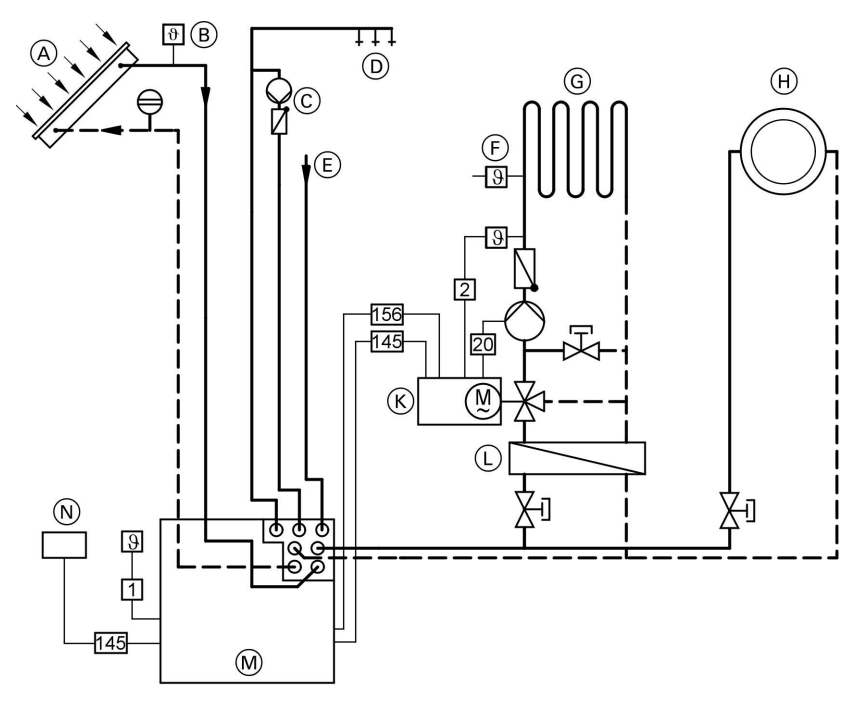

- 1 Outside temperature sensor
- 2 Flow temperature sensor
- 20 Heating circuit pump
- 145 KM BUS
- 156 Power supply (extension kit)
- A Solar collectors
- B Collector temperature sensor
- © DHW circulation pump
- D DHW

- (E) Cold water
- (F) High limit thermostat (underfloor heating)
- G Underfloor heating circuit
- (H) Heating circuit
- K Extension kit for a heating circuit with mixer
- L Heat exchanger for system separation

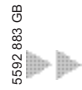

- M Vitodens
- N Vitotrol 200 or 300

| Required coding                                  | Address |
|--------------------------------------------------|---------|
| Operation with natural gas (delivered condition) | 82:0    |
| or                                               |         |
| Operation with LPG                               | 82:1    |

#### System version 5

One heating circuit with mixer M2 (with extension kit), one heating circuit with mixer (with the Vitotronic 200-H) and low loss header

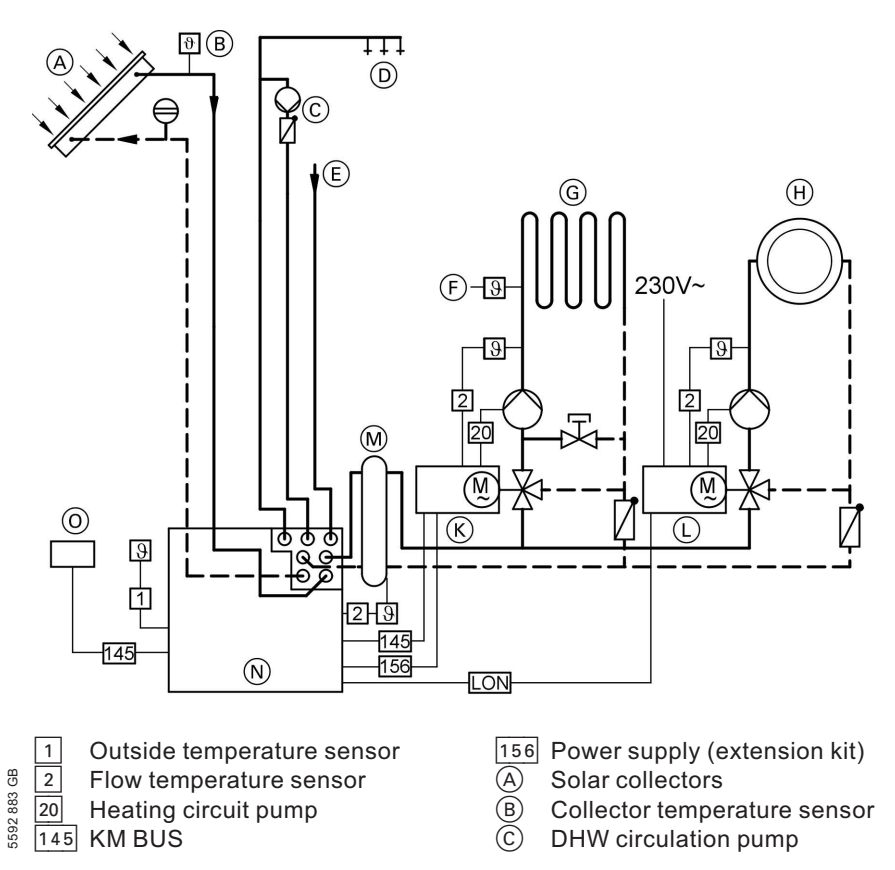

b-b

Service

## Further details regarding the individual steps (cont.)

- D DHW
- E Cold water
- (F) High limit thermostat (underfloor heating)
- G Underfloor heating circuit
- (H) Heating circuit

- K Extension kit for a heating circuit with mixer
- L Vitotronic 200-H
- M Low loss header
- N Vitodens
- O Vitotrol 200 or 300

| Required coding                                  | Address |
|--------------------------------------------------|---------|
| Operation with natural gas (delivered condition) | 82:0    |
| or                                               |         |
| Operation with LPG                               | 82:1    |
| One heating circuit with mixer and DHW cylinder  | 00:4    |

## Adjusting the heating curves

The heating curves illustrate the relationship between the outside temperature and the boiler water or flow temperature.

To put it simply: The lower the outside temperature, the higher the boiler water or flow temperature. The room temperature, again, depends on the boiler water or the flow temperature.

Settings in the delivered condition:

- Slope = 1.4
- Level = 0

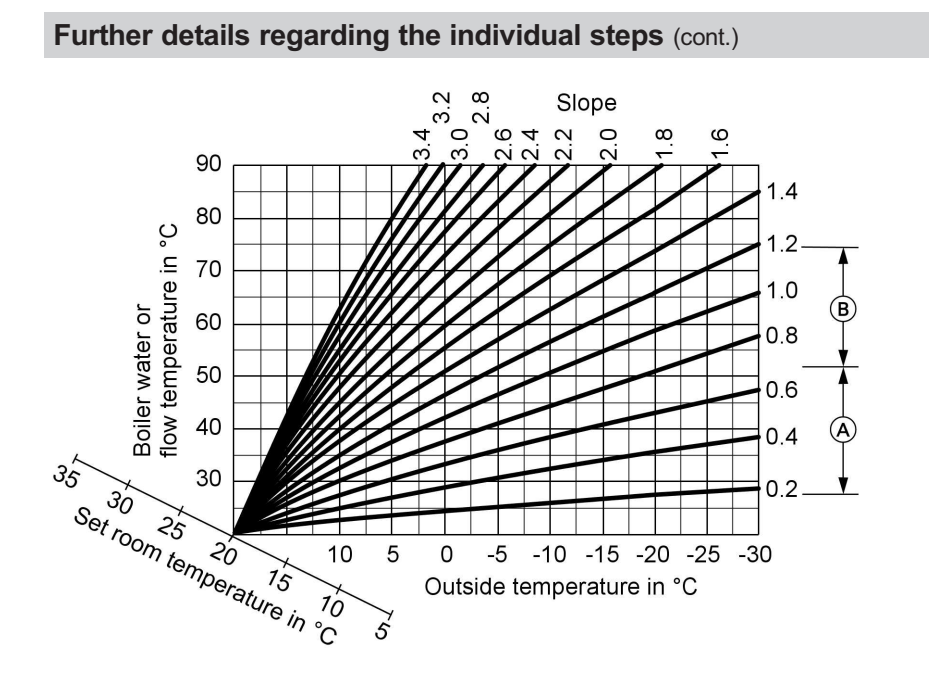

- A Heating curve slope for underfloor heating systems
- B Heating curve slope for low temperature heating systems (according to the Energy Savings Order [Germany])

## Further details regarding the individual steps (cont.)

#### Changing the slope and level

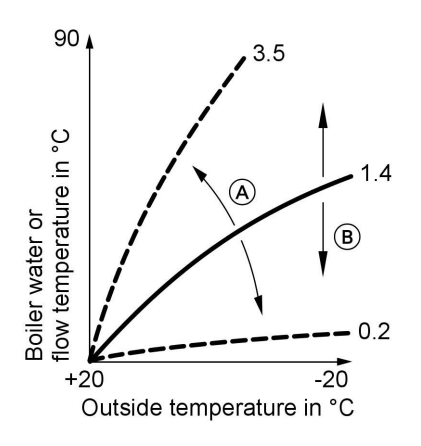

#### 1. Slope:

Change with coding address "d3" in code 1. Setting range 2 to 35 (equals slope 0.2 to 3.5).

### 2. Level:

Change with coding address "d4" in code 1. Setting range -13 to +40 K.

- (A) Changing the slope
- B Changing the level (vertical parallel offset of the heating curve)

#### Adjusting the set room temperature

#### Standard room temperature

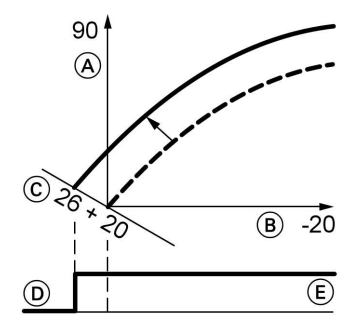

Example 1: Adjustment of standard room temperature from 20 to 26 °C

- (A) Boiler water temperature or flow temperature in °C
- B Outside temperature in °C
- © Set room temperature in °C
- D Heating circuit pump "OFF"
- (E) Heating circuit pump "ON"

#### Press the following keys:

- **1.**  $\oplus$  "1**III**" flashes.
- 2. (R) to select heating circuit A1 (heating circuit without mixer) or
- **3.** ⊕ "2**Ⅲ**" flashes.
- 4. (\*) to select heating circuit with mixer M2.

5. Adjust the set day temperature with rotary selector "↓ \*\*... The value will be automatically accepted after approx. 2 s. Accordingly, the heating curve is adjusted along set room temperature axis ⓒ, which results in modified start/stop characteristics of the heating circuit pumps if heating circuit pumps if heating circuit pump logic function is active.

#### Reduced room temperature

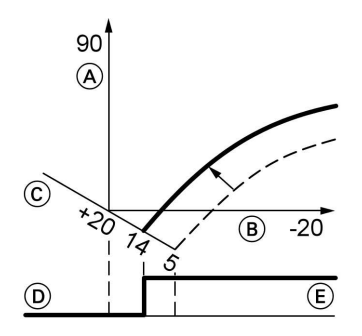

Example 2: Adjustment of reduced room temperature from 5 °C to 14 °C

- (A) Boiler water temperature or flow temperature in °C
- B Outside temperature in °C
- © Set room temperature in °C
- D Heating circuit pump "OFF"
- E Heating circuit pump "ON"

#### Press the following keys:

**1.** ⊕ "1**Ⅲ**" flashes.

b∙ B⊳

Further details regarding the individual steps (cont.)

**2**. (0K) 5. 1) to select heating circuit A1 Call up the set night tem-(heating circuit without perature. mixer) or **6.** (+)/(-) Change the value.

3. (+) "2mm" flashes. **7**. (0K) Confirm the value.

**4**. OK to select heating circuit with mixer M2.

## Connecting the control unit to the LON

| The LON communication module      | Note                               |
|-----------------------------------|------------------------------------|
| (accessories) must be plugged in. | The data transfer via LON can take |
|                                   | several minutes                    |

Installation instructions LON communication module veral minutes.

## Single boiler system with Vitotronic 200-H and Vitocom 300

Set up the LON subscriber numbers and further functions via code 2 (see the following table). Only one Vitotronic may be programmed as fault manager.

In the same LON system, the same number cannot be allocated twice.

| LON       LON       LON       LON         Subscriber no. 1       Subscriber no. 10       Subscriber no. 11       Subscriber no. 99         Code "77:1"       Code "77:10"       Set code "77:11"       Device is fault         Control unit is fault       Control unit is not       Device is fault       manager | oiler control unit             | Vitotronic 200-H Vitocom                     | _        |
|----------------------------------------------------------------------------------------------------|--------------------------------|----------------------------------------------|----------|
| LON     LON     LON       Subscriber no. 1     Subscriber no. 10     Subscriber no. 11       Code "77:1"     Code "77:10"     Set code "77:11"       Control unit is fault     Control unit is not     Control unit is not       fault     Control unit is not     Control unit is not                             |                                |                                              |          |
| Subscriber no. 1     Subscriber no. 10     Subscriber no. 11     Subscriber no. 99       Code "77:1"     Code "77:10"     Set code "77:11"     no. 99       Control unit is fault     Control unit is not     Control unit is not     Device is fault                                                              |                                | LON                                          |          |
| Code "77:1"         Code "77:10"         Set code "77:11"         no. 99           Control unit is fault         Control unit is not         Control unit is not         Device is fault           fault manager         fault manager         fault manager         manager                                       | ubscriber no. 1                | Subscriber no. 11 Subscriber                 |          |
| Control unit is fault Control unit is not Control unit is not Device is fault                                                                                                    | ode "77:1"                     | Set code "77:11" no. 99                      |          |
| manager laur manager laur manager manager                                                                                                    | ontrol unit is fault<br>anager | Control unit is not<br>fault manager manager | lt       |
| Code "79:1" Code "79:0" Code "79:0"                                                                                                    | ode "79:1"                     | Code "79:0"                                  |          |
| Control unit trans- Control unit re- Control unit re- Device re-                                                                                                    | ontrol unit trans-             | Control unit re- Device re-                  | ~        |
| mits the time ceives the time ceives the time ceives the                                                                                                    | its the time                   | ceives the time ceives the                   | 33<br>GE |
| Code "7b:1" Set code "81:3" Set code "81:3" time                                                                                                    | ode "7b:1"                     | Set code "81:3" time                         | 92.85    |

Note

| Boiler control unit  | Vitotronic 200-H    | Vitotronic 200-H    | Vitocom |
|----------------------|---------------------|---------------------|---------|
| Control unit trans-  | Control unit re-    | Control unit re-    | —       |
| mits outside tem-    | ceives outside tem- | ceives outside tem- |         |
| perature             | perature            | perature            |         |
| Set code "97:2"      | Set code "97:1"     | Set code "97:1"     |         |
| LON subscriber fault | LON subscriber      | LON subscriber      | —       |
| monitoring           | fault monitoring    | fault monitoring    |         |
| Code "9C:20"         | Code "9C:20"        | Code "9C:20"        |         |

2. (\*)

## Updating the LON subscriber list

Only possible if all subscribers are connected and the control unit is programmed to be fault manager (code "79:1").

#### Press the following keys:

1. 
+ 

simultaneously for approx. 2 s. Subscriber check initiated (see page 59).

#### Carrying out a subscriber check

Communication with the system devices connected to the fault manager is tested with a subscriber check.

#### Precondition:

- The control unit must be programmed as fault manager (code "79:1")
- The LON subscriber number must be programmed in all control units (see page 58)
- The LON subscriber list in the fault manager must be up to date (see page 58)

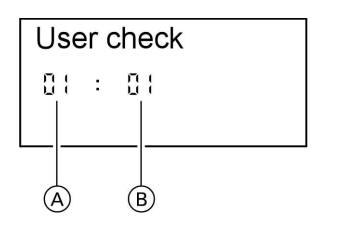

- (A) Consecutive number in the subscriber list
- B Subscriber number

5592 883 GB

2 min. The subscriber check is completed.

The subscriber list is

updated after approx.

Service

## Further details regarding the individual steps (cont.)

#### Press the following keys:

- 1. + 📧 simultaneously for approx. 2 s. The subscriber check has been initiated.
- **2.** (+)/(-) for the required subscriber.
- 3. 🛞 Check is enabled "Check" flashes until its completion. The display and all key illuminations for the selected subscriber flash for approx. 60 s.

 "Check OK" is displayed during communication between both devices.

"Check not OK" is displayed if there is no communication between both devices. Check the LON connection.

- **5.** Repeat points 2 and 3 to check further subscribers.
- 6. + <sup>(K)</sup> simultaneously for approx. 1 s. The subscriber check is completed.

## Adjusting the Vitosolic 100

The first time the boiler control unit is started, the Vitosolic 100 enters an initialisation phase (the ON indicator flashes alternately red and green) and then goes into automatic mode. Various adjustments can be made at the Vitosolic 100 to match the control unit to the actual system conditions.

#### Calling up the setting level

- **1.** Select "HO" with  $\oplus$ .
- 2. Press (+) for approx. 3 s; the following will be displayed:

SEŁ

Select the required parameter with

 (+)/(-) (see the following pages).
 Confirm with (...).
 (\*). The following flashes:

SEF

Further details regarding the individual steps (cont.)

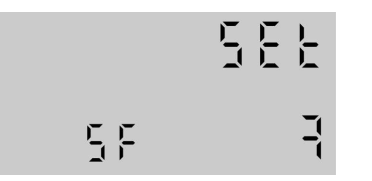

**4.** Set the required value with ⊕/⊝. Confirm with ⊛.

## Note

After approx. 2 min, the display reverts to the standard display, subject to no further adjustments or confirmation being entered.

## Setting the system details and functions

## Special functions SF

#### Setting Description range SF 5 No special function SF 6 No special function SF 7 Suppressing re-heating by the compact boiler Re-heating the DHW cylinder is suppressed as long as the solar circuit pump is running. In coding address " 67" (boiler control unit), enter a third set DHW temperature (lower than the first set DHW temperature). The suppression is lifted when the set value is not achieved by the solar heating system. SF 8 Additional function for DHW heating. The additional DHW heating function (second set DHW temperature, e.g code "58:60") must be programmed at the boiler control unit, and the fourth DHW phase must be enabled.

#### **Delivered condition: SF 5**

## Further details regarding the individual steps (cont.)

### ΔT control unit DO/DF

## Delivered condition: DO 6.0 $\doteq$ 6 °C; DF 4.0 $\doteq$ 4 °C

| Setting             | Description                                                                                                    |
|---------------------|----------------------------------------------------------------------------------------------------|
| range               |                                                                                                    |
| DO 1.5 –<br>DO 10.0 | The control unit determines the differential between the collector temperature and the cylinder temperature and compares these                                                                                                    |
| DF 1.0 – DF<br>9.5  | with the selected starting temperature differential "DO". The solar circuit pump is switched ON when this value is exceeded. The solar circuit pump is switched OFF if the actual temperature falls below the selected stopping temperature differential "DF". |
|                     | <i>Note</i><br>DO can be set a minimum of 0.5 K higher than DF and DF a maxi-<br>mum of 0.5 K below DO.                                                                                                    |

## Maximum cylinder temperature SX

#### Delivered condition: SX 60.0 $\doteq$ 60 °C

| Setting     | Description                                                       |
|-------------|-------------------------------------------------------------------|
| range       |                                                                   |
| SX 2.0 – SX | This prevents a further heating of the cylinder when the selected |
| 90.0        | value is exceeded.                                                |
|             | At the factory, the maximum cylinder temperature is enabled by    |
|             | FN = 1.                                                           |

## Collector limit temperature CL

## Delivered condition: CL 140.0 $\doteq$ 140 °C

| Setting    | Description                                                      |
|------------|------------------------------------------------------------------|
| range      |                                                                  |
| CL 110.0 – | The solar circuit pump is switched OFF to protect the solar com- |
| CL 200.0   | ponents when this temperature is exceeded.                       |

## Further details regarding the individual steps (cont.)

## Maximum collector temperature CX

#### Delivered condition: CX 120.0 $\doteq$ 120 °C

| Setting    | Description                                                        |
|------------|--------------------------------------------------------------------|
| range      |                                                                    |
| CX 100.0 - | The solar circuit pump is switched ON (collector cooling) when     |
| CX 190.0   | this temperature (solar circuit idle, maximum cylinder temperature |
|            | has been reached) is exceeded.                                     |
|            | For this, the cylinder temperature can exceed the maximum cylin-   |
|            | der temperature "SX", but no higher than 90 °C (safety shutdown).  |

## Minimum collector temperature CN

#### Delivered condition: CN 10.0 $\doteq$ 10 °C

| Setting    | Description                                                       |
|------------|-------------------------------------------------------------------|
| range      |                                                                   |
| CN -10.0 - | Minimum starting temperature that must be exceeded before the     |
| CN 90.0    | solar circuit pump can start. This prevents the pump starting too |
|            | frequently.                                                       |
|            | This function is disabled at CN = 10 °C.                          |
|            | -10.0 to + 9.9 °C for frost protection                            |
|            | 10.1 to 90 °C for minimum temperature function                    |

## Maximum cylinder temperature FN

## Delivered condition: FN 1

| Setting | Description                                                                                                    |  |  |
|---------|----------------------------------------------------------------------------------------------------|--|--|
| range   |                                                                                                    |  |  |
| FN 0    | Maximum cylinder temperature control disabled; the solar circuit<br>pump is controlled in accordance with the selected starting and<br>stopping temperature differential |  |  |
| FN 1    | Maximum cylinder temperature control enabled                                                                                                    |  |  |
| FN 2    | Maximum cylinder temperature control disabled; return cooling function enabled                                                                                           |  |  |
| FN 3    | Maximum cylinder temperature control enabled without priority; collector cooling function enabled                                                                        |  |  |

## Further details regarding the individual steps (cont.)

#### Maximum flow rate FX

#### Delivered condition: FX 3.0 $\doteq$ 3.0 l/min

| Setting     | Description                                                      |
|-------------|------------------------------------------------------------------|
| range       |                                                                  |
| FX 0.0 – FX | Select the flow rate in accordance with the installed collectors |
| 20.0        | (see Vitosol service instructions)                               |

#### Heat transfer medium ME

#### Delivered condition: ME 1 (never adjust)

| Setting | Description  |
|---------|--------------|
| range   |              |
| ME 0    | Water        |
| ME 1    | Tyfocor G-LS |

#### Manual mode MM

#### Delivered condition: MM 4 (automatic mode)

| Setting | Description                                  |
|---------|----------------------------------------------|
| range   |                                              |
| MM 0    | Relay 1 and 2 OFF                            |
| MM 1    | Relay 1 (solar circuit pump) ON, relay 2 OFF |
| MM 2    | Relay 1 (solar circuit pump) OFF, relay 2 ON |
| MM 3    | Relay 1 (solar circuit pump) ON, relay 2 ON  |
| MM 4    | Automatic mode                               |

## Instructing the system user

The system installer must hand the operating instructions to the system user and instruct him/her in the operation of the system.

## Scanning and resetting the "Service" display

The red fault indicator flashes when the limits set via coding address "21" and "23" have been reached. **"Service"** flashes in the programming unit display:

#### Note

Set code "24:1" and then code "24:0" if a service is carried out before the service display is shown; the set service parameters for hours run and interval are then reset to 0.

Press the following keys:

- **1.** (i) The service scan is active.
- **2.** (+)/(-) Scan service messages.
- 3. 🛞 The service display will be cleared (for a weather-compensated control unit: "Acknowledge: Yes", reconfirm with (). The red fault display continues to flash.

#### Note

An acknowledged service message can be redisplayed by pressing (mapprox. 3 s).

#### After a service has been carried out

1. Reset code "24:1" to "24:0". The red fault indicator extinguishes.

#### Note

If coding address "24" is not reset, the "Service" message reappears after 7 days.

- 2. Reset the burner hours run, burner starts and consumption, if required Press the following keys:
  - (j) Scanning is active.
  - $(\pm)/(-)$  for the selected value.
  - the selected value will be set to "0".
  - $\pm$ / $\bigcirc$  for further scans.
  - Scanning is completed.

## Code 1

## Calling up code 1

#### Note

- On weather-compensated control units, codes are displayed as plain text.
- Codes that are irrelevant (due to the system equipment level or the setting of other codes) will not be displayed.
- For heating systems with one heating circuit without mixer and one heating circuit with mixer, initially the possible coding addresses "A0" to "d4" are scrolled for the heating circuit without mixer A1 and then those for the heating circuit with mixer M2.

Press the following keys:

1. (b) + (m) simultaneously for approx. 2 s.

- 2. (+)/(-) for the required coding address; the address flashes
- 3. 🕅 to confirm
- **4.** (+)/(-) for the selected value
- 5. (B) to confirm; the display briefly shows "accepted" (weather-compensated control unit); the address flashes again.
- **6.**  $(\oplus)/(\bigcirc)$  for the selection of further addresses.
- 7. (b) + (approx. 1 s simultaneously, to terminate coding 1.

## Overview

#### Coding

| Coding in the delivered condition |                                                                                | Possible change |                                                                                                    |            |
|-----------------------------------|--------------------------------------------------------------------------------|-----------------|----------------------------------------------------------------------------------------------------|------------|
| System of                         | lesign                                                                         |                 |                                                                                                    |            |
| 00 :2                             | System design 1:<br>1 heating circuit without<br>mixer A1, with DHW<br>heating | 00 :4           | System design 2, 5:<br>1 heating circuit with<br>mixer M2, with DHW<br>heating                                          |            |
|                                   |                                                                                | 00 :6           | System design 3, 4:<br>1 heating circuit without<br>mixer A1; 1 heating cir-<br>cuit with mixer M2, with<br>DHW heating | ∎.         |
|                                   |                                                                                |                 |                                                                                                    | 5592 883 G |

# Code 1 (cont.)

| Coding in the delivered condition |                                                                                               | Possible change       |                                                                                                    |  |
|-----------------------------------|-----------------------------------------------------------------------------------------------|-----------------------|----------------------------------------------------------------------------------------------------|--|
| Max. boiler v                     | vater temp.                                                                                   | •                     |                                                                                                    |  |
| 06:                               | Maximum limit of the<br>boiler water tempera-<br>ture, defaulted by the<br>boiler coding card | 06:20<br>to<br>06:75  | Maximum limit of the boil-<br>er water temperature<br>within the ranges de-<br>faulted by the compact<br>boiler                                                                                          |  |
| Venting/fillin                    | ig                                                                                            | -                     |                                                                                                    |  |
| 2F:0                              | Venting program/fill pro-<br>gram disabled                                                    | 2F:1<br>2F:2          | Venting program enabled<br>Fill program enabled                                                                                                    |  |
| Subscriber r                      | 10.                                                                                           |                       |                                                                                                    |  |
| //:1                              | LON subscriber number                                                                         | 77:2<br>to<br>77:99   | LON subscriber number,<br>adjustable from 1 to 99:<br>1-4 = Compact boiler<br>5 = Never adjust<br>10 - 98 = Vitotronic 200-H<br>99 = Vitocom<br><b>Note</b><br>Allocate each number<br><b>only</b> once. |  |
| Summer eco                        | on. A1                                                                                        | <u> </u>              | <u> </u>                                                                                                    |  |
| A5:5                              | With heating circuit<br>pump logic function                                                   | A5:0                  | Without heating circuit<br>pump logic function                                                                                                    |  |
| Min. flow ten                     | np. A1                                                                                        | 05.4                  |                                                                                                    |  |
| 65:20                             | flow temperature limit<br>20 °C                                                               | to<br>C5:75           | from 1 to 75 °C                                                                                                    |  |
| Max. flow ter                     | mp. A1                                                                                        |                       |                                                                                                    |  |
| C6:75                             | Electronic maximum<br>flow temperature limit<br>set to 75 °C                                  | C6:10<br>to<br>C6:75  | Maximum limit adjustable from 10 to 75 °C                                                                                                    |  |
| Slope A1                          |                                                                                               | •                     |                                                                                                    |  |
| d3:14                             | Heating curve slope = 1.4                                                                     | d3:2<br>to<br>d3:35   | Heating curve slope ad-<br>justable from 0.2 to 3.5<br>(see page 54)                                                                                                    |  |
| Level A1                          | 1                                                                                             |                       |                                                                                                    |  |
| d4:0                              | Heating curve level = 0                                                                       | d4:-13<br>to<br>d4:40 | Heating curve level ad-<br>justable from –13 to 40<br>(see page 54)                                                                                                    |  |

Code 1 (cont.)

## Coding

| Coding in the delivered condition |                         | Possible change |                          |  |
|-----------------------------------|-------------------------|-----------------|--------------------------|--|
| Summer e                          | con. M2                 | •               |                          |  |
| A5:5                              | With heating circuit    | A5:0            | Without heating circuit  |  |
|                                   | pump logic function     |                 | pump logic function      |  |
| Min. flow t                       | emp. M2                 |                 |                          |  |
| C5:20                             | Electronic minimum      | C5:1            | Minimum limit adjustable |  |
|                                   | flow temperature limit  | to              | from 1 to 75 °C          |  |
|                                   | 20 °C                   | C5:75           |                          |  |
| Max. flow.                        | temp. M2                | •               | t                        |  |
| C6:75                             | Electronic maximum      | C6:10           | Maximum limit adjustable |  |
|                                   | flow temperature limit  | to              | from 10 to 75 °C         |  |
|                                   | set to 75 °C            | C6:75           |                          |  |
| Slope M2                          | ·                       | •               | ·                        |  |
| d3:14                             | Heating curve slope =   | d3:2            | Heating curve slope ad-  |  |
|                                   | 1.4                     | to              | justable from 0.2 to 3.5 |  |
|                                   |                         | d3:35           | (see page 54)            |  |
| Level M2                          |                         |                 |                          |  |
| d4:0                              | Heating curve level = 0 | d4:-13          | Heating curve level ad-  |  |
|                                   |                         | to              | justable from –13 to 40  |  |
|                                   |                         | d4:40           | (see page 54)            |  |

# Code 2

## **Complete overview**

## Calling up code 2

#### Note

- On weather-compensated control units, codes are displayed as plain text.
- Codes that are irrelevant due to the system equipment level or the setting of other codes will not be displayed.

#### Press the following keys:

- 1. + = simultaneously for approx. 2 s.
- **2.** OK to confirm.
- **3.** (+)/(-) for the required coding address; the address flashes.

#### Code 2 (cont.) 7. +/-**4**. (K) for the selection of to confirm: the value further addresses. flashes. 5. (+)/(-) for the selected value. 8. - + - press simultaneously for approx. 1 s; code 2 is 6. (K) to confirm; the display terminated. briefly shows "accepted" (for weather-compensated control units); the address flashes again.

The coding addresses are grouped according to the following **function areas**. The respective function area is shown on the display.

| The areas are scanned in the following sequence with $(+)/($ | Э | ): |
|--------------------------------------------------------------|---|----|
|--------------------------------------------------------------|---|----|

| Function area                                      | Coding addresses |
|----------------------------------------------------|------------------|
| System design                                      | 00               |
| Boiler/burner                                      | 06 to 54         |
| DHW                                                | 56 to 73         |
| General                                            | 76 to 9F         |
| Heating circuit A1 (heating circuit without mixer) | A0 to Fb         |
| Heating circuit with mixer M2                      | A0 to Fb         |

#### Note

Heating systems with one heating circuit without mixer and one heating circuit with mixer:

Initially, the possible coding addresses "A0" to "Fb" for the heating circuit without mixer A1 are scanned; then the coding addresses for the heating circuit with mixer M2 are scanned.

Service

# Code 2 (cont.)

## Coding

| Coding in the delivered condition |                                                                                                    | Possible change      |                                                                                                    |  |
|-----------------------------------|----------------------------------------------------------------------------------------------------|----------------------|----------------------------------------------------------------------------------------------------|--|
| System d                          | esign                                                                                                    |                      |                                                                                                    |  |
| 00 :2                             | System design 1:<br>1 heating circuit without<br>mixer A1, with DHW<br>heating                                     | 00 :4                | System design 2, 5:<br>1 heating circuit with<br>mixer M2, with DHW<br>heating                                                                     |  |
|                                   |                                                                                                    | 00 :6                | System design 3, 4:<br>1 heating circuit without<br>mixer A1; 1 heating cir-<br>cuit with mixer M2, with<br>DHW heating                            |  |
| Boiler/bu                         | rner                                                                                                    | •                    |                                                                                                    |  |
| 06:                               | Maximum limit of the<br>boiler water tempera-<br>ture, defaulted by the<br>boiler coding card                      | 06:20<br>to<br>06:75 | Maximum limit of the boil-<br>er water temperature<br>within the ranges de-<br>faulted by the compact<br>boiler                                    |  |
| 11:≠9                             | No access to the coding<br>addresses for the para-<br>meters of the combus-<br>tion control unit (see<br>page 112) | 11:9                 | Access to the coding ad-<br>dresses for the para-<br>meters of the combustion<br>control unit enabled (see<br>page 112)                            |  |
| 21:0                              | No service display<br>Burner                                                                                       | 21:1<br>to<br>21:100 | The number of hours run<br>before the burner should<br>be serviced is adjustable<br>from 100 to 10000 hours<br>(each step represents<br>100 hours) |  |
| 23:0                              | No time interval for<br>burner service                                                                             | 23:1<br>to<br>23:24  | Interval adjustable from 1<br>to 24 months                                                                                                    |  |
| 24:0                              | No "Service" display                                                                                               | 24:1                 | "Service" display (the ad-<br>dress is automatically set<br>and must be manually<br>reset after a service has<br>been carried out)                 |  |
| 28:0                              | No burner interval igni-<br>tion                                                                                   | 28:1                 | The burner is force-<br>started once every<br>24 hours#                                                                                            |  |

# Code 2 (cont.)

5592 883 GB

| Coding in the delivered condition |                           | Possible change |                         |
|-----------------------------------|---------------------------|-----------------|-------------------------|
| 2E:0                              | Without external exten-   | 2E:1            | With external extension |
|                                   | sion                      |                 | (automatic setting on   |
|                                   |                           |                 | connection)             |
| 2F:0                              | Venting program/fill pro- | 2F:1            | Venting program enabled |
|                                   | gram disabled             | 2F:2            | Fill program enabled    |
| 32:0                              | Influence of the signal   | 32:1            | Influence of the signal |
|                                   | "External blocking" on    | to              | "External blocking" on  |
|                                   | circulation pumps: All    | 32:15           | circulation pumps: see  |
|                                   | pumps in control func-    |                 | the following table     |
|                                   | tion                      |                 |                         |

| Value ad-<br>dress 32 | Internal<br>circula- | Heating cir- Heating circuit |                            | Cylinder primary |  |
|-----------------------|----------------------|------------------------------|----------------------------|------------------|--|
|                       | tion pump            | Heating cir-<br>cuit without | Heating circuit with mixer |                  |  |
| 0                     | Control<br>funct.    | Control funct.               | Control funct.             | Control funct.   |  |
| 1                     | Control<br>funct.    | Control funct.               | Control funct.             | OFF              |  |
| 2                     | Control<br>funct.    | Control funct.               | OFF                        | Control funct.   |  |
| 3                     | Control<br>funct.    | Control funct. OFF           |                            | OFF              |  |
| 4                     | Control<br>funct.    | OFF                          | Control funct.             | Control funct.   |  |
| 5                     | Control<br>funct.    | OFF                          | Control funct.             | t. OFF           |  |
| 6                     | Control<br>funct.    | OFF                          | OFF                        | Control funct.   |  |
| 7                     | Control<br>funct.    | OFF                          | OFF                        | OFF              |  |
| 8                     | OFF                  | Control funct.               | Control funct.             | Control funct.   |  |
| 9                     | OFF                  | Control funct.               | Control funct.             | OFF              |  |
| 10                    | OFF                  | Control funct.               | OFF                        | Control funct.   |  |
| 11                    | OFF                  | Control funct.               | OFF                        | OFF              |  |
| 12                    | OFF                  | OFF                          | Control funct.             | Control funct.   |  |
| 13                    | OFF                  | OFF                          | Control funct.             | OFF              |  |
| 14                    | OFF                  | OFF                          | OFF                        | Control funct.   |  |
| 15                    | OFF                  | OFF                          | OFF                        | OFF              |  |

Service

# Code 2 (cont.)

| Coding in th | e delivered condition                                                                                         | Possible change     |                                                                                                    |
|--------------|----------------------------------------------------------------------------------------------------|---------------------|----------------------------------------------------------------------------------------------------|
| Boiler/burne | er                                                                                                    | -                   |                                                                                                    |
| 34:0         | Influence of the signal<br>"External demand" on<br>the circulation pumps:<br>All pumps in control<br>function | 34:1<br>to<br>34:23 | Influence of the signal<br>"External demand" on the<br>circulation pumps: see<br>the following table |

| Value         | Internal            | Heating cir-                                       | Heating cir-                                    | Cylinder primary pump |
|---------------|---------------------|----------------------------------------------------|-------------------------------------------------|-----------------------|
| address<br>34 | circulation<br>pump | cuit pump<br>Heating cir-<br>cuit without<br>mixer | cuit pump<br>Heating cir-<br>cuit with<br>mixer |                       |
| 0             | Control<br>funct.   | Control<br>funct.                                  | Control funct.                                  | Control funct.        |
| 1             | Control<br>funct.   | Control<br>funct.                                  | Control funct.                                  | OFF                   |
| 2             | Control<br>funct.   | Control<br>funct.                                  | OFF                                             | Control funct.        |
| 3             | Control<br>funct.   | Control<br>funct.                                  | OFF                                             | OFF                   |
| 4             | Control<br>funct.   | OFF                                                | Control funct.                                  | Control funct.        |
| 5             | Control<br>funct.   | OFF                                                | Control funct.                                  | OFF                   |
| 6             | Control<br>funct.   | OFF                                                | OFF                                             | Control funct.        |
| 7             | Control<br>funct.   | OFF                                                | OFF                                             | OFF                   |
| 8             | OFF                 | Control<br>funct.                                  | Control funct.                                  | Control funct.        |
| 9             | OFF                 | Control<br>funct.                                  | Control funct.                                  | OFF                   |
| 10            | OFF                 | Control<br>funct.                                  | OFF                                             | Control funct.        |
| 11            | OFF                 | Control<br>funct.                                  | OFF                                             | OFF                   |
| 12            | OFF                 | OFF                                                | Control funct.                                  | Control funct.        |
| 13            | OFF                 | OFF                                                | Control funct.                                  | OFF                   |
| 14            | OFF                 | OFF                                                | OFF                                             | Control funct.        |
| 15            | OFF                 | OFF                                                | OFF                                             | OFF 8                 |
|  | Cod | e 2 | (cont.) |  |
|--|-----|-----|---------|--|
|--|-----|-----|---------|--|

| Value<br>address<br>34 | Internal<br>circulation<br>pump | Heating cir-<br>cuit pump<br>Heating cir-<br>cuit without<br>mixer | Heating cir-<br>cuit pump<br>Heating cir-<br>cuit with<br>mixer | Cylinder primary pump |
|------------------------|---------------------------------|--------------------------------------------------------------------|-----------------------------------------------------------------|-----------------------|
| 16                     | ON                              | Control funct.                                                     | Control funct.                                                  | Control funct.        |
| 17                     | ON                              | Control<br>funct.                                                  | Control funct.                                                  | OFF                   |
| 18                     | ON                              | Control<br>funct.                                                  | OFF                                                             | Control funct.        |
| 19                     | ON                              | Control<br>funct.                                                  | OFF                                                             | OFF                   |
| 20                     | ON                              | OFF                                                                | Control funct.                                                  | Control funct.        |
| 21                     | ON                              | OFF                                                                | Control funct.                                                  | OFF                   |
| 22                     | ON                              | OFF                                                                | OFF                                                             | Control funct.        |
| 23                     | ON                              | OFF                                                                | OFF                                                             | OFF                   |

| Coding in the delivered condition |                                                             | Possible change      |                                                                                                    |  |  |  |
|-----------------------------------|-------------------------------------------------------------|----------------------|----------------------------------------------------------------------------------------------------|--|--|--|
| Boiler/bu                         | Boiler/burner                                               |                      |                                                                                                    |  |  |  |
| 52:0                              | Without flow tempera-<br>ture sensor for low loss<br>header | 52:1                 | With flow temperature<br>sensor for low loss head-<br>er (automatic setting on<br>recognition)                                                            |  |  |  |
| 54:1                              | With a Vitosolic 100.<br>Never adjust.                      |                      |                                                                                                    |  |  |  |
| DHW                               |                                                             |                      |                                                                                                    |  |  |  |
| 56:0                              | Set DHW temperature<br>adjustable from 10 to<br>60 °C       | 56:1                 | Set DHW temperature<br>adjustable from 10 to<br>above 60 °C (subject to<br>boiler coding card)<br>Observe the maximum<br>permissible DHW tem-<br>perature |  |  |  |
| 58:0                              | Without auxiliary func-<br>tion for DHW heating             | 58:10<br>to<br>58:60 | Input of a second set<br>DHW value, adjustable<br>from 10 to 60 °C (observe<br>coding address 56)                                                         |  |  |  |

Service

ÞÞ

## Code 2 (cont.)

| Coding in the delivered condition |                           | Possible change |                            |  |
|-----------------------------------|---------------------------|-----------------|----------------------------|--|
| 65:                               | Information regarding     | 65:0            | Without diverter valve     |  |
|                                   | the type of diverter      | 65:1            | Diverter valve by          |  |
|                                   | valve (not adjustable)    |                 | Viessmann                  |  |
|                                   |                           | 65:2            | Diverter valve by Wilo     |  |
|                                   |                           | 65:3            | Diverter valve by Grund-   |  |
|                                   |                           |                 | fos                        |  |
| 67:40                             | 3. Set DHW value          | 67:0            | Set DHW value adjusta-     |  |
|                                   |                           | to              | ble from 0 to 60 °C        |  |
|                                   |                           | 67:60           |                            |  |
| 6C:100                            | Set speed; internal cir-  | 6C:0            | Set speed adjustable       |  |
|                                   | culation pump with        | to              | from 0 to 100 %            |  |
|                                   | DHW heating 100 %         | 6C:100          |                            |  |
| 6F:                               | Maximum output for        | 61:0            | Max. output during DHW     |  |
|                                   | DHVV heating; defaulted   | to              | heating adjustable from 0  |  |
|                                   | by the boller coding      | 6F:100          | 10 100 %                   |  |
| 71.0                              |                           | 71.1            | "OFF" during DHW boat      |  |
| 71.0                              | According to time pro-    | / 1.1           | ing to the first set value |  |
|                                   | gram: "ON" (separate      | 71.2            | "ON" during DHW heat-      |  |
|                                   | switching times are       | 11.2            | ing to the first set value |  |
|                                   | possible for the Vitotrol |                 |                            |  |
|                                   | 300)                      |                 |                            |  |
| 72:0                              | DHW circulation pump:     | 72:1            | "OFF" during DHW heat-     |  |
|                                   | According to time pro-    |                 | ing to the second set      |  |
|                                   | gram: "ON"                |                 | value                      |  |
|                                   |                           | 72:2            | "ON" during DHW heat-      |  |
|                                   |                           |                 | ing to the second set      |  |
|                                   |                           |                 | value                      |  |
| 73:0                              | DHW circulation pump:     | 73:1            | During the time program    |  |
|                                   | According to time pro-    | to              | 1x/h "ON" for 5 min        |  |
|                                   | gram: "ON "               | 73:6            | up to 6x/h "ON" for 5 min  |  |
|                                   |                           | 73:7            | permanently "ON"           |  |
| General                           |                           | 70.4            |                            |  |
| 76:0                              | Without LON communi-      | 76:1            | With LON communication     |  |
|                                   | cation module             |                 | module; automatic recog-   |  |
|                                   |                           |                 | nition                     |  |

 $\gg$ 

Code 2 (cont.)

| Coding in | the delivered condition                                                                | Possible change       |                                                                                                    |  |
|-----------|----------------------------------------------------------------------------------------|-----------------------|----------------------------------------------------------------------------------------------------|--|
| 77 :1     | LON subscriber number                                                                  | 77 :2<br>to<br>77 :99 | LON subscriber number,<br>adjustable from 1 to 99:<br>1-4 = Compact boiler<br>5 = Never adjust<br>10 - 98 = Vitotronic 200-H<br>99 = Vitocom<br><b>Note</b><br>Allocate each number<br><b>only</b> once. |  |
| 79:1      | Control unit is fault manager                                                          | 79:0                  | Control unit is not fault manager                                                                                                    |  |
| 7b:1      | Send time via LON                                                                      | 7b:0                  | Do not send time via LON                                                                                                    |  |
| 7F:1      | Detached house                                                                         | 7F:0                  | Apartment block<br>Separate adjustment of<br>holiday program and time<br>program for DHW heat-<br>ing, as option                                                                                         |  |
| 80:1      | With 5 s delay for fault                                                               | 80:0                  | Without time delay                                                                                                    |  |
|           | message; message is<br>displayed if fault is pre-<br>sent for at least 5 s             | 80:2<br>to<br>80:199  | Time delay adjustable<br>from 10 to 995; 1 step =<br>5 s                                                                                                    |  |
| 81:1      | Automatic summer/win-<br>ter time changeover                                           | 81:0                  | Manual summer/winter<br>time changeover                                                                                                    |  |
|           |                                                                                        | 81:2                  | Radio clock module is automatically detected                                                                                                    |  |
|           |                                                                                        | 81:3                  | Accept time via LON                                                                                                    |  |
| 82:0      | Operation with natural gas                                                             | 82:1                  | Operation with LPG (only<br>adjustable if coding ad-<br>dress 11:9 has been set;<br>see page 112)                                                                                                    |  |
| 88 :0     | Temperature displayed in °Celsius                                                      | 88 :1                 | Temperature display in °<br>Fahrenheit                                                                                                    |  |
| 8A:175    | Never adjust                                                                           |                       |                                                                                                    |  |
| 90:128    | Time constant for calcu-<br>lating the adjusted out-<br>side temperature<br>21.3 hours | 90:0<br>to<br>90:199  | Fast (low values) or slow<br>(high values) matching of<br>the flow temperature,<br>subject to the set value<br>when the outside tem-<br>perature changes;<br>1 step = 10 min                             |  |

Service

 $\gg$ 

## Code 2 (cont.)

| Coding in the delivered condition |                                                                                                    | Possible change     |                                                                                                    |
|-----------------------------------|----------------------------------------------------------------------------------------------------|---------------------|----------------------------------------------------------------------------------------------------|
| 91:0                              | No external heating pro-<br>gram changeover via<br>the external extension                            | 91:1                | The external heating pro-<br>gram changeover affects<br>the heating circuit without<br>mixer<br>The external heating pro-                                                      |
|                                   |                                                                                                    |                     | gram changeover affects<br>the heating circuit with<br>mixer                                                                                                    |
|                                   |                                                                                                    | 91:3                | The external heating pro-<br>gram changeover affects<br>the heating circuit without<br>mixer and the heating cir-<br>cuit with mixer                                           |
| 95:0                              | Without Vitocom 100<br>communication inter-<br>face                                                  | 95:1                | With the Vitocom 100<br>communication interface;<br>automatic recognition                                                                                                    |
| 97:0                              | The outside tempera-<br>ture of the sensor con-                                                      | 97:1                | Outside temperature is accepted from the LON                                                                                                    |
|                                   | nected to the control<br>unit is utilised internally                                                 | 97:2                | The outside temperature<br>at the sensor connected<br>to the control unit will be<br>used internally and trans-<br>mitted via the LON to any<br>connected Vitotronic 200-<br>H |
| 98:1                              | Viessmann system<br>number (in conjunction<br>with monitoring several<br>systems via<br>Vitocom 300) | 98:1<br>to<br>98:5  | System number adjusta-<br>ble from 1 to 5                                                                                                    |
| 9b:0                              | No minimum set boiler<br>water temperature in<br>case of external de-<br>mand                        | 9b:1<br>to<br>9b:75 | Set temperature adjusta-<br>ble from 1 to 75 °C                                                                                                    |

Code 2 (cont.)

| Coding in the | e delivered condition     | Possible change |                           |  |
|---------------|---------------------------|-----------------|---------------------------|--|
| 9C:20         | Monitoring LON sub-       | 9C:0            | No monitoring             |  |
|               | scribers                  | 9C:5            | The time is adjustable    |  |
|               | When there is no re-      | to              | from 5 to 60 min          |  |
|               | sponse from a subscri-    | 9C:60           |                           |  |
|               | ber, values defaulted by  |                 |                           |  |
|               | the control unit continue |                 |                           |  |
|               | to be used for a further  |                 |                           |  |
|               | 20 min. Only then will a  |                 |                           |  |
|               | fault message be is-      |                 |                           |  |
|               | sued.                     |                 |                           |  |
| 9F:8          | Differential temperature  | 9F:0            | Differential temperature  |  |
|               | 8 K; only in conjunction  | to              | adjustable from 0 to 40 K |  |
|               | with a heating circuit    | 9F:40           |                           |  |
|               | with mixer                |                 |                           |  |
| Boiler circui | t, mixer circuit          |                 |                           |  |
| A0:0          | Without remote control    | A0:1            | With Vitotrol 200 (auto-  |  |
|               |                           |                 | matic recognition)        |  |
|               |                           | A0:2            | With Vitotrol 300 (auto-  |  |
|               | <b>•</b> • • • • •        |                 | matic recognition)        |  |
| A3:2          | Outside temperature       | A3:-9           | Heating circuit pump      |  |
|               | below 1 °C: Heating cir-  | to              | "ON/OFF" (see the fol-    |  |
|               | cuit pump "ON"            | A3:15           | lowing table)             |  |
|               | Outside temperature       |                 |                           |  |
|               | above 3 °C: Heating cir-  |                 |                           |  |
|               | cult pump "OFF"           |                 |                           |  |
|               | Note                      |                 |                           |  |
|               | When selecting a value    |                 |                           |  |
|               | below 1 °C there is a     |                 |                           |  |
|               | risk of nines outside the |                 |                           |  |
|               | thermal envelope of the   |                 |                           |  |
|               | building being damaged    |                 |                           |  |
|               | by frost The standby      |                 |                           |  |
|               | mode in particular        |                 |                           |  |
|               | should be taken into      |                 |                           |  |
|               | consideration e a dur-    |                 |                           |  |
|               | ing holidays.             |                 |                           |  |
|               |                           |                 |                           |  |
|               | 1                         | 1               | I                         |  |

Service

Code 2 (cont.)

| Parameter   | Heating circuit pump |          |  |  |
|-------------|----------------------|----------|--|--|
| Address A3: | "ON" at              | "OFF" at |  |  |
| -9          | -10 °C               | -8 °C    |  |  |
| -8          | -9 °C                | -7 °C    |  |  |
| -7          | -8 °C                | -6 °C    |  |  |
| -6          | -7 °C                | -5 °C    |  |  |
| -5          | -6 °C                | -4 °C    |  |  |
| -4          | -5 °C                | -3 °C    |  |  |
| -3          | -4 °C                | -2 °C    |  |  |
| -2          | -3 °C                | -1 °C    |  |  |
| -1          | -2 °C                | 0 °C     |  |  |
| 0           | -1 °C                | 1 °C     |  |  |
| 1           | 0 °C                 | 2 °C     |  |  |
| 2           | 1 °C                 | 3 °C     |  |  |
| to          | to                   |          |  |  |
| 15          | 14 °C                | 16 °C    |  |  |

| Coding in the delivered condition |                       | Possible change |                                                                                                    |   |
|-----------------------------------|-----------------------|-----------------|----------------------------------------------------------------------------------------------------|---|
| <b>Boiler circui</b>              | t, mixer circuit      |                 |                                                                                                    |   |
| A4:0                              | With frost protection | A4:1            | No frost protection, ad-<br>justment only possible if<br>coding address "A3: -9"<br>has been selected.<br><b>Note</b><br>When selecting a value<br>below 1 °C, there is a risk<br>of pipes outside the ther-<br>mal envelope of the<br>building being damaged<br>by frost. The standby<br>mode, in particular,<br>should be taken into con-<br>sideration, e.g. during |   |
|                                   |                       |                 | holidays.                                                                                                    | Þ |

## Code 2 (cont.)

| Coding in the delivered condition |                              | Possible change |                           |
|-----------------------------------|------------------------------|-----------------|---------------------------|
| A5:5                              | With heating circuit         | A5:0            | Without heating circuit   |
|                                   | pump logic function          |                 | pump logic function       |
|                                   | (economy circuit): Heat-     | A5:1            | With heating circuit pump |
|                                   | ing circuit pump "OFF"       | to              | logic function: Heating   |
|                                   | if the outside tempera-      | A5:15           | circuit pump "OFF", if    |
|                                   | ture (AT) is 1 K higher      |                 | (see the following table) |
|                                   | than the set room tem-       |                 |                           |
|                                   | perature (RTset)             |                 |                           |
|                                   | AT > RT <sub>set</sub> + 1 K |                 |                           |

| Parameter address | With heating circuit pump logic function: Heating |
|-------------------|---------------------------------------------------|
| A5:               | circuit pump "OFF", if                            |
| 1                 | AT > RTset + 5 K                                  |
| 2                 | AT > RT <sub>set</sub> + 4 K                      |
| 3                 | AT > RT <sub>set</sub> + 3 K                      |
| 4                 | AT > RT <sub>set</sub> + 2 K                      |
| 5                 | AT > RT <sub>set</sub> + 1 K                      |
| 6                 | AT > RT <sub>set</sub>                            |
| 7                 | AT > RTset - 1 K                                  |
| to                |                                                   |
| 15                | AT > RT <sub>set</sub> - 9 K                      |

Code 2 (cont.)

| Coding in the delivered condition |                                                                                                    | Possible change             |                                                                                                    |  |
|-----------------------------------|----------------------------------------------------------------------------------------------------|-----------------------------|----------------------------------------------------------------------------------------------------|--|
| Boiler circ                       | cuit, mixer circuit                                                                                                    |                             |                                                                                                    |  |
| A6:36                             | Extended economy<br>mode <b>disabled</b>                                                                                                    | A6:5<br>to<br>A6:35         | Extended economy mode<br>is enabled, i.e. the burner<br>and heating circuit pump<br>are switched OFF and<br>the mixer will be closed at<br>a variable value that is<br>adjustable between 5 and<br>35 °C plus 1 °C. This<br>value is based on the ad-<br>justed outside tempera-<br>ture, comprising the<br>actual outside tempera-<br>ture and a time constant<br>that takes the cooling<br>down of an average<br>building into considera-<br>tion. |  |
| A7:0                              | Without mixer economy function                                                                                                    | A7:1                        | With mixer economy<br>function (extended heat-<br>ing circuit pump logic):<br>Heating circuit pump also<br>"OFF" if the mixer was<br>closed longer than for<br>20 min. Heating circuit<br>pump "ON", if the mixer<br>changes to control mode.                                                                                                    |  |
| A8:1                              | Heating circuit with<br>mixer M2 creates a de-<br>mand for the internal<br>circulation pump                                                                   | A8:0                        | Heating circuit with mixer<br>M2 (mixer circuit) creates<br>no demand for the inter-<br>nal circulation pump                                                                                                    |  |
| A9:7                              | With pump idle time:<br>Heating circuit pump<br>"OFF" in case the set<br>value is changed by<br>changing the operating<br>mode or the set room<br>temperature | A9:0<br>A9:1<br>to<br>A9:15 | Without pump idle time<br>With pump idle time; ad-<br>justable from 1 to 15                                                                                                    |  |

| Coding in th | e delivered condition                                                                                                    | Possible change     |                                                                                             |  |
|--------------|----------------------------------------------------------------------------------------------------|---------------------|---------------------------------------------------------------------------------------------|--|
| b0:0         | With remote control:<br>Heating mode/reduced<br>mode: weather-com-<br>pensated*1                                            | b0:1                | Heating mode: weather-<br>compensated<br>Reduced mode: with<br>room temperature hook-<br>up |  |
|              |                                                                                                    | b0:2                | Heating mode: with room<br>temperature hook-up<br>Reduced mode: weather-<br>compensated     |  |
|              |                                                                                                    | b0:3                | Heating mode/reduced<br>mode: with room tem-<br>perature hook-up                            |  |
| b2:8         | Heating with room tem-                                                                                                    | b2:0                | Without room influence                                                                      |  |
|              | perature hook-up must<br>be programmed for re-<br>mote control and for the<br>heating circuit: Room<br>influence factor 8*1 | b2:1<br>to<br>b2:64 | Room influence factor<br>adjustable from 1 to 64                                            |  |
| b5:0         | With remote control: No<br>room temperature-con-<br>trolled heating circuit<br>pump logic function *1                       | b5:1<br>to<br>b5:8  | Heating circuit pump<br>logic function; see the fol-<br>lowing table                        |  |

| Parameter ad- | With heating circuit pump logic function: Heating cir-          |
|---------------|-----------------------------------------------------------------|
| dress b5:     | cuit pump OFF, if                                               |
| 1:            | enabled RTactual > RTset + 5 K; disabled RTactual < RTset + 4 K |
| 2:            | enabled RTactual > RTset + 4 K; disabled RTactual < RTset + 3 K |
| 3:            | enabled RTactual > RTset + 3 K; disabled RTactual < RTset + 2 K |
| 4:            | enabled RTactual > RTset + 2 K; disabled RTactual < RTset + 1 K |
| 5:            | enabled RTactual > RTset + 1 K; disabled RTactual < RTset       |
| 6:            | enabled RTactual > RTset; disabled RTactual < RTset - 1 K       |
| 7:            | enabled RTactual > RTset - 1 K; disabled RTactual < RTset - 2 K |
| 8:            | enabled RTactual > RTset - 2 K; disabled RTactual < RTset - 3 K |

5592 883 GB

<sup>\*1</sup>Change the code for the heating circuit without mixer A1 or for the heating circuit with mixer M2 only, if the remote control unit affects that heating circuit.

Code 2 (cont.)

| Coding in the delivered condition |                                                                                                    | Possible change                             |                                                                                                    |  |  |
|-----------------------------------|----------------------------------------------------------------------------------------------------|---------------------------------------------|----------------------------------------------------------------------------------------------------|--|--|
| Boiler circ                       | cuit, mixer circuit                                                                                                    | -                                           |                                                                                                    |  |  |
| C5:20                             | Electronic minimum<br>flow temperature limit<br>20 °C                                                                                                    | C5:1<br>to<br>C5:75                         | Minimum limit adjustable from 1 to 75 °C                                                                                      |  |  |
| C6:74                             | Electronic maximum<br>flow temperature limit<br>74 °C                                                                                                    | C6:10<br>to<br>C6:75                        | Maximum limit adjustable<br>from 10 to 75 °C                                                                                  |  |  |
| d3:14                             | Heating curve slope = 1.4                                                                                                    | d3:2<br>to<br>d3:35                         | Heating curve slope ad-<br>justable from 0.2 to 3.5<br>(see page 54)                                                          |  |  |
| d4:0                              | Heating curve level = 0                                                                                                    | d4:-13<br>to<br>d4:40                       | Heating curve level ad-<br>justable from –13 to 40<br>(see page 54)                                                           |  |  |
| d5:0                              | The external heating<br>mode changeover<br>switches the heating<br>program to "Constant<br>operation with reduced<br>room temperature"                                                     | d5:1                                        | The external heating pro-<br>gram changeover<br>switches to "Constant<br>central heating with stan-<br>dard room temperature" |  |  |
| E1:1                              | With remote control: Set<br>day temperature is ad-<br>justable at the remote<br>control unit from 10 to                                                                                    | E1:0<br>E1:2                                | Set day temperature ad-<br>justable from 3 to 23 °C<br>Set day temperature ad-<br>justable from 17 to 37 °C                   |  |  |
| E2:50                             | Heating with room tem-<br>perature hook-up must<br>be programmed for re-<br>mote control and for the<br>heating circuit: No dis-<br>play correction of the<br>actual room tempera-<br>ture | E2:0<br>to<br>E2:49<br>E2:51<br>to<br>E2:99 | Display correction –5 K<br>to<br>Display correction -0.1 K<br>Display correction +0.1 K<br>to<br>Display correction +4.9 K    |  |  |
| F1:0                              | Screed drying function<br>disabled (only for<br>weather-compensated<br>control units).                                                                                                    | F1:1<br>to<br>F1:5                          | Screed drying function<br>adjustable in accordance<br>with five optional tem-<br>perature/time profiles<br>(see page 122)     |  |  |
|                                   |                                                                                                    | to<br>F1:15                                 | ture 20 °C                                                                                                    |  |  |

Code 2 (cont.)

| Coding in the delivered condition |                                                                                                    | Possible change        |                                                                                                    |  |  |
|-----------------------------------|----------------------------------------------------------------------------------------------------|------------------------|----------------------------------------------------------------------------------------------------|--|--|
| F2:8                              | Time limit for party mode 8 hours or exter-                                                                                                    | F2:0                   | No time limit for party mode                                                                                                    |  |  |
|                                   | nal heating program<br>changeover via key *1                                                                                                    | F2:1<br>to<br>F2:12    | Time limit adjustable from<br>1 to 12 hours *1                                                                                                    |  |  |
| F8:-5                             | For the operation in re-<br>duced room tempera-<br>ture mode, the set room<br>temperature will be                                                                                                    | F8:+10<br>to<br>F8:-60 | Limit for raising the tem-<br>perature in reduced<br>mode adjustable from<br>+10 to -60 °C                                                                                  |  |  |
|                                   | raised (up to the tem-<br>perature limit set by<br>coding address F9) to a<br>value subject to the out-<br>side temperature, if the<br>outside temperature<br>falls below -5 °C.<br>Observe the setting of<br>coding address A3. | F8:-61                 | Function disabled                                                                                                    |  |  |
| F9:-14                            | Below an outside tem-<br>perature of -14 °C, the<br>set room temperature<br>will be raised to the<br>value selected as set<br>room temperature, if the<br>system operates with<br>the standard room tem-<br>perature             | F9:+10<br>to<br>F9:-60 | Limit for raising the set<br>room temperature to the<br>value selected for stan-<br>dard mode adjustable<br>from +10 to -60 °C                                              |  |  |
| FA:20                             | Raising the set flow<br>temperature for the<br>transition from opera-<br>tion with reduced tem-<br>perature to operation<br>with standard room<br>temperature 20 %                                                               | FA:0<br>to<br>FA:50    | Raising the set flow tem-<br>perature for the transition<br>from reduced room tem-<br>perature mode to stan-<br>dard room temperature<br>mode, adjustable from 0<br>to 50 % |  |  |
| Fb:30                             | Duration for raising the<br>set flow temperature<br>(see coding address<br>FA): 60 min                                                                                                    | Fb:0<br>to<br>Fb:150   | Duration for raising the<br>set flow temperature ad-<br>justable from 0 to 150<br>(corresponds to 0 to 300<br>min)                                                          |  |  |

<sup>5592 883</sup> GB

<sup>\*1</sup>Party mode ends **automatically** in heating program "IIII **¬**" when the system changes over to operation with standard room temperature.

Service

## Resetting codes to their delivered condition

| Press the fo | llowing keys:                       | <b>3</b> . OK     | to confirm                             |
|--------------|-------------------------------------|-------------------|----------------------------------------|
| 1. 🛋 + 🎟 א   | simultaneously for approx. 2 s.     | <b>4.</b> (+)/(-) | to select "Standard set-<br>ting? No". |
| 2. 🚸         | "Standard setting?<br>Yes" appears. |                   | 0                                      |

## Service level overview

| Function                   | Key combination           | Exit        | Page |
|----------------------------|---------------------------|-------------|------|
| Temperatures, boiler cod-  | Press 👌 and 🎞 Simulta-    | Press 🕅     | 86   |
| ing card and brief scans   | neously for approx. 2 s.  | _           |      |
| Relay test                 | Press 👌 and 🕟 simulta-    | Press 🕅     | 88   |
|                            | neously for approx. 2 s.  |             |      |
| Max. output (heating       | Press 👌 and 📭 simulta-    | Press 🕅     | 35   |
| mode)                      | neously for approx. 2 s.  |             |      |
| Operating conditions and   | Press (i)                 | Press (i)   | 89   |
| sensors                    |                           |             |      |
| Service scan               | (if "Service" flashes)    | Press 🕅     | 64   |
| Adjusting the display con- | Press 🛞 and 🕂 simulta-    | -           | _    |
| trast                      | multaneously; the display |             |      |
|                            | darkens                   |             |      |
|                            | Press 🛞 and 🔵 simulta-    | -           | -    |
|                            | neously; the display be-  |             |      |
|                            | comes lighter             |             |      |
| Calling up acknowledged    | Press 🛞 for approx. 3 s   |             | 92   |
| fault messages             |                           |             |      |
| Fault history              | Press 🎟 and 🞯 simulta-    | Press 🕅     | 92   |
|                            | neously for approx. 2 s   |             |      |
| Subscriber check (in con-  | Press 🔄 and 🕅 simulta-    | Press 🗂     | 59   |
| junction with LON sys-     | neously for approx. 2 s   | and 🕅 si-   |      |
| tem)                       |                           | multaneous- |      |
|                            |                           | ly          |      |
| Emissions test function    | Press 🖛 and 🕩 simulta-    | Press 📭     | -    |
| "#"                        | neously for approx. 2 s.  | and 🚺 si-   |      |
|                            |                           | multaneous- |      |
|                            |                           | ly          |      |
| Coding level 1             | Press 👌 and 🛅 simulta-    | Press 👌     | 66   |
| Plain text display         | neously for approx. 2 s   | and 🔁 si-   |      |
|                            |                           | multaneous- |      |
| <u></u>                    |                           | ly          |      |
| Coding level 2             | Press 🗂 and 🕮 simulta-    | Press 🐴     | 68   |
| Numerical display          | neously for approx. 2 s   | and The si- |      |
|                            |                           | multaneous- |      |
| Departing and a to the sig |                           | Ту          | 0.4  |
| Resetting codes to their   | Press 🗂 and 🕮 simulta-    | -           | 84   |
| delivered condition        | neously for approx. 2 s;  |             |      |
|                            | tnen                      |             |      |

#### Temperatures, boiler coding card and brief scans

| Press the following keys:               | <b>2.</b> (+)/(-) | for the required scan. |
|-----------------------------------------|-------------------|------------------------|
| 1. ♂ +  simultaneously for approx. 2 s. | <b>3.</b> OK      | Scanning is completed  |

#### The following values can be scanned, subject to the actual system equipment level:

- Slope A1 level A1
- Slope M2 level M2
- Outside temp. adj. The adjusted outside temperature can be reset to the actual outside temperature with (\*).

Heating circuit with mixer

Heating circuit with mixer

Low loss header

Low loss header

- Outside temp. actual
- Boiler temp. Set
- Boiler temp. actual
- DHW temp. set
- DHW temp. actual
- DHW outlet temp. actual
- DHW outlet temp. Set
- Flow temp. Set
- Flow temp. actual
- Mixed flow temp. set
- Mixed flow temp. actual
- Boiler coding card
- Scan 1
  - to
  - Scan 8

| Brief<br>scan | Display screen                     |                                               |                                    |                   |       |                             |     |
|---------------|------------------------------------|-----------------------------------------------|------------------------------------|-------------------|-------|-----------------------------|-----|
|               | 8                                  |                                               | B                                  | B                 | E     | Ĭ                           |     |
| 1             | Softwa<br>Contro                   | are version<br>ol unit                        | Equipme                            | Equipment version |       | Burner control unit version |     |
| 2             | Syster<br>to 06<br>Displa<br>dance | m designs 01<br>ly in accor-<br>with the sys- | Number<br>of KM<br>BUS<br>subscri- | Maximum           | deman | d temperatu                 | ire |
|               | tem eo                             | quipment leve                                 | l bers                             |                   |       |                             | D p |

## Temperatures, boiler coding card and brief . . . (cont.)

| Brief |             | Display screen |            |              |             |              |
|-------|-------------|----------------|------------|--------------|-------------|--------------|
| Scall | 8           | Ŭ              | 8          | 8            | 8           |              |
| 3     | 0           | Software       | Software   | Software     | Software    | Software     |
|       |             | version        | version    | version      | version     | version      |
|       |             | Program-       | Mixer      | Solar        | LON         | External     |
|       |             | ming unit      | exten-     | control      | module      | extension    |
|       |             |                | sion       | unit         | 0: no       | 0: no exter- |
|       |             |                | 0: no      | 0: no        | LON         | nal exten-   |
|       |             |                | mixer      | solar        | module      | sion         |
|       |             |                | exten-     | control      |             |              |
|       |             |                | sion       | unit         |             |              |
| 4     | Software v  | resion         | Туре       | •            | Equipmen    | t type       |
|       | Burner cor  | ntrol unit     | Burner co  | ntrol unit   |             |              |
| 5     | 0: no ex-   | 0: no ex-      | 0          | External 0   | to 10 V hoo | ok-up        |
|       | ternal de-  | ternal         |            | Display in % |             |              |
|       | mand        | blocking       |            | 0: no exter  | nal hook-u  | ρ            |
|       | 1: exter-   | 1: exter-      |            |              |             |              |
|       | nal de-     | nal            |            |              |             |              |
|       | mand        | blocking       |            |              |             |              |
| 6     | Number of   | LON sub-       | Check      | Max. outpu   | ut          |              |
|       | scribers    | scribers       |            | Details in % |             |              |
|       | Boiler      |                | Heating o  | ircuit A1    | Heating c   | ircuit M2    |
|       |             |                | (without I | mixer)       | (with mixe  | er)          |
| 7     | 0           | 0              | Remote     | Software     | Remote      | Software     |
|       |             |                | control    | version      | control     | version      |
|       |             |                | 0: w/o     | Remote       | 0: w/o      | Remote       |
|       |             |                | 1: Vitotr- | control      | 1: Vitotr-  | control      |
|       |             |                | ol 200     | 0: no re-    | ol 200      | 0: no re-    |
|       |             |                | 2: Vitotr- | mote         | 2: Vitotr-  | mote con-    |
|       |             |                | ol 300     | control      | ol 300      | trol         |
|       | Internal ci | irculation     | Heating o  | ircuit pum   | p to conne  | ction ex-    |
|       | pump        | 1              | tension    |              | 1           |              |
| 8     | Variable    | Software       | Variable   | Software     | Variable    | Software     |
|       | speed       | version        | speed      | version      | speed       | version      |
|       | pump        | Variable       | pump       | Variable     | pump        | Variable     |
|       | 0: w/o      | speed          | 0: w/o     | speed        | 0: w/o      | speed        |
|       | 1: Wilo     | pump           | 1: Wilo    | pump         | 1: Wilo     | pump         |
|       | 2: Grun-    | 0: no          | 2: Grun-   | 0: no        | 2: Grun-    | 0: no vari-  |
|       | dfos        | variable       | dfos       | variable     | dfos        | able speed   |
|       |             | speed          |            | speed        |             | pump         |
|       |             | pump           |            | pump         |             |              |

Checking outputs (relay test)

#### Vitotronic 200

| Press the following keys: |                                 | <b>2</b> . (+)/(-) | for the required relay output. |
|---------------------------|---------------------------------|--------------------|--------------------------------|
| 1. 👌 + 🕅                  | simultaneously for approx. 2 s. | 3. 📧               | Relay test is completed.       |

Subject to the actual equipment level, the following relay outputs can be controlled:

| Display                  | Explanation                                  |
|--------------------------|----------------------------------------------|
| Base load                | Burner modulation lower output               |
| Full load                | Burner modulation upper output               |
| Int. pump ON             | Int. pump/output 20 ON                       |
| Heating valve            | Diverter valve set to heating mode           |
| Valve central pos.       | Diverter valve in central position (filling) |
| DHW valve                | Diverter valve set to DHW mode               |
| Heating circuit p. M2 ON | Mixer extension                              |
| Mixer CLOSE              | Mixer extension                              |
| Mixer OPEN               | Mixer extension                              |
| Output int. ON           | Output 28                                    |
|                          | Internal extension                           |
| Heating circuit p. A1 ON | Ext. Extension H1                            |
| Cylinder pump ON         | Ext. Extension H1                            |
| DHW circ. pump ON        | Ext. Extension H1                            |
| Central fault ON         | Ext. Extension H1                            |

#### Vitosolic 100

The solar circuit pump can be started with the relay test at the Vitosolic 100.

#### Note

Terminate the relay test after completing the test (see below).

- Select "MM" with ⊕/(-). Confirm with <sup>(K)</sup>. The following flashes:
- **2.** Select "1" with ⊕/⊝. Confirm with <sup>(</sup>⊮).

Note

Now the solar circulation pump operates continuously.

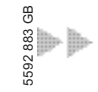

SEF

## Checking outputs (relay test) (cont.)

 Select "4" with (+)/(-). The Vitosolic 100 returns to automatic mode.

#### Scanning operating conditions and sensors

#### Vitotronic 200

5592 883 GB

| Press the      | following keys:                        | 3. | í    | press again.                          |
|----------------|----------------------------------------|----|------|---------------------------------------|
| <b>1</b> . (i) | "Select heating circuit" is displayed. | 4. | ⊕/⊝  | for the required operating condition. |
| <b>2</b> . OK  | to confirm; wait approx.<br>4 s.       | 5. | (OK) | Scanning is completed.                |

# The following operating conditions can be scanned, subject to the actual system equipment level for heating circuit A1 and heating circuit with mixer M2:

| Display screen          | Explanation                                      |
|-------------------------|--------------------------------------------------|
| Subscriber no.          | Programmed subscriber no. in the LON system      |
| Holiday program         | If a holiday program has been entered            |
| Departure date          | Date                                             |
| Return date             | Date                                             |
| Outside temperature, °C | Actual value                                     |
| Boiler water temp., °C  | Actual value                                     |
| Flow temperature, °C    | Actual value (only for mixer circuit M2)         |
| Standard                | Set value                                        |
| Room temperature, °C    |                                                  |
| Room temperature, °C    | Actual value                                     |
| Ext. set room temp, °C  | For external hook-up                             |
| DHW temperature, °C     | Actual DHW temperature                           |
| Mixed flow temp., °C    | Actual value, only with low loss header          |
| Burner,h                | Actual hours run                                 |
| Burner starts,          | Hours run and burner starts (reset after mainte- |
|                         | nance with 🛞 to "0").                            |
| Time                    |                                                  |
| Date                    |                                                  |
| Burner OFF/ON           |                                                  |
| Int. pump OFF/ON        | Output 20                                        |

b⊳ b⊳

## Scanning operating conditions and sensors (cont.)

| Display screen                   | Explanation                                                                   |
|----------------------------------|-------------------------------------------------------------------------------|
| Int. output OFF/ON               | Cylinder primary pump                                                         |
| Heating circuit pump OFF/ON      | If an external extension or extension kit for one                             |
|                                  | heating circuit with mixer is installed                                       |
| Central fault message OFF/<br>ON | If an external extension is installed                                         |
| Mixer OPEN/CLOSE                 | If an extension kit for one heating circuit with mixer is installed           |
| Various languages                | The respective languages can be selected as permanent display language with 🕅 |

## Vitosolic 100

Select the required scan with  $\bigoplus$  or  $\bigcirc.$ 

| Display | Explanation                      |  |
|---------|----------------------------------|--|
| AH      | Solar energy in kW/h             |  |
| CL      | Collector limit temperature      |  |
| CN      | Minimum collector temperature    |  |
| CX      | Maximum collector temperature    |  |
| SX      | Maximum DHW cylinder temperature |  |
| ТС      | Collector temperature            |  |
| TS      | Cylinder temperature             |  |
| Т3      | Temperature sensor 3             |  |
| VN      | Software version                 |  |

#### **Fault display**

## Fault display layout

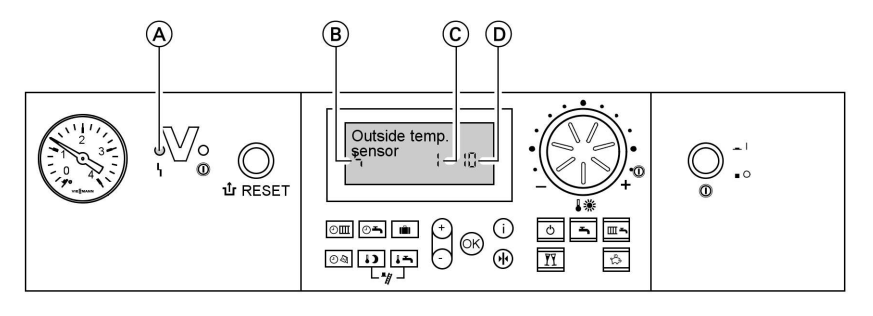

(A) Fault display (B) Fault symbol

The red fault indicator flashes for everv fault.

A fault in the burner control unit causes the display to show "11". The display flashes "Fault" if a fault message is issued

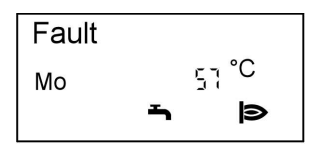

- C Fault number
- D Fault code

Plain text fault displays:

- Burner control unit
- Outside temperature sensor
- Flow sensor
- Boiler sensor
- Mixed flow sensor
- Cylinder sensor
- Flue gas sensor
- DHW outlet sensor
- Room temperature sensor
- Collector sensor
- Solar DHW sensor
- Remote control
- Subscriber fault

#### Checking and acknowledging faults

#### Note

If an acknowledged fault is not removed, the fault message will be re-displayed the following day at 07:00 h.

#### Press the following keys:

h-h

Service

#### Fault display (cont.)

3. 🕅 All fault messages are acknowledged simultaneously, the fault display will be deleted and the red fault indicator continues to flash.

#### Calling up acknowledged fault messages

Press the following keys:

**2.** (+)/(-) for the acknowledged fault.

**1. (K)** for approx. 3 s.

## Calling up fault codes from the fault memory (fault history)

The 10 most recent faults are saved and may be scanned.

The faults are ordered by date, thus the most recent fault is fault number 1.

83

Press the following keys:

- 1. + K simultaneously for approx. 2 s.
- **2.**  $(\oplus)/(-)$  for individual fault codes.
- Note All saved fault codes can be deleted with (♣).
- **4. (K)** Scanning is completed.

#### Fault codes

Fault history

1

| Fault code<br>on the dis-<br>play | System character-<br>istics | Cause   | Measures                                                                   | -      |
|-----------------------------------|-----------------------------|---------|----------------------------------------------------------------------------|--------|
| 0F                                | Control mode                | Service | Service the equipment.<br>After the service, set<br>coding address "24:0". | 883 GB |
|                                   |                             |         |                                                                            | 592    |

## Fault codes (cont.)

| Fault code<br>on the dis- | System character-<br>istics                                          | Cause                                                                             | Measures                                                        |
|---------------------------|----------------------------------------------------------------------|-----------------------------------------------------------------------------------|-----------------------------------------------------------------|
| 10                        | Regulates as if the outside temperature was 0 °C                     | Outside tempera-<br>ture sensor<br>shorted out                                    | Check the outside tem-<br>perature sensor (see<br>page 99).     |
| 18                        | Regulates as if the<br>outside temperature<br>was 0 °C               | Outside tempera-<br>ture sensor lead<br>broken                                    | Check the outside tem-<br>perature sensor (see<br>page 99).     |
| 20                        | Regulates without<br>flow temperature<br>sensor (low loss<br>header) | System flow tem-<br>perature sensor<br>shorted out                                | Check the low loss<br>header sensor (see<br>page 101).          |
| 28                        | Regulates without<br>flow temperature<br>sensor (low loss<br>header) | System flow tem-<br>perature sensor<br>lead broken                                | Check the low loss<br>header sensor (see<br>page 101).          |
| 30                        | Burner blocked                                                       | Boiler water tem-<br>perature sensor<br>shorted out                               | Check the boiler water<br>temperature sensor (see<br>page 101). |
| 38                        | Burner blocked                                                       | Boiler water tem-<br>perature sensor<br>lead broken                               | Check the boiler water<br>temperature sensor (see<br>page 101). |
| 40                        | Mixer closes.                                                        | Heating circuit<br>with mixer M2<br>flow temperature<br>sensor shorted<br>out     | Check the flow tempera-<br>ture sensor.                         |
| 48                        | Mixer closes.                                                        | Heating circuit M2<br>flow temperature<br>sensor lead bro-<br>ken                 | Check the flow tempera-<br>ture sensor.                         |
| 50                        | No DHW heating                                                       | Cylinder tempera-<br>ture sensor<br>shorted out                                   | Check sensors (see page 101).                                   |
| 58                        | No DHW heating                                                       | Cylinder tempera-<br>ture sensor lead<br>broken                                   | Check sensors (see page 101).                                   |
| 92                        | Control mode                                                         | Solar: Collector<br>temperature sen-<br>sor S1 at the<br>Vitosolic shorted<br>out | Check the sensor (see page 102).                                |

93

 $\gg$ 

## Fault codes (cont.)

| Fault code<br>on the dis-<br>play | System character-<br>istics             | Cause                                                                                      | Measures                                                                  |
|-----------------------------------|-----------------------------------------|--------------------------------------------------------------------------------------------|---------------------------------------------------------------------------|
| 9A                                | Control mode                            | Solar: Lead of the<br>collector tempera-<br>ture sensor S1 at<br>the Vitosolic bro-<br>ken | Check the sensor (see page 102).                                          |
| 93                                | Control mode                            | Solar: Sensor S3<br>at the Vitosolic<br>shorted out                                        | Check the sensor (see page 102).                                          |
| 9b                                | Control mode                            | Solar: Lead of the<br>sensor S3 at the<br>Vitosolic broken                                 | Check the sensor (see page 102).                                          |
| 94                                | Control mode                            | Solar: Cylinder<br>temperature sen-<br>sor S2 at the<br>Vitosolic shorted<br>out           | Check sensor.                                                             |
| 9C                                | Control mode                            | Lead of the cylin-<br>der temperature<br>sensor S2 at the<br>Vitosolic broken              | Check the sensor (see page 102).                                          |
| 9F                                | Control mode                            | Solar control unit fault message                                                           | See solar control unit service instructions.                              |
| A6                                | Control mode                            | Impressed cur-<br>rent anode faulty;<br>no protective cur-<br>rent                         | Check impressed cur-<br>rent anode cable con-<br>tacts (see page 42)      |
| A7                                | Control mode as per delivered condition | Faulty program-<br>ming unit.                                                              | Replace the program-<br>ming unit.                                        |
| b0                                | Burner blocked                          | Flue gas tem-<br>perature sensor<br>shorted out                                            | Check the flue gas tem-<br>perature sensor (see<br>page 104).             |
| b8                                | Burner blocked                          | Flue gas tem-<br>perature sensor<br>lead broken                                            | Check the flue gas tem-<br>perature sensor (see<br>page 104).             |
| b1                                | Control mode as per delivered condition | Communication<br>fault; program-<br>ming unit (inter-<br>nal)                              | Check connections and<br>replace the program-<br>ming unit, if necessary. |

## Fault codes (cont.)

| Fault code<br>on the dis-<br>play | System character-<br>istics                            | Cause                                                                        | Measures                                                                                    |
|-----------------------------------|--------------------------------------------------------|------------------------------------------------------------------------------|---------------------------------------------------------------------------------------------|
| b4                                | Regulates as if the<br>outside temperature<br>was 0 °C | Internal fault                                                               | Replace the control unit.                                                                   |
| b5                                | Control mode as per delivered condition                | Internal fault                                                               | Replace the control unit.                                                                   |
| b7                                | Burner blocked.                                        | Boiler coding card<br>missing, faulty or<br>incorrect boiler<br>coding card  | Plug in boiler coding<br>card or replace it, if<br>faulty.                                  |
| bA                                | Mixer M2 continues to regulate.                        | Communication<br>fault, extension<br>kit for mixer cir-<br>cuit M2           | Check the extension kit<br>connections and coding.<br>Start the extension kit.              |
| bC                                | Control mode with-<br>out remote control               | Communication<br>fault – Vitotrol re-<br>mote control,<br>heating circuit A1 | Check connections,<br>cable, coding address<br>"A0" and the remote<br>control DIP switches. |
| bd                                | Control mode with-<br>out remote control               | Communication<br>fault, Vitotrol re-<br>mote control,<br>heating circuit M2  | Check connections,<br>cable, coding address<br>"A0" and the remote<br>control DIP switches. |
| bE                                | Control mode                                           | Vitotrol remote<br>control incorrectly<br>programmed                         | Check remote control<br>DIP switch setting (see<br>page 126)                                |
| bF                                | Control mode                                           | Incorrect LON<br>communication<br>module                                     | Replace the LON com-<br>munication module.                                                  |
| C2                                | Control mode                                           | Communication<br>fault, solar control<br>unit                                | Check connections and coding address "54".                                                  |
| Cd                                | Control mode                                           | Communication<br>fault Vitocom 100<br>(KM BUS)                               | Check connections and the Vitocom 100.                                                      |
| CE                                | Control mode                                           | Communication<br>fault - ext. exten-<br>sion                                 | Check connections and settings of coding ad-<br>dress "2E".                                 |
| CF                                | Control mode                                           | Communication<br>fault, LON com-<br>munication mod-<br>ule                   | Replace the LON com-<br>munication module.                                                  |

95

 $\gg$ 

## Fault codes (cont.)

| on the display | System character-<br>istics              | Cause                                                                              | Measures                                                                                                    |   |
|----------------|------------------------------------------|------------------------------------------------------------------------------------|----------------------------------------------------------------------------------------------------|---|
| dA             | Control mode with-<br>out room influence | Room tempera-<br>ture sensor, heat-<br>ing circuit A1<br>shorted out               | Check the room tem-<br>perature sensor, heating<br>circuit A1.                                                                                                    |   |
| db             | Control mode with-<br>out room influence | Room tempera-<br>ture sensor, heat-<br>ing circuit with<br>mixer M2 shorted<br>out | Check the room tem-<br>perature sensor, heating<br>circuit with mixer M2.                                                                                                    |   |
| dd             | Control mode with-<br>out room influence | Room tempera-<br>ture sensor, heat-<br>ing circuit A1 lead<br>broken               | Check the room tem-<br>perature sensor, heating<br>circuit A1 and the re-<br>mote control DIP switch<br>settings (see page 126)                                                                | - |
| dE             | Control mode with-<br>out room influence | Room tempera-<br>ture sensor, heat-<br>ing circuit with<br>mixer M2 lead<br>broken | Check the room tem-<br>perature sensor, heating<br>circuit with mixer M2<br>and the remote control<br>DIP switch settings (see<br>page 126)                                                    | _ |
| E4<br>E5       | Burner blocked<br>Burner blocked         | Internal fault<br>Internal fault                                                   | Replace the control unit.<br>Check the ionisation<br>electrode and cables.<br>Check the flue gas sys-<br>tem for soundness.<br>Press "1 RESET"; re-<br>place the control unit, if<br>required. | - |
| E8             | Burner in a fault<br>state               | The ionisation<br>current lies out-<br>side the permissi-<br>ble range             | Check the ionisation<br>electrode and cable.<br>Press " <b>1</b> RESET".                                                                                                    | - |
| E9             | Burner in a fault<br>state               | The ionisation<br>current lies out-<br>side the permissi-<br>ble range during      | Check the ionisation<br>electrode and cable.<br>Press " <b>1</b> RESET".                                                                                                    | - |

## Fault codes (cont.)

| Fault code<br>on the dis-<br>play | System character-<br>istics | Cause                                                                                        | Measures                                                                                                    |
|-----------------------------------|-----------------------------|----------------------------------------------------------------------------------------------|----------------------------------------------------------------------------------------------------|
| EA                                | Burner in a fault<br>state  | The ionisation<br>current lies out-<br>side the permissi-<br>ble range during<br>calibration | Check the ionisation<br>electrode and cable.<br>Press " <b>1</b> r RESET".                                                                                                   |
| Eb                                | Burner in a fault<br>state  | Heat draw-off re-<br>peatedly too low<br>during calibration                                  | Initiate heat draw-off<br>and trigger manual cali-<br>bration (see page 112)<br>Press " <b>让</b> RESET".                                                                     |
| EC                                | Burner in a fault<br>state  | The ionisation<br>current lies out-<br>side the permissi-<br>ble range during<br>calibration | Check the ionisation<br>electrode and cable.<br>Press " <b>1</b> RESET".                                                                                                    |
| Ed                                | Burner in a fault<br>state  | Internal fault                                                                               | Replace the control unit.                                                                                                    |
| F0                                | Burner blocked              | Internal fault                                                                               | Replace the control unit.                                                                                                    |
| F1                                | Burner in a fault<br>state  | Flue gas tem-<br>perature limiter<br>has responded.                                          | Check the heating sys-<br>tem water level. Vent the<br>system.<br>Press "1 RESET" after<br>the flue gas system has<br>cooled down.                                           |
| F2                                | Burner in a fault<br>state  | The temperature<br>limiter has re-<br>sponded.                                               | Check the heating sys-<br>tem water level. Check<br>the circulation pump.<br>Vent the system. Check<br>the temperature limiter<br>and connecting cables.<br>Press "1 RESET". |
| F3                                | Burner in a fault<br>state  | Flame signal is al-<br>ready present at<br>burner start.                                     | Check the ionisation<br>electrode and connect-<br>ing cable.<br>Press " <b>û</b> RESET".                                                                                     |

Þ

## Fault codes (cont.)

| Fault code<br>on the dis-<br>play | System character-<br>istics | Cause                                                                                     | Measures                                                                                                    |
|-----------------------------------|-----------------------------|-------------------------------------------------------------------------------------------|----------------------------------------------------------------------------------------------------|
| F4                                | Burner in a fault<br>state  | No flame signal.                                                                          | Check the ionisation<br>electrode and cable,<br>measure the ionisation<br>current, check the gas<br>pressure, check the gas<br>train, ignition, ignition<br>module, ignition electro-<br>des and the condensate<br>drain.<br>Press " <b>1</b> RESET". |
| F8                                | Burner in a fault<br>state  | The fuel valve closes too late.                                                           | Check the gas train.<br>Check both control<br>paths.<br>Press " <b>1</b> RESET".                                                                                                    |
| F9                                | Burner in a fault<br>state  | Fan speed too<br>low during the<br>burner start                                           | Check the fan, check<br>the fan cables and sup-<br>ply; check the fan con-<br>trol.<br>Press " <b>1</b> RESET".                                                                                                    |
| FA                                | Burner in a fault<br>state  | Fan not at stand-<br>still                                                                | Check the fan, fan con-<br>necting cables and fan<br>control.<br>Press " <b>1</b> RESET".                                                                                                    |
| FC                                | Burner in a fault<br>state  | Gas train faulty or<br>faulty modulation<br>valve control; or<br>flue gas path<br>blocked | Check the gas train.<br>Check the flue gas sys-<br>tem.<br>Press " <b>1</b> RESET".                                                                                                    |
| Fd                                | Burner in a fault<br>state  | Faulty burner<br>control unit or<br>boiler coding card                                    | Check ignition electro-<br>des and connecting<br>cables.<br>Press "1 RESET".<br>If the fault cannot be re-<br>moved, check the boiler<br>coding card or replace it<br>if required, or replace<br>the control unit.                                    |

98

### Fault codes (cont.)

| Fault code<br>on the dis-<br>play | System character-<br>istics        | Cause                                                                 | Measures                                                                                             |
|-----------------------------------|------------------------------------|-----------------------------------------------------------------------|----------------------------------------------------------------------------------------------------|
| FE                                | Burner blocked or in a fault state | Strong interfer-<br>ence (EMC) field<br>nearby, or faulty<br>main PCB | Start the equipment<br>again. Replace the con-<br>trol unit, if the equip-<br>ment will not restart. |
| FF                                | Burner blocked or in a fault state | Internal fault or<br>" <b>让</b> RESET" key<br>blocked                 | Start the equipment<br>again. Replace the con-<br>trol unit, if the equip-<br>ment will not restart. |

## Repairs

## Checking the outside temperature sensor

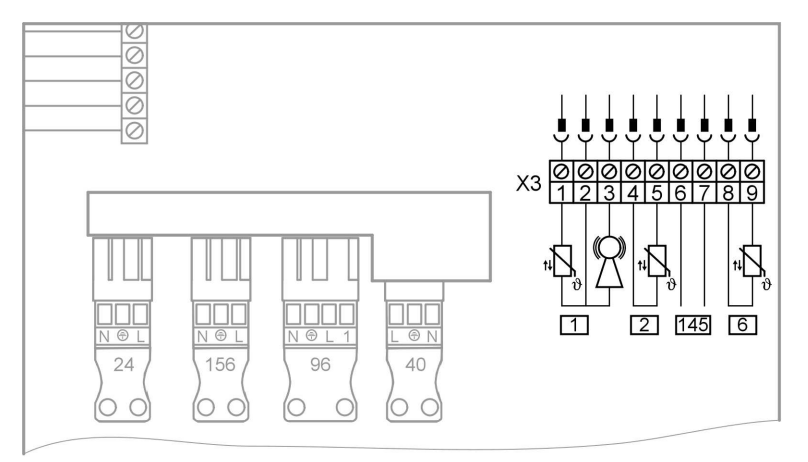

**1.** Pull plug "X3" from the control unit.

Service

⊳

#### Repairs (cont.)

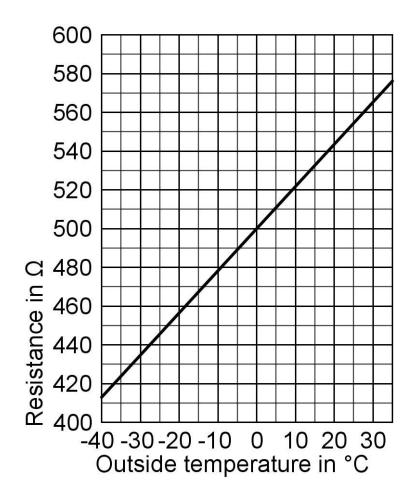

- 2. Test the resistance of the outside temperature sensor across terminals "X3.1" and "X3.2" on the disconnected plug and compare it with the curve.
- 3. Where actual values strongly deviate from the curve values, disconnect the wires at the sensor and repeat test on the sensor itself.
- **4.** Depending on the result, replace the lead or the outside temperature sensor.

#### Repairs (cont.)

#### Boiler water temperature sensor, checking the cylinder temperature sensor or the flow temperature sensor for a low loss header

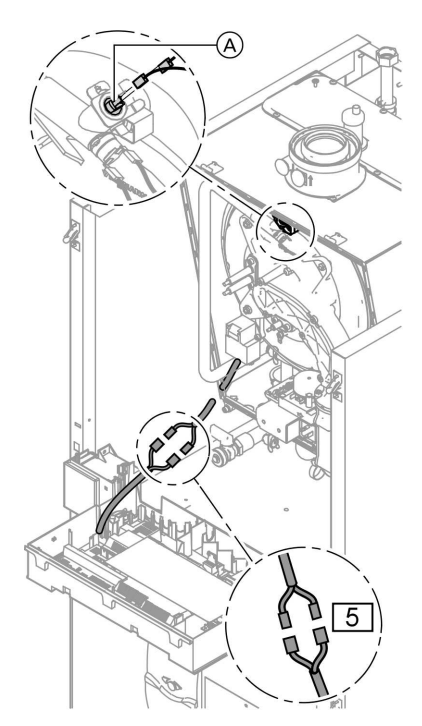

1. Boiler water temperature sensor: Pull the leads from boiler water temperature sensor (A) and check the resistance.

Cylinder temperature sensor: Pull plug 5 from the cable harness at the control unit and check the resistance.

Flow temperature sensor: Pull plug "X3" from the control unit and check the resistance across terminals "X3.4" and "X3.5" (see page 99).

Þ

Service

#### Repairs (cont.)

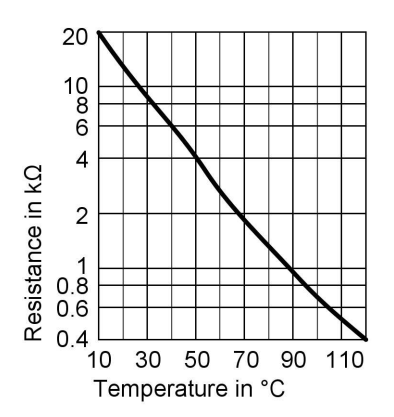

- 2. Check the sensor resistance and compare the actual values with the curve.
- **3.** Replace the sensor in case of severe deviation.

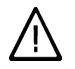

#### Danger

The boiler water temperature sensor is immersed in the heating water (risk of scalding). Drain the heating water side of the compact boiler before

replacing the sensor.

## Checking the collector temperature sensor S1, temperature sensor S2 or S3

**1.** Remove the cover from the wiring chamber of the Vitosolic 100.

5592 883 GB

b b

#### Repairs (cont.)

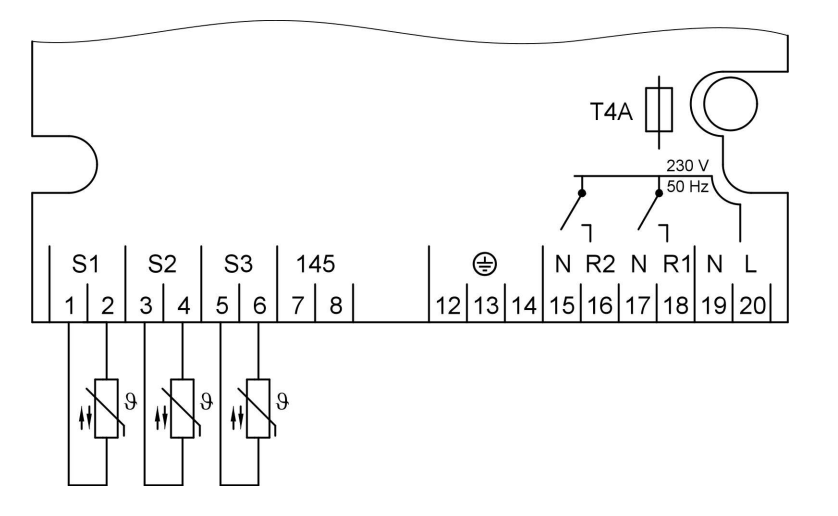

- S1 Collector temperature sensor
- S2 Temperature sensor S2
- S3 Temperature sensor S3

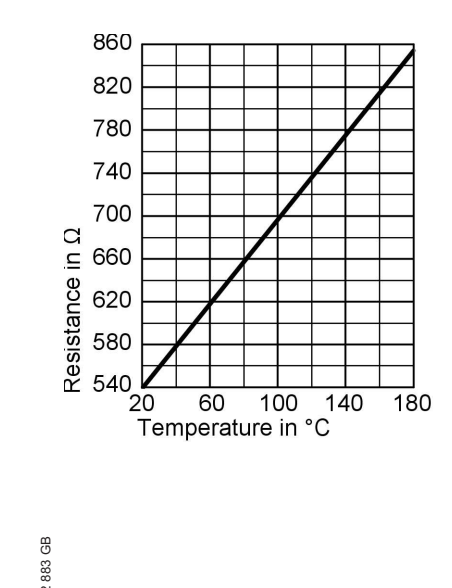

- 2. Disconnect the respective sensor.
- 3. Check the sensor resistance and compare it with the curve.
- 4. Replace the sensor in case of severe deviation.

Repairs (cont.)

#### Checking the flue gas temperature sensor

The flue gas temperature sensor locks out the boiler when the permissible flue gas temperature is exceeded. Reset the interlock after the flue gas system has cooled down by pressing "1 RESET".

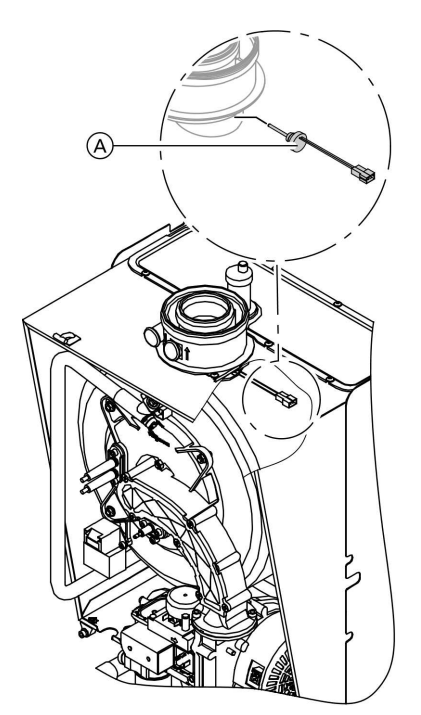

- 1. Pull the leads from flue gas temperature sensor (A)..
- **2.** Check the sensor resistance and compare it with the curve.

## Repairs (cont.)

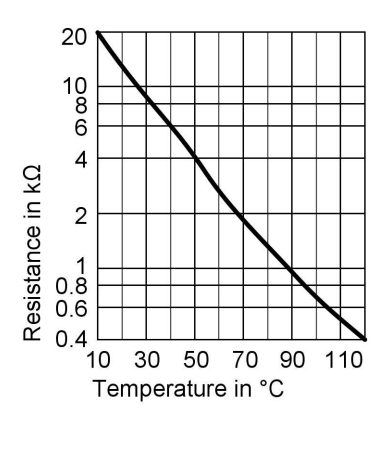

**3.** Replace the sensor in case of severe deviation.

Repairs (cont.)

## Checking the plate-type heat exchanger

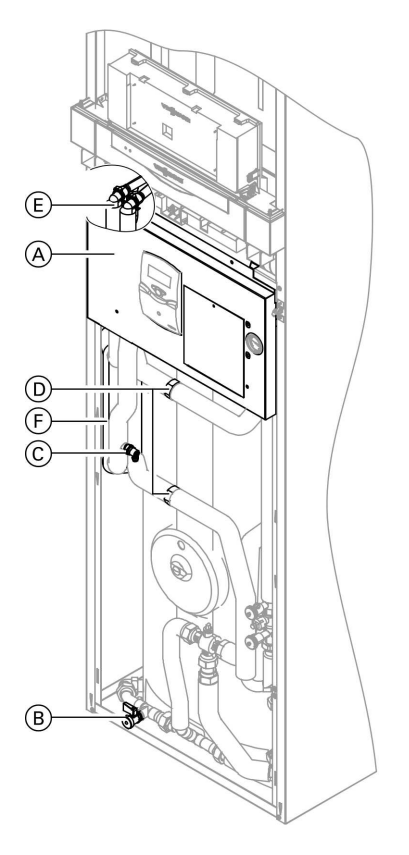

- **1.** Remove cover panel  $\triangle$ .
- **2.** Shut off the heating water side of the compact boiler.
- 3. Close the on-site shut-off valve.
- **4.** Drain the boiler on the DHW side via drain valve (B).
- 5. Drain the system on the heating water side via drain valve ©.

- 6. Undo fittings D.
- 7. Pull the locking bracket from plugin connectors (E) and pull the connections on the heating water side.

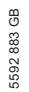

D-D

#### Repairs (cont.)

 Remove plate-type heat exchanger (F).

#### Note

During removal, small amounts of water may trickle out and escape from the removed plate-type heat exchanger.

- 9. Check the connections on the DHW side for scaling and, if required, flush or replace the plate-type heat exchanger.
- Check the temperature limiter

- **10.** Check the connections on the heating water side for contamination and, if required, flush or replace the plate-type heat exchanger.
- Lubricate the new gaskets/seals. Install in reverse order with new gaskets.

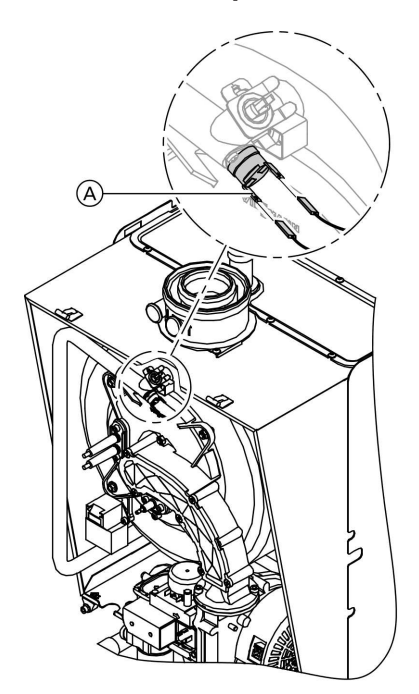

Repairs (cont.)

If the burner control unit cannot be reset after a fault shutdown, although the boiler water temperature is below approx. 75 °C, check the following:

- **1.** Pull the leads from thermocouple (A).
- **2.** Check the continuity of the thermocouple with a multimeter.

- 3. Remove the faulty thermocouple.
- 4. Install a new thermocouple.
- 5. After commissioning, press reset button "1 RESET" at the control unit.

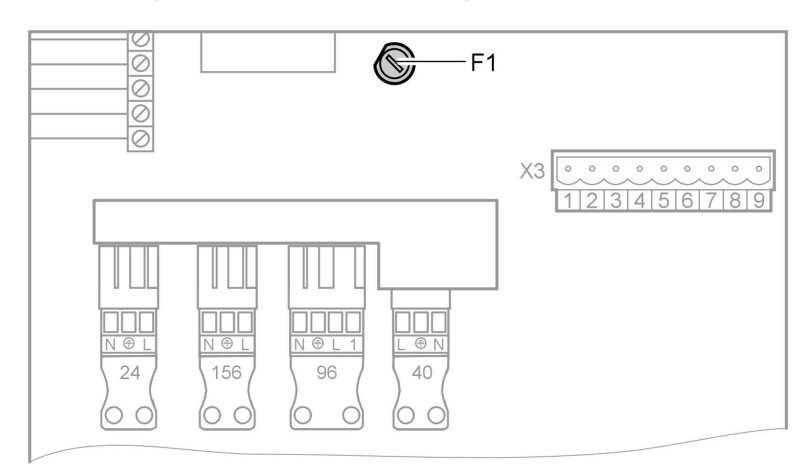

#### Checking the fuse in the wiring chamber

- **1.** Switch OFF the power.
- 3. Check fuse F1.
- 2. Remove the cover from the wiring chamber.
# Repairs (cont.)

# Checking the fuse in the boiler control unit

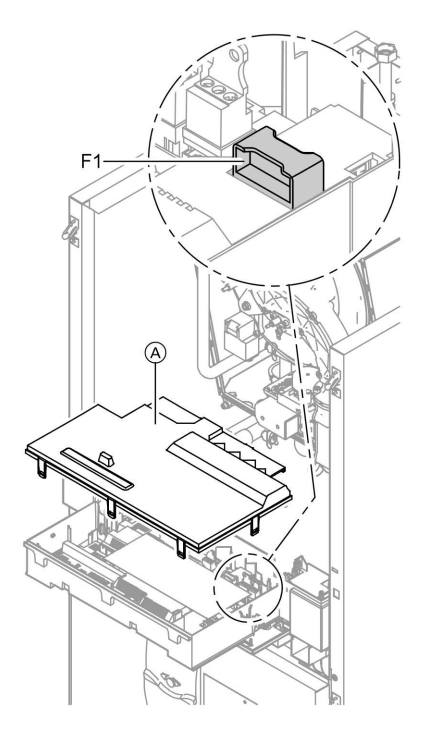

- 1. Switch OFF the power.
- 2. Release the side closures and pivot the control unit down.
- **3.** Remove cover  $\triangle$ .
- 4. Check fuse F1.

Troubleshooting

Repairs (cont.)

# Checking the fuse in the Vitosolic 100

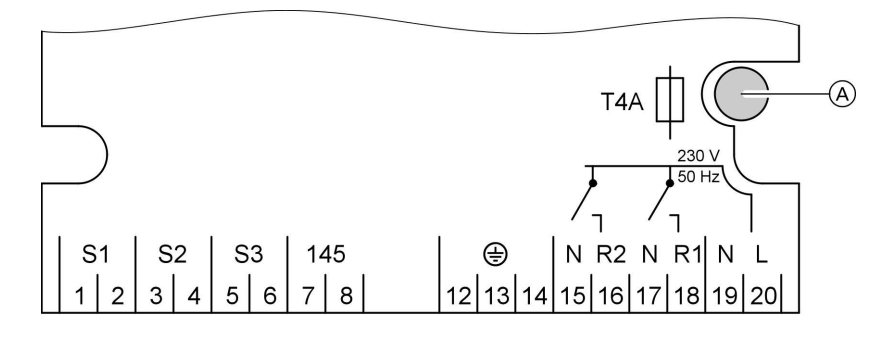

1. Switch OFF the power.

**3.** Check fuse  $\triangle$ .

2. Fit the cover of the Vitosolic 100.

# Extension kit for heating circuit with mixer

# Checking the rotational direction of the mixer motor

 Note the rotational direction of the mixer motor during its self-test. Then set the mixer manually to "Open" again.

#### Note

The flow temperature sensor must now capture a higher temperature. If the temperature falls, either the motor is turning in the wrong direction or the mixer set is incorrectly fitted.

Mixer installation instructions

5592 883 GB

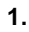

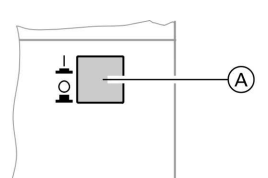

Switch ON/OFF switch (A) at the extension kit first OFF and then ON again. The device will carry out the following self-test:

- Mixer "Close" (150 s)
- Pump "ON" (10 s)
- Mixer "Open" (10 s)
- Mixer "Close" (10 s)
- Then standard control mode resumes.

#### Repairs (cont.)

# Changing the rotational direction of the mixer motor (if required)

- 1. A Danger An electric shock can be life-threatening. Before opening the equipment, switch the ON/OFF switch OFF and disconnect the mains voltage, for example at the fuse or the main isolator.
- 2. Remove the lower and upper housing cover of the extension kit.
  - Extension kit installation instructions
- 3.

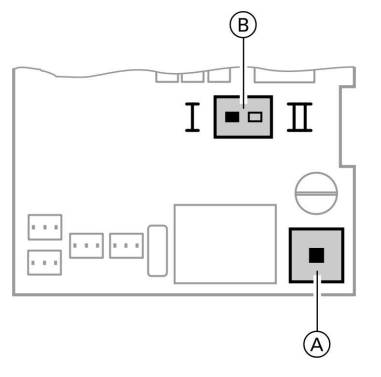

Change over the rotational direction switch.

# Checking the Vitotronic 200-H (accessories)

The Vitotronic 200-H is connected to the control unit via the LON cable. To test the connection, carry out a subscriber check at the control unit of the compact boiler (see page 59).

5592 883 G

Switch position I for central heating return from the left (delivered condition).

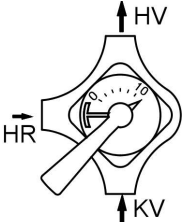

Switch position II for central heating return from the right.

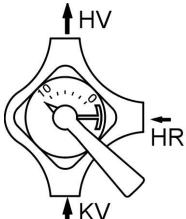

#### Troubleshooting

Repairs (cont.)

# Changing the combustion control parameters

The parameters are changed via the coding addresses in code 2.

#### Calling up coding addresses

- 1. Press ➡ and ➡ simultaneously for approx. 2 s; confirm with .
- 2. Select required coding address "11" with ⊕ or ⊕; the address flashes; confirm with ; the value flashes.
- Adjust value "9" with ⊕ or ⊖; confirm with ℗. The green ON indicator flashes. Access to the coding addresses of the parameters is open.

- Select the required coding address with (+) or (−) (see the following table) and change the value.
- 5. To exit, set the value of coding address 11≠ 9; then press → and → simultaneously for approx. 1 s. Coding has been terminated.

#### Note

If setting the parameters is not concluded via coding address 11, the system automatically terminates the parameter change after approx. 25 min.

| Coding in the delivered condition |                                             | Possible change        |                                                                                                    |                                                                             |
|-----------------------------------|---------------------------------------------|------------------------|----------------------------------------------------------------------------------------------------|-----------------------------------------------------------------------------|
| Burner                            |                                             |                        |                                                                                                    |                                                                             |
| 7d:0                              | Air factor correction 0                     | 7d:-5<br>to<br>7d:10   | Note<br>A change is only possible<br>if manual calibration was<br>first carried out via cod-<br>ing address "85".<br>Air factor correction ad- |                                                                             |
|                                   |                                             |                        | justable from – 5 to 10.<br>Each step represents an<br>air factor modification of<br>approx. 0.01.                                             |                                                                             |
| 82:0                              | Operation with natural gas                  | 82:1                   | Operation with LPG                                                                                                    |                                                                             |
| 83:0                              | Correction, ignition start<br>gas volume 0% | 83:-10<br>to<br>83:+20 | Correction, ignition gas<br>volume adjustable from –<br>10 to +20%.                                                                            | "▶▶                                                                         |
|                                   |                                             |                        | 2<br>0<br>0<br>0<br>0                                                                                                    | 000.592<br>000<br>000<br>000<br>000<br>000<br>000<br>000<br>000<br>000<br>0 |

#### Coding

# Troubleshooting

# Repairs (cont.)

| Coding in the delivered condition |                        | Possible change |                                                                                                    |  |
|-----------------------------------|------------------------|-----------------|----------------------------------------------------------------------------------------------------|--|
| 84:0                              | Start capacity correc- | 84:-8           | Start capacity correction                                                                                                    |  |
|                                   | tion 0 %               | to              | adjustable from -16 to                                                                                                    |  |
|                                   |                        | 84:7            | +14 %.                                                                                                    |  |
|                                   |                        |                 | One step equals 2 %.                                                                                                    |  |
| 85:0                              | Standard mode          | 85:1            | Manual calibration of the<br>combustion control unit.<br>The red fault indicator<br>also flashes during cali-<br>bration. The process has<br>terminated when the red<br>indicator no longer<br>flashes (after approx.<br>1 min). The air factor can<br>then be manually altered<br>in coding address "7d".<br><b>Note</b><br>Heat must be drawn off<br>during manual calibra-<br>tion. |  |

#### Vitotronic 200, type HO1

# **Bedien- und Anzeigeelemente**

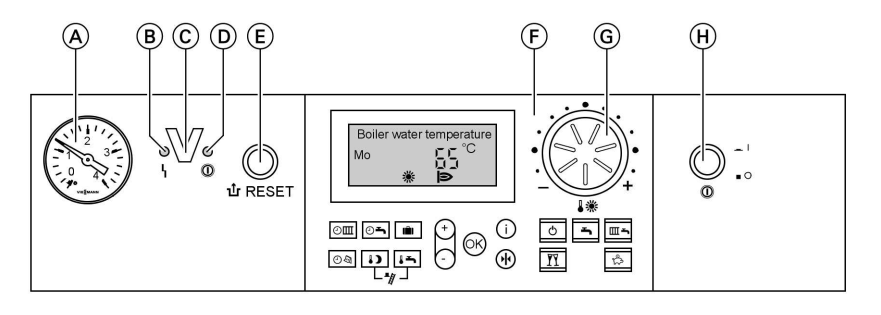

- (A) Manometer
- (B) Störungsanzeige (rot)
- © Optolink-Schnittstelle
- nur in Verbindung mit Diagnose-Adapter (Zubehör) und Vitosoft (Zubehör)

#### Tasten auf dem Bedienfeld:

- ЭШ Zeitprogramm Raumbeheizung 0**-**Zeitprogramme Warmwasserbereitung und Zirkula
  - tionspumpe (falls an der Regelung angeschlossen)
- ŵ Ferienprogramm Uhrzeit/Datum 04
- Reduzierte Raumtempera-1) tur
  - Warmwassertemperatur-Sollwert

- (D) Betriebsanzeige (grün)
- (E) Entriegelungstaster
- (F) Bedienfeld
- G Drehknopf für die normale Raumtemperatur
- (H) Netzschalter
- **IⅢ**+**I→** Schornsteinfeger-Prüffunktion
- Φ Abschaltbetrieb
- **\*** #\* Nur Warmwasser
- Heizen und Warmwasser
- Partybetrieb
  - Sparbetrieb
- Werteinstellung
- Bestätigung
  - Information
    - Grundeinstellung (Reset)

45

#### Vitotronic 200, type HO1 (cont.)

#### **Heating operation**

The control unit determines a set boiler water temperature subject to outside temperature or room temperature (if a room temperature-dependent remote control is connected) and to the slope/level of the heating curve. The determined set boiler water temperature is transferred to the burner control unit. From the set and actual boiler water temperatures, the burner control unit calculates the modulation level and regulates the burner accordingly.

The electronic temperature limiter inside the burner control unit limits the boiler water temperature to 82 °C.

#### DHW heating by the boiler

#### Heating the cylinder from cold

The heating circuit pump is switched ON and the three-way diverter valve will be activated, if the cylinder temperature sensor recognises a temperature lower than the set temperature.

- The DHW primary pump is switched ON if the boiler water temperature ≥ set DHW temperature.
- The burner is switched ON and, after the required boiler water temperature has been reached, the cylinder primary pump is switched ON when the boiler water temperature ≤ set DHW temperature.

The cylinder is then heated up to the set DHW temperature. Heating stops when the set temperature has been reached at the cylinder temperature sensor. After heating, the cylinder primary pump and the three-way diverter valve remain ON for a further 30 s.

Boosting when DHW is drawn off

B

5592 883

When DHW is drawn off, cold water enters at the bottom of the cylinder. The heating circuit pump is switched ON and the three-way diverter valve is changed over, if the cylinder temperature sensor recognises a temperature lower than the set temperature.

- The DHW primary pump is switched ON if the boiler water temperature ≥ set DHW temperature.
- The burner is switched ON and, after the required boiler water temperature has been reached, the cylinder primary pump is switched ON when the boiler water temperature ≤ set DHW temperature.

The cylinder continues to be heated up after the draw off process has terminated, until the set DHW temperature has been reached at the cylinder temperature sensor. The cylinder primary pump and the three-way diverter valve remain ON for a further 30 s.

#### Vitotronic 200, type HO1 (cont.)

# DHW heating by solar collectors

The solar circuit pump will start and the DHW cylinder will be heated up when a temperature differential greater than the starting differential temperature "DO" set at the Vitosolic 100 is established between the collector temperature sensor and the cylinder temperature sensor S2 or S3. The pump is switched OFF when the actual temperature falls below the stopping temperature differential "DF" between the collector temperature sensor and the highest temperature captured by cylinder sensor S2 or S3.

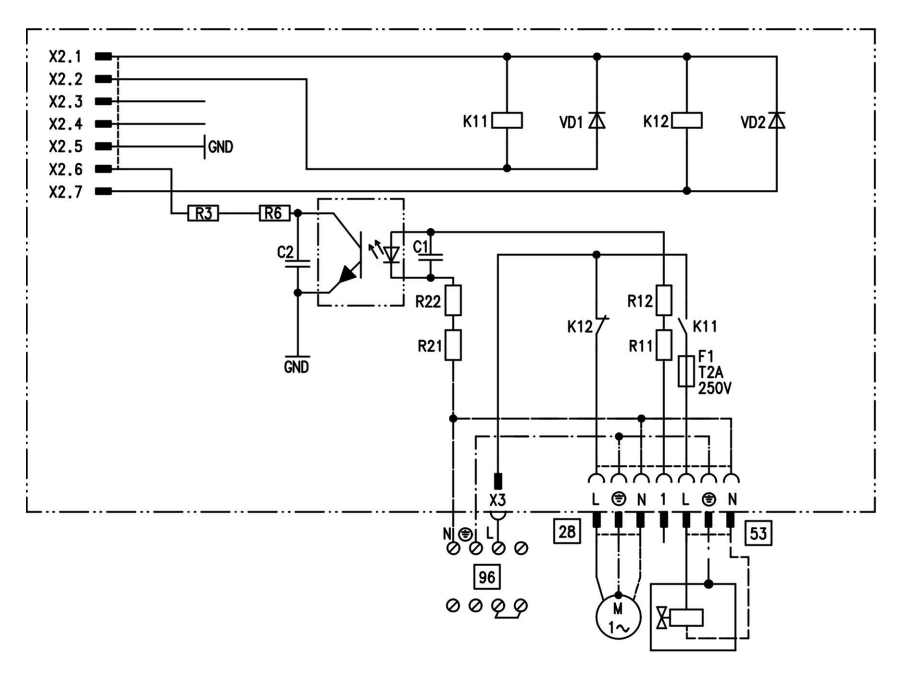

# Internal extension H1

The internal extension is integrated into the control unit casing. The cylinder primary pump is connected to the relay output 21. An external safety valve can be connected to 53.

# Extensions for external connections (accessories)

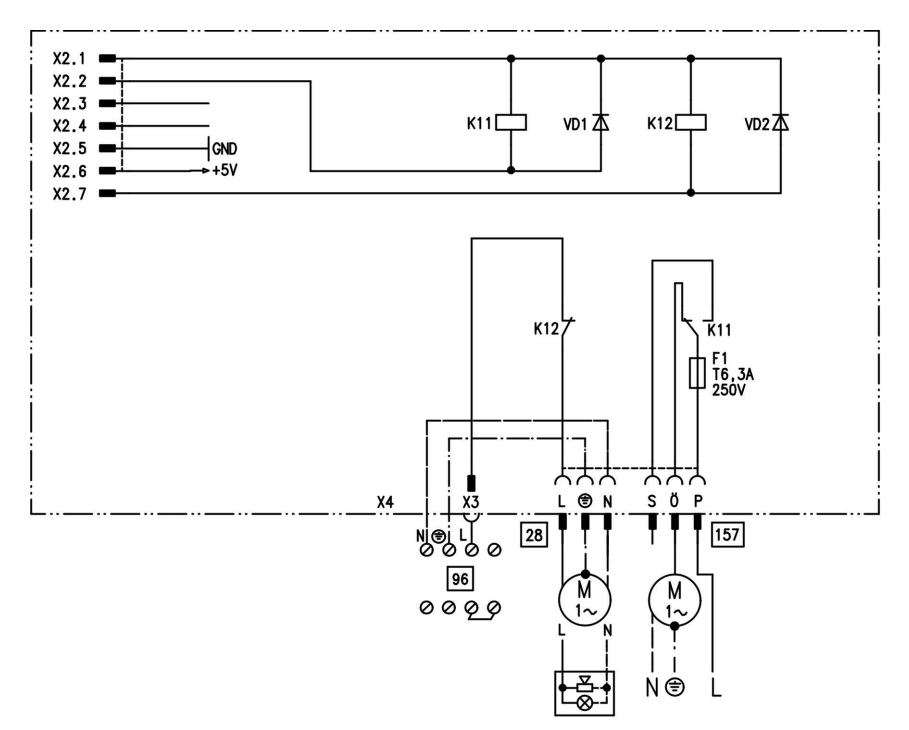

# Internal extension H2

The internal extension is integrated into the control unit housing. The following alternative functions can be connected to relay output [28]. The function is allocated via coding address "53":

- Central fault message (coding address "53:0")
- DHW circulation pump (coding address "53:1") (only for weathercompensated operation)
- Heating circuit pump for heating circuit without mixer (coding address "53:2")
- Cylinder primary pump (coding address "53:3")

An extractor can be switched OFF via connection 157 when the burner starts.

# Extensions for external connections . . . (cont.)

# **External extension H1**

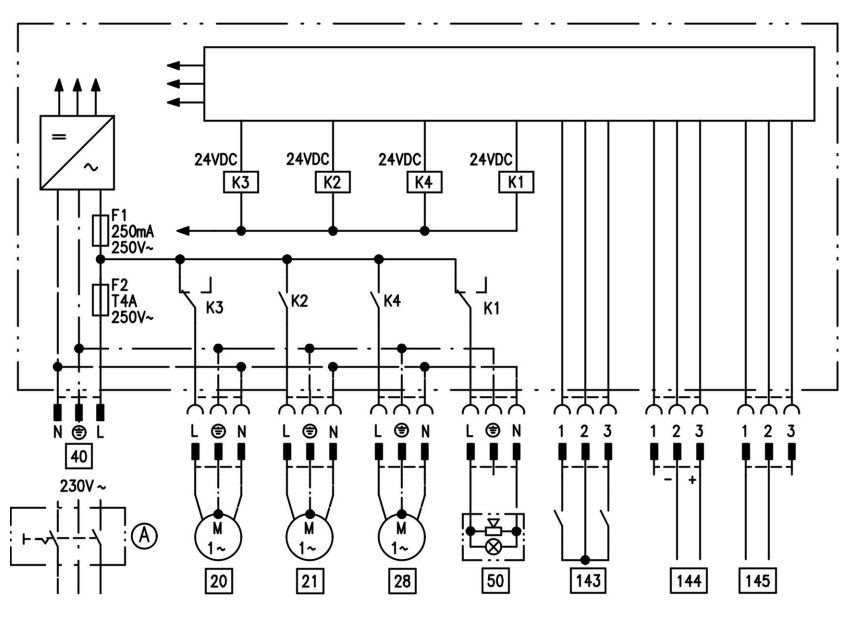

The external extension is connected to the boiler control unit via the KM BUS. The following functions can be controlled or processed simultaneously via the extension:

- (A) ON/OFF switch (on site)
- 20 Heating circuit pump for the heating circuit without mixer
- 21 Cylinder primary pump
- 28 DHW circulation pump (only for weather-compensated operation)
- 40 Power supply
- 50 Central fault message

- 143 External blocking (terminals 2 - 3)
  - External demand (terminals 1 - 2)
  - External heating program changeover (terminals 1 - 2) (only for weather-compensated operation) The allocation of the function "External heating program changeover" is set via coding address "91".
- 144 External set value 0 to 10 V
- 145 KM BUS

### Extensions for external connections ... (cont.)

#### **External extension H2**

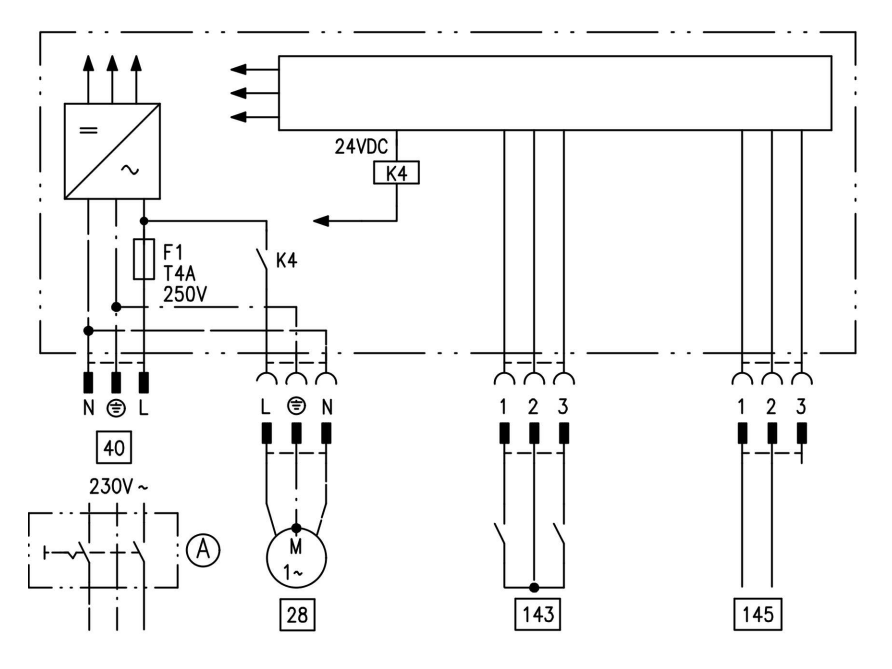

The external extension is connected to the boiler control unit via the KM BUS. The following functions can be controlled or processed simultaneously via the extension:

- (A) ON/OFF switch (on site)
- 28 DHW circulation pump (only for weather-compensated operation)
- 40 Power supply

143 External blocking (terminals 2 - 3)

- External demand (terminals 1 - 2)
- External heating program changeover (terminals 1 - 2) (only for weather-compensated operation) The allocation of the function "External heating program changeover" is set via coding address "91".

145 KM BUS

#### **Control functions**

# External heating program changeover

The "External heating program changeover" function is connected via external extension input "143". You can select which heating circuits the heating program changeover affects in coding address "91":

| Heating program changeover                                   | Coding |
|--------------------------------------------------------------|--------|
| No changeover                                                | 91:0   |
| Heating circuit without mixer A1                             | 91:1   |
| Heating circuit with mixer M2                                | 91:2   |
| Heating circuit without mixer and heating circuit with mixer | 91:3   |

You can select which direction the heating program changes over in coding address "D5":

| Heating program changeover                             | Coding |
|--------------------------------------------------------|--------|
| Changeover towards "Permanently reduced" or "Perma-    | d5:0   |
| nent standby" mode (subject to the selected set value) |        |
| Changeover towards "Constant heating mode"             | d5:1   |

The duration of the heating program changeover can be adjusted in coding address "F2":

| Heating program changeover                               | Coding           |
|----------------------------------------------------------|------------------|
| No heating program changeover                            | F2:0             |
| Duration of the heating program changeover 1 to 12 hours | F2:1 to<br>F2:12 |

The heating program changeover stays enabled for as long as the contact remains closed, but at least as long as the duration selected in coding address "F2".

## Control functions (cont.)

# **External blocking**

The "External blocking" function is connected via the external extension input "143".

In coding address "32" you can select the influence the "Ext. blocking" signal should have on the connected circulation pumps.

# **External demand**

The "External demand" function is connected via the external extension input "143".

In coding address "34" you can select the influence the "Ext. demand" signal should have on the connected circulation pumps. The minimum set boiler water temperature in case of external demand is selected in coding address "9b".

# Venting program

During the venting program, the circulation pump will be alternately switched ON and OFF for 30 s respectively over a period of 20 min. For a certain period, the diverter valve is alternately set towards heating and DHW heating. The burner is switched OFF during the venting program. The venting program is activated via code "2F:1". The program is automatically disabled after 20 min, and coding address "2F" is set to "0".

# Filling program

In the delivered condition, the diverter valve is set to its central position, enabling the system to be filled completely. After switching ON the control unit, the diverter valve no longer goes into its central position. Afterwards, the diverter valve can be moved via code "2F:2" into the central position. In this position, the control unit can be switched OFF, and the system can be filled completely. Service

#### Control functions (cont.)

#### Filling with the control unit switched ON

If the system is to be filled with the control unit switched ON, the diverter valve will be moved to its central position via code "2F:2" and the pump will be started.

#### Screed drying function

The screed function enables screeds to be dried. For this, always observe the details specified by the screed manufacturer.

When the screed drying function is activated, the heating circuit pump of the mixer circuit is switched ON and the flow temperature will be held at the selected profile. After completion (30 days), the mixer circuit will again be regulated automatically via the set parameters.

Observe EN 1264. The report to be provided by the heating contractor must contain the following heat-up details: The burner shuts down if this function is enabled via coding address "2F". The program is automatically disabled after 20 min, and coding address "2F" is set to "0".

- Heat-up data with respective flow temperatures
- Max. flow temperature achieved
- Operating condition and outside temperature during handover
  The various temperature profiles are adjustable via coding address "F1".
  The function continues after power failure or after the control unit has been switched OFF. "Heating and DHW" will be started after the screed drying function has been terminated or if code "F1:0" is manually adjusted.

#### Temperature profile 1: (EN 1264-4) code "F1:1"

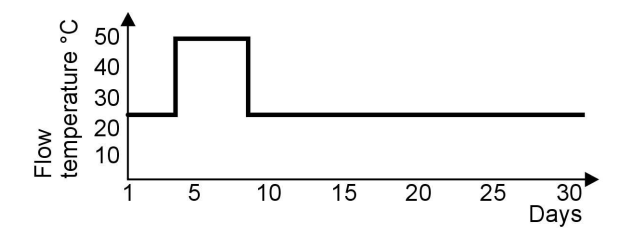

Control functions (cont.)

Temperature profile 2: (ZV parquet and flooring technology) code "F1:2"

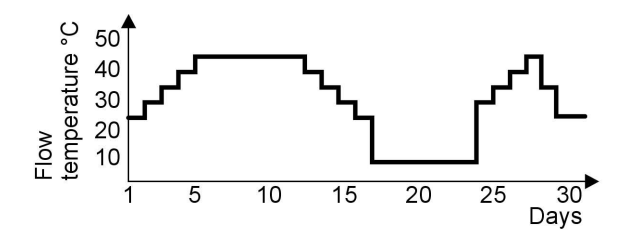

Temperature profile 3: Code "F1:3"

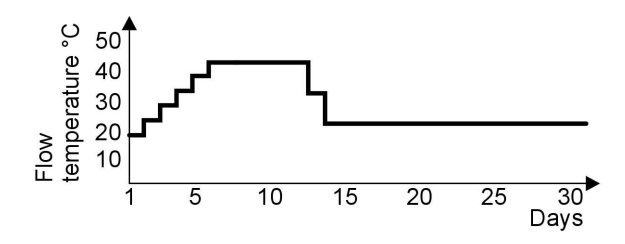

Temperature profile 4: Code "F1:4"

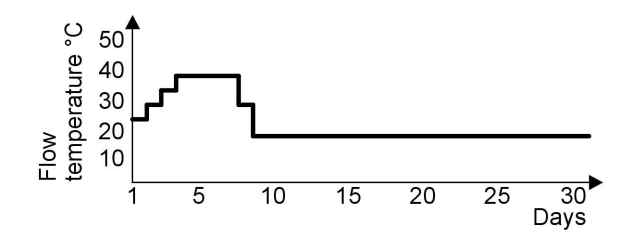

Temperature profile 5: Code "F1:5"

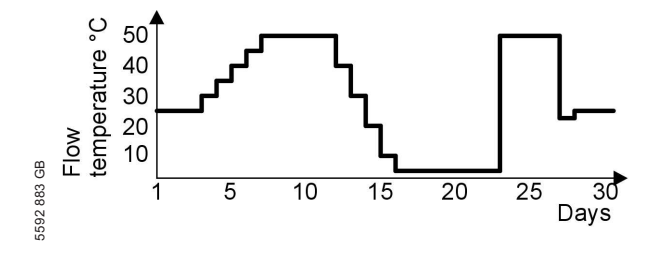

Control functions (cont.)

#### S 50 40 30 20 10 1 5 10 15 20 25 30 Days

#### Temperature profile 6 (delivered condition): Code "F1:6"

# Raising the reduced room temperature

During operation with reduced room temperature, the reduced set room temperature can be automatically raised subject to the outside temperature. The temperature is raised in accordance with the selected heating curve, but no higher than the set standard room temperature. The outside temperature limits for the start and end of the temperature raising can be adjusted via coding addresses "F8" and "F9".

### Control functions (cont.)

#### Example using the settings in the delivered condition

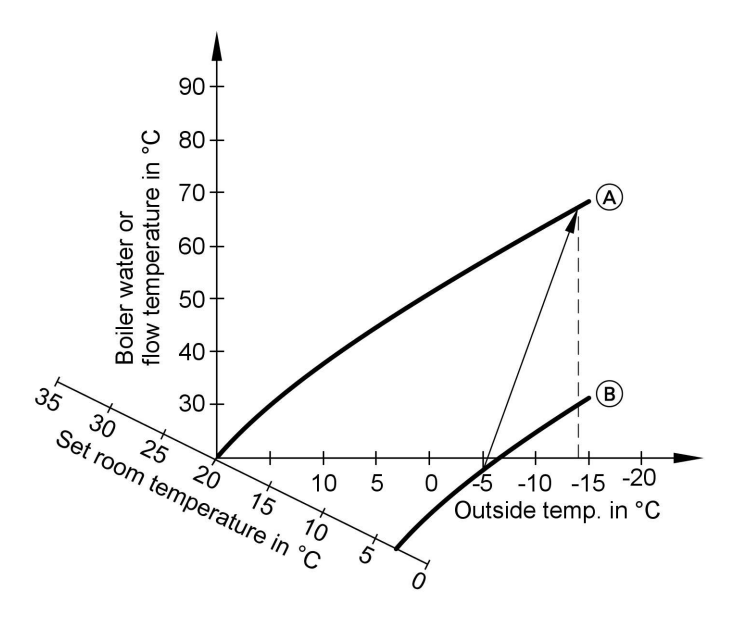

(A) Heating curve for operation with standard room temperature

(B) Heating curve for operation with reduced room temperature

# Reducing the heat-up time

During the transition from operation with reduced room temperature to operation with standard room temperature, the boiler water or flow temperature will be raised in accordance with the selected heating curve. The boiler water or flow temperature can be automatically increased. The value and duration of the additional increase of the set boiler water temperature or flow temperature can be adjusted in coding addresses "FA" and "Fb".

Control functions (cont.)

#### Example using the settings in the delivered condition

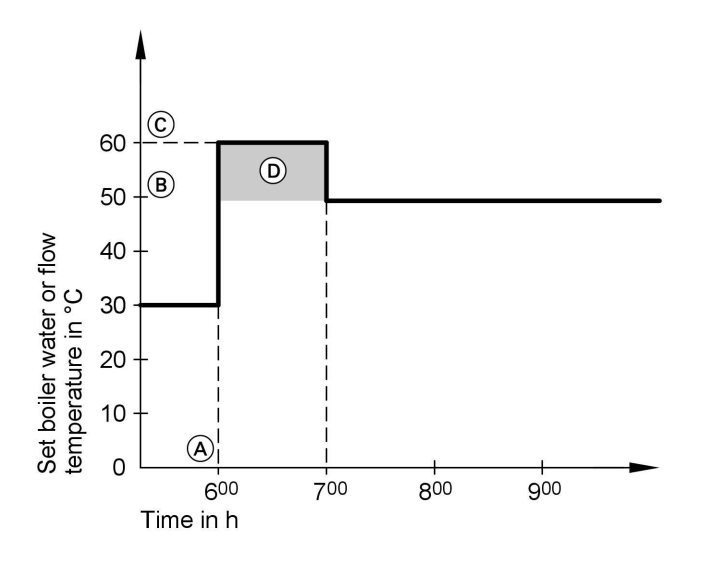

- (A) Start of operation with standard room temperature
- (B) Set boiler water or flow temperature in accordance with the selected heating curve
- Set boiler water or flow temperature in accordance with coding address "FA":
  50 °C + 20 % = 60 °C
- Duration of operation with raised set boiler water or flow temperature in accordance with coding address "Fb":
  60 min

#### **Remote control DIP switches**

The DIP switches are located on the PCB in the top part of the casing.

#### Remote control DIP switches (cont.)

| Demosto e e etral                                                                     |                    |
|---------------------------------------------------------------------------------------|--------------------|
| Remote control                                                                        | DIP switch setting |
| The remote control affects the heating circuit without mixer A1                       | ON<br>1 2 3 4      |
| The remote control affects the heating circuit with mixer M2                          | ON<br>1 2 3 4      |
| When connecting a separate room<br>temperature sensor, set DIP switch "3"<br>to "ON". | ON<br>1 2 3 4      |

#### **Electronic combustion control unit**

The electronic combustion control unit utilises the physical correlation between the size of the ionisation current and the air factor  $\lambda$ . In case of air factor 1, the maximum ionisation current results for all gas qualities. The ionisation signal is evaluated by the combustion control unit, and the air factor is adjusted to between  $\lambda$ =1.24 and 1.44. This range provides for an optimum combustion quality. Thereafter, the electronic gas valve regulates the required gas volume subject to the prevailing gas quality. To check the combustion quality, the CO<sub>2</sub> content or the O<sub>2</sub> content of the flue gas is measured. The actual values enable the prevailing air factor to be determined. The relationship between the CO<sub>2</sub> or O<sub>2</sub> content and air factor  $\lambda$  is illustrated in the following table.

| Air factor λ – CO2/O2 content |                        |                            |                         |                         |  |  |
|-------------------------------|------------------------|----------------------------|-------------------------|-------------------------|--|--|
| Air factor $\lambda$          | O <sub>2</sub> content | CO <sub>2</sub> content    | CO <sub>2</sub> content | CO <sub>2</sub> content |  |  |
|                               | (%)                    | (%) for hatur-<br>al gas E | al gas LL               | (%) for LPG P           |  |  |
| 1.24                          | 4.4                    | 9.2                        | 9.1                     | 10.9                    |  |  |
| 1.27                          | 4.9                    | 9.0                        | 8.9                     | 10.6                    |  |  |
| 1.30                          | 5.3                    | 8.7                        | 8.6                     | 10.3                    |  |  |
| 1.34                          | 5.7                    | 8.5                        | 8.4                     | 10.0                    |  |  |
| 1.37                          | 6.1                    | 8.3                        | 8.2                     | 9.8                     |  |  |
| 1.40                          | 6.5                    | 8.1                        | 8.0                     | 9.6                     |  |  |
| 1.44                          | 6.9                    | 7.8                        | 7.7                     | 9.3                     |  |  |

Electronic combustion control unit (cont.)

To achieve an optimum combustion control, the system regularly carries out an automatic self-calibration; also after a power failure (shutdown). For this, the combustion is briefly regulated to max. ionisation current (equals air factor  $\lambda$ =1). The automatic calibration is carried out shortly after the burner start and lasts approx. 5 s. This may lead to CO emissions in excess of 1000 ppm for a short time. The combustion control unit can also be calibrated manually. e.g. after maintenance or service work (see page 112).

Designs

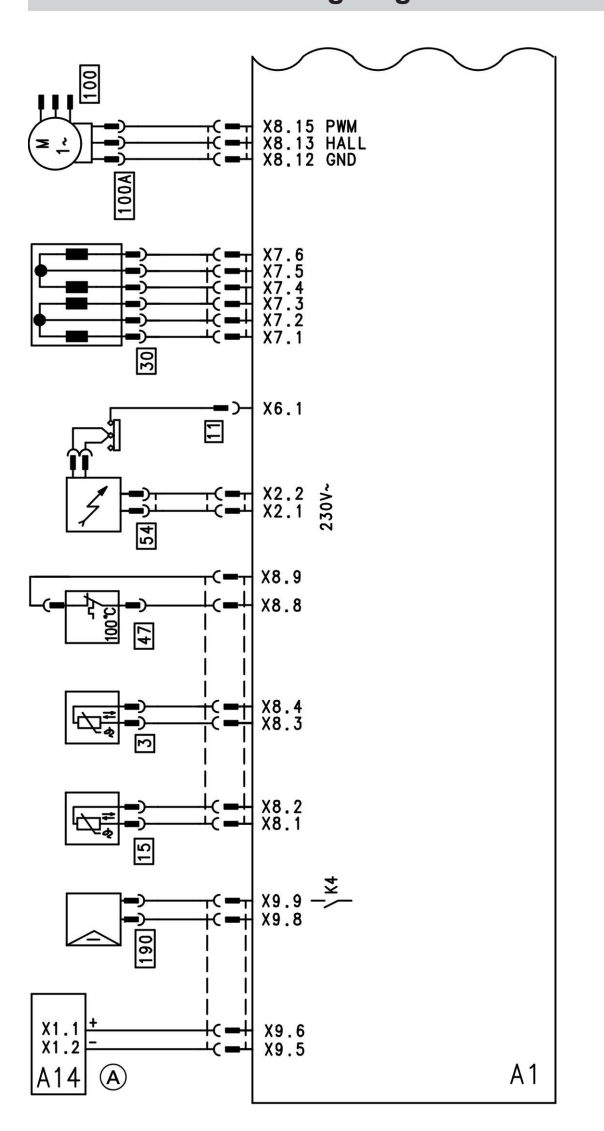

# Connection and wiring diagram – internal connections I

| Service | ervice |
|---------|--------|
| Servic  | ervic  |
| Servio  | ervio  |
| Servi   | ervi   |
| Serv    | erv    |
| Ser     | er     |
| Ser     | e      |
| Se      | Ð      |
| Š       |        |
| S       |        |
|         |        |
|         |        |
|         |        |

|      | A1 | Main PCB                      |
|------|----|-------------------------------|
|      | Х  | Electrical interface          |
| 3 GB | 3  | Boiler water temperature sen- |
| 2 88 |    | sor                           |
| 559  | 5  | Cylinder temperature sensor   |

| 11 | Ionisation electrode        |
|----|-----------------------------|
| 15 | Flue gas temperature sensor |
| 30 | Stepper motor for diverter  |
|    | valve                       |
| 35 | Gas solenoid valve          |
|    |                             |

129

▶Þ

Designs

# Connection and wiring diagram – internal . . . (cont.)

47 54 Temperature limiter

Ignition unit

100A Fan motor

190  $\overline{A}$ 

Modulation coil Fault message, impressed current anode

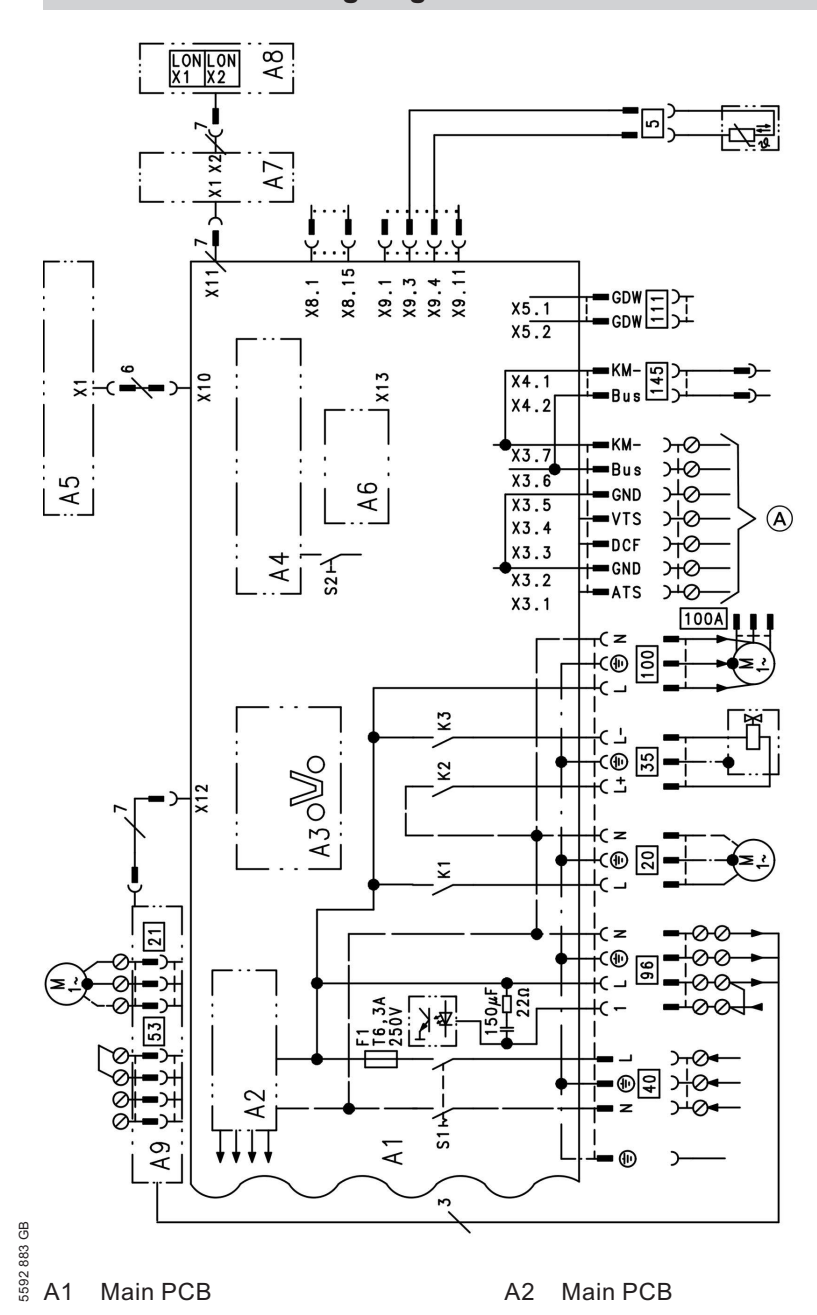

# Connection and wiring diagram - internal connections II

 $\gg$ 

Service

#### Designs

## Connection and wiring diagram – internal . . . (cont.)

- A3 Optolink
- A4 Burner control unit
- A5 Programming unit
- A6 Coding card
- A8 LON communication module
- A9 Internal extension H1
- S1 ON/OFF switch
- S2 Reset button
- X... Electrical interface
- 5 Cylinder temperature sensor
- 20 Circulation pump 230 V
- 21 Cylinder primary pump 230V

- 35 Gas solenoid valve
- 40 Mains input 230V/50Hz
- 53 External safety valve (if installed)
- 96 Power supply, internal extension H1
- 100 Fan motor
- 111 Gas pressure limiter (accessory)
- 145 KM BUS
- 190 Modulation coil
- (A) To the wiring chamber (see the following page)

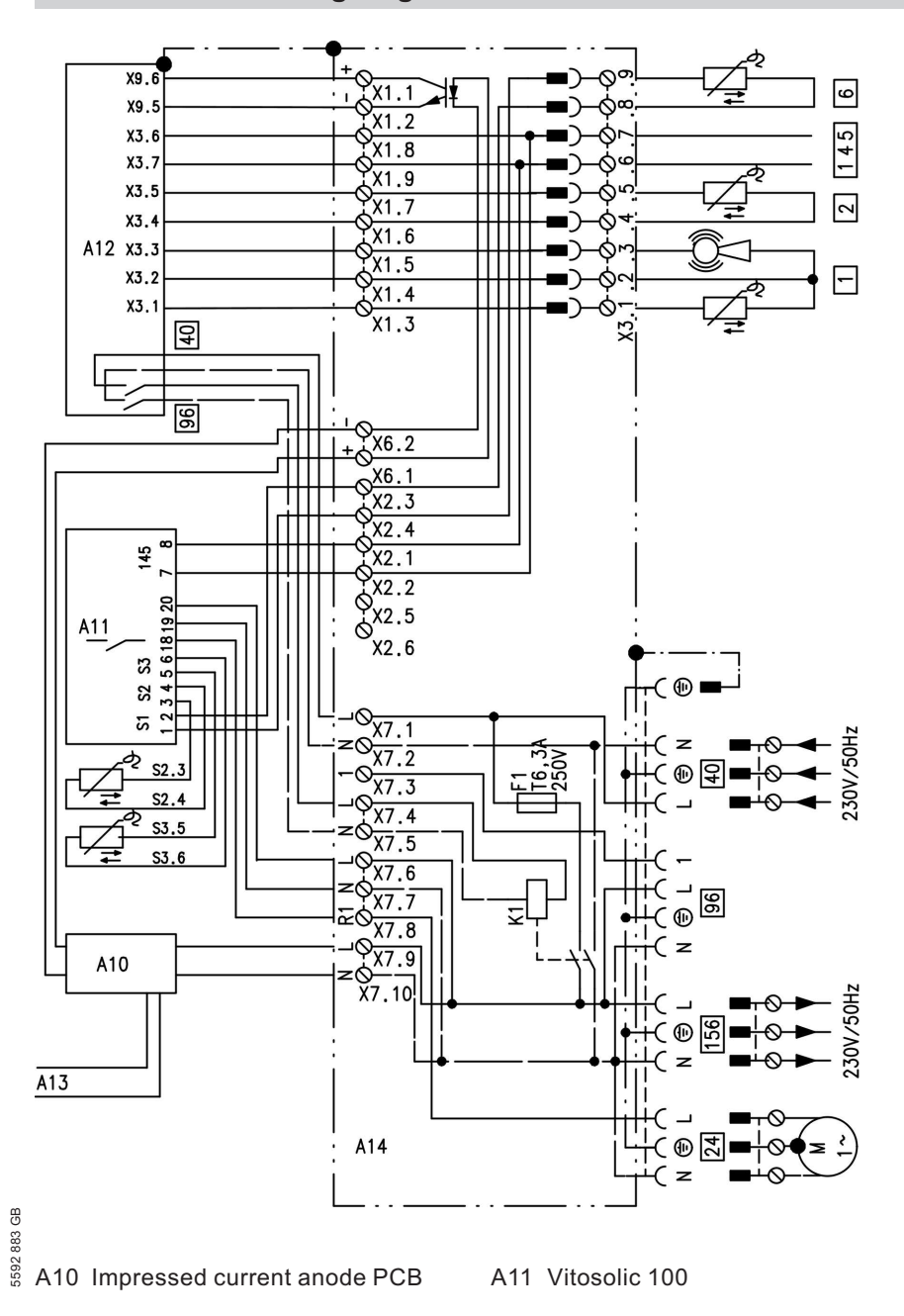

# Connection and wiring diagrams - external connections

133

►Þ

Service

#### Designs

## Connection and wiring diagrams – external . . . (cont.)

- A12 Vitotronic 200 (boiler control unit)
- A13 Impressed current anode connection
- A14 Wiring chamber PCB
- S1 Collector temperature sensor (PCB A11)
- S2 Cylinder temperature sensor S2 (PCB A11)
- S3 Cylinder temperature sensor S3 (PCB A11)
- 1 Outside temperature sensor
- 2 Flow temperature sensor
- 6 Collector temperature sensor
- 24 Solar circuit pump 230 V
- 40 Mains input 230V/50Hz
- 96 Power supply of accessories
- 145 KM BUS
- 156 Power supply of accessories

#### Spare parts information

Quote the part and serial no. (see type plate) and the item number of the required part (as per this parts list). Obtain standard parts from your local supplier.

- 001 Flange with gasket
- 003 Gasket
- 004 Ti electrode with connecting cable
- 005 Temperature sensor
- 009 Angled panel
- 010 R.h. side panel
- 011 L.h. side panel
- 012 Front panel, bottom
- 013 Front panel, top
- 015 Lower thermal insulation
- 016 Container hose
- 017 Drip container
- 018 Safety valve
- 019 Circulation pump motor UPS 60
- 020 3/2-way valve with stepper motor
- 022 Pressure gauge
- 023 Retainer, plug-in connector
- 024 Drain valve R 1/2"
- 025 Shut-off valve DN 20
- 028 Gasket set
- 029 Sealing washer Ø21.0 x 30.0 x 2.0
- 030 Fixing elements
- 031 Circulation pump motor VIZ 25/5-3
- 032 Plate-type heat exchanger
- 033 Diaphragm safety valve 3 bar
- 034 Three-way ball valve G 1"
- 035 Fill valve DN 20
- 036 Quick acting air vent valve G 3/8"
- 037 Connecting pipe HV
- 038 Thermocouple
- 8 039 Temperature sensor
- 🖁 040 Grommets (set)
- 6 041 Profiled gasket

- 042 Safety spring
- 043 Heat exchangers
- 044 Siphon connection
- 046 O-ring Ø28 x 2.5
- 047 Boiler flue connection plug
- 048 Pressure gauge and fem. connection
- 049 Boiler flue connection Ø60/100
- 050 Burner door
- 051 Ignition unit
- 053 Insulation ring
- 054 Burner gauze assembly
- 055 Burner gauze assembly gasket
- 058 Fan outlet gasket
- 059 Radial fan
- 060 Mixer
- 061 Gas train
- 062 Plug-in connector retainers (set)
- 064 Hook-in lock (set)
- 065 Cap panel with gaskets
- 066 Gas supply pipe
- 067 Connection pipe HR
- 068 Ventilation air gasket Ø100
- 069 Lip seal Ø60
- 070 Diaphragm expansion vessel 10 I
- 071 Connection line; diaphragm expansion vessel
- 072 Back panel lid
- 073 Clip nut
- 074 Plug-in connector gasket set
- 080 Vitodens control unit
- 081 Back cover
- 082 Support
- 083 Flap
- 084 Pressure gauge retainer
- 085 Clip (10 pce.)
- 086 Hinge (10 pce.)
- 087 Internal extension H1
- 088 LON module
- 089 Adaptor PCB
- 090 Boiler coding card
- 091 Fuse 6.3 A slow (10 pce.)
- 092 Programming unit

Service

#### Parts lists (cont.)

- 095 Locking clips (10 pcs.)
- 110 Outside temperature sensor
- 112 Flue gas temperature sensor
- 120 Locking handle
- 121 Cylinder temperature sensor
- 122 Hinge pins (10 pce.)
- 127 Impressed current anode PCB
- 129 Vitosolic 100
- 130 Overflow valve
- 131 Pivoting arm l.h./r.h.
- 144 Connection adaptor PCB
- 150 T&P valve

#### Wearing parts

- 052 Burner gasket
- 056 Ignition electrode
- 057 Ionisation electrode

#### Parts not shown

- 045 Special grease
- 062 Burner maintenance set
- 063 Set of small burner parts

- 093 Cable harness X8/X9
- 094 Cable harness 100/35/34 (auxiliary earth)
- 096 Cable harness X3
- 097 Cable 96/40/X7
- 098 Cable X2/Vitosolic
- 099 Power cable, stepper motor
- 100 Ionisation cable
- 101 Internal ionisation cable
- 102 Connection cable, impressed current anode
- 103 Connecting cable X7/Vitosolic
- 104 Adaptor, ionisation current test cable
- 105 Cable X6/LED impressed current anode
- 140 Touch-up paint stick, Vitowhite
- 141 Spray paint, Vitowhite
- 142 Installation and service instructions
- 143 Operating instructions
- (A) Type plate

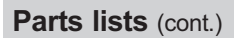

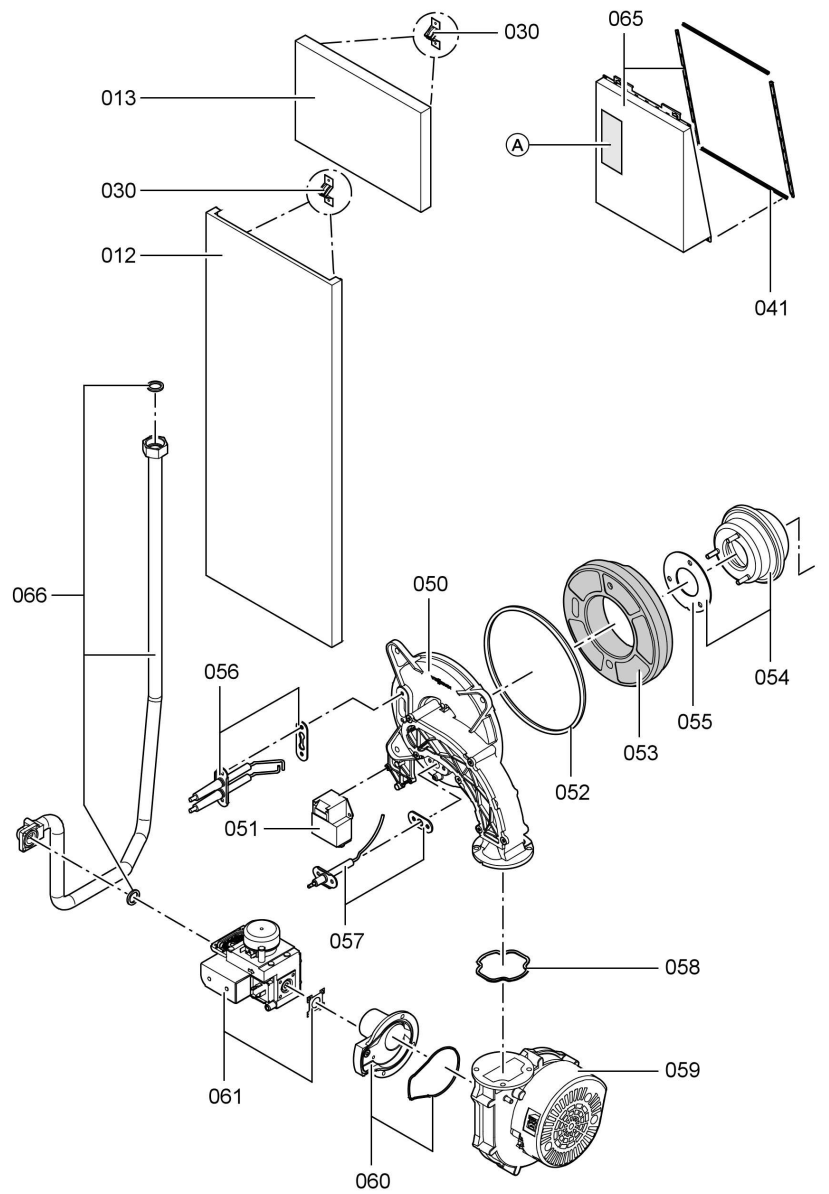

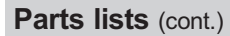

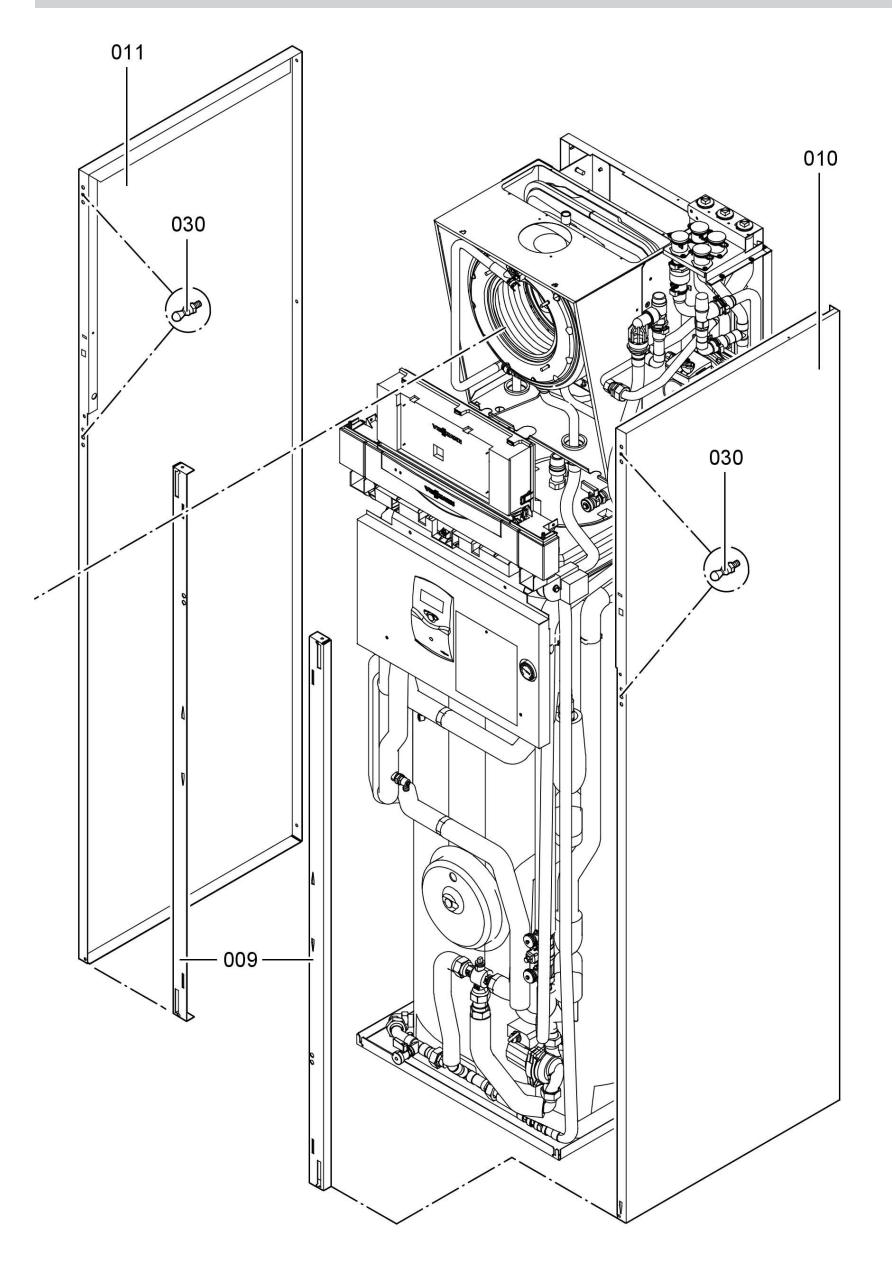

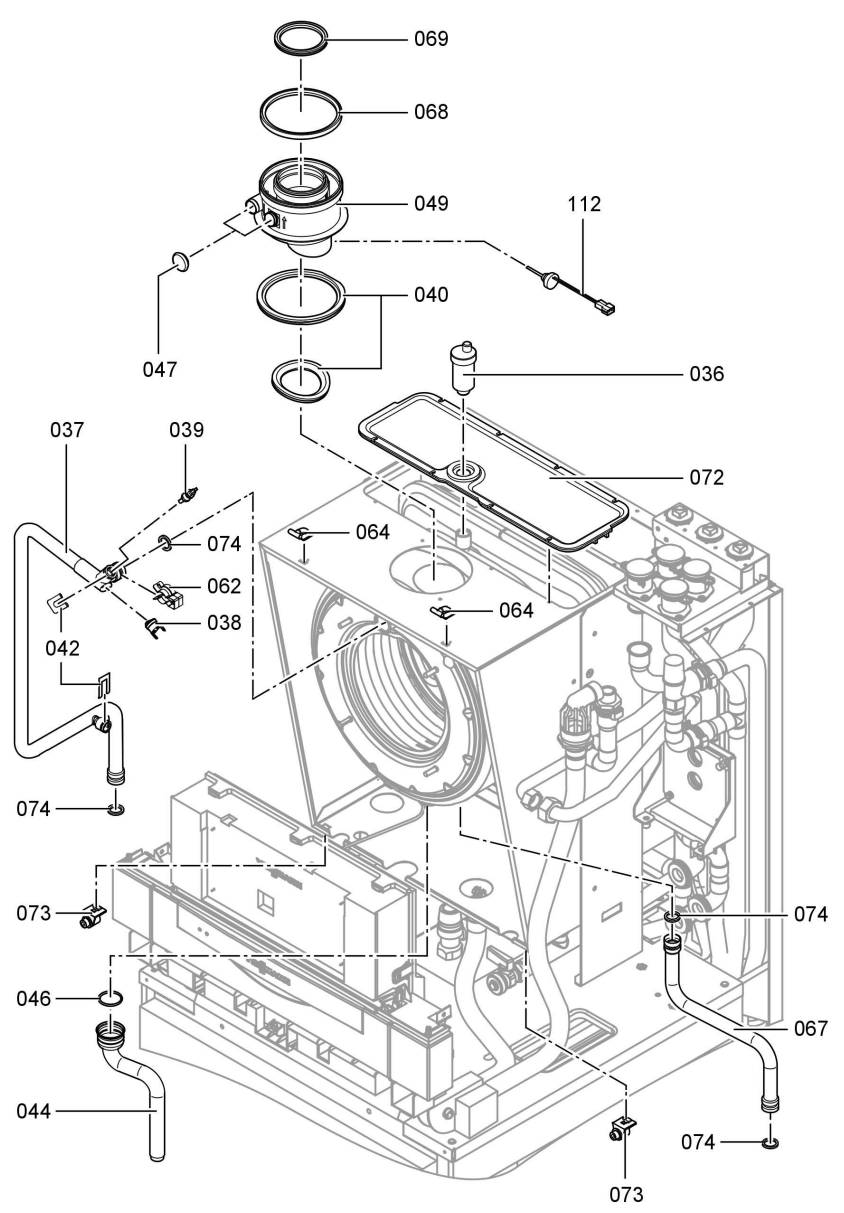

Service

# Parts lists (cont.)

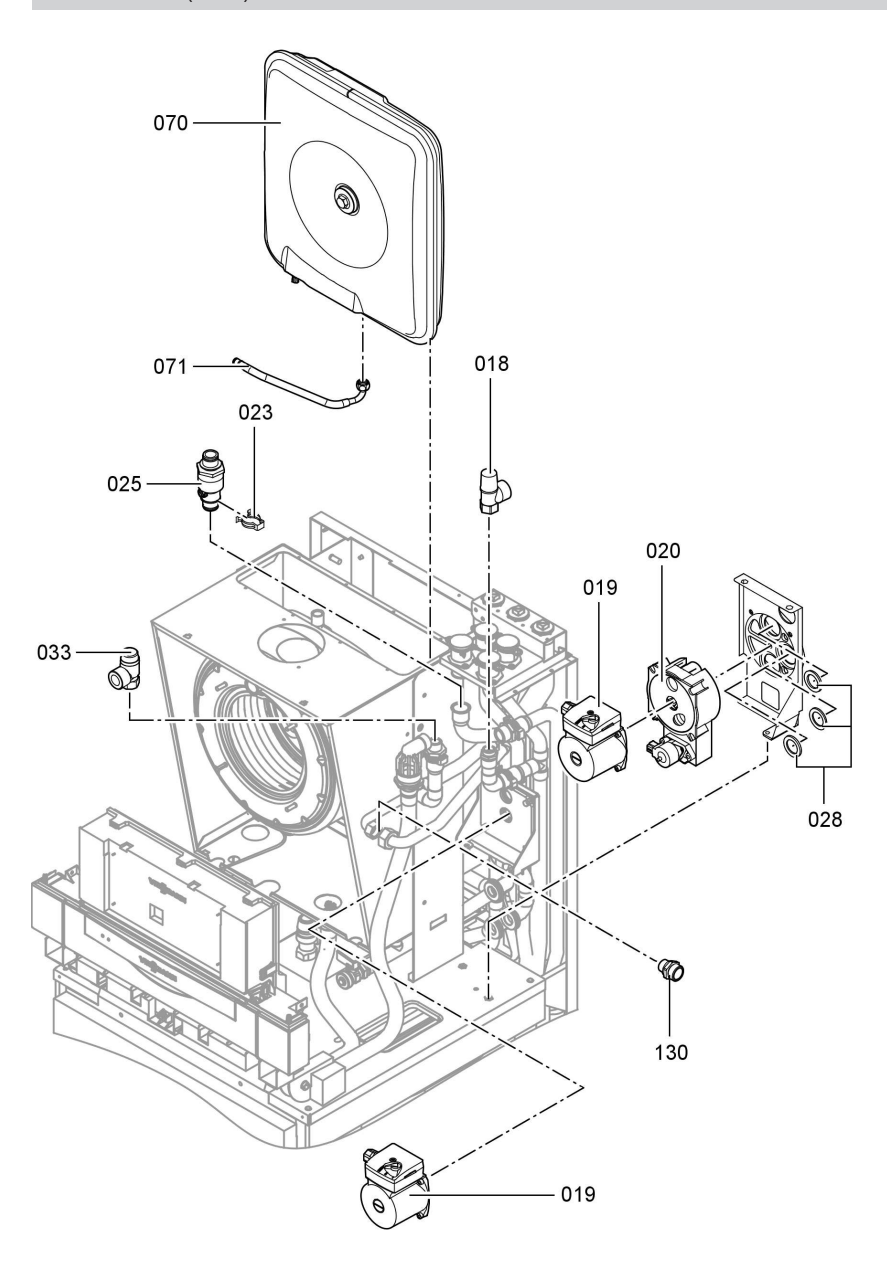

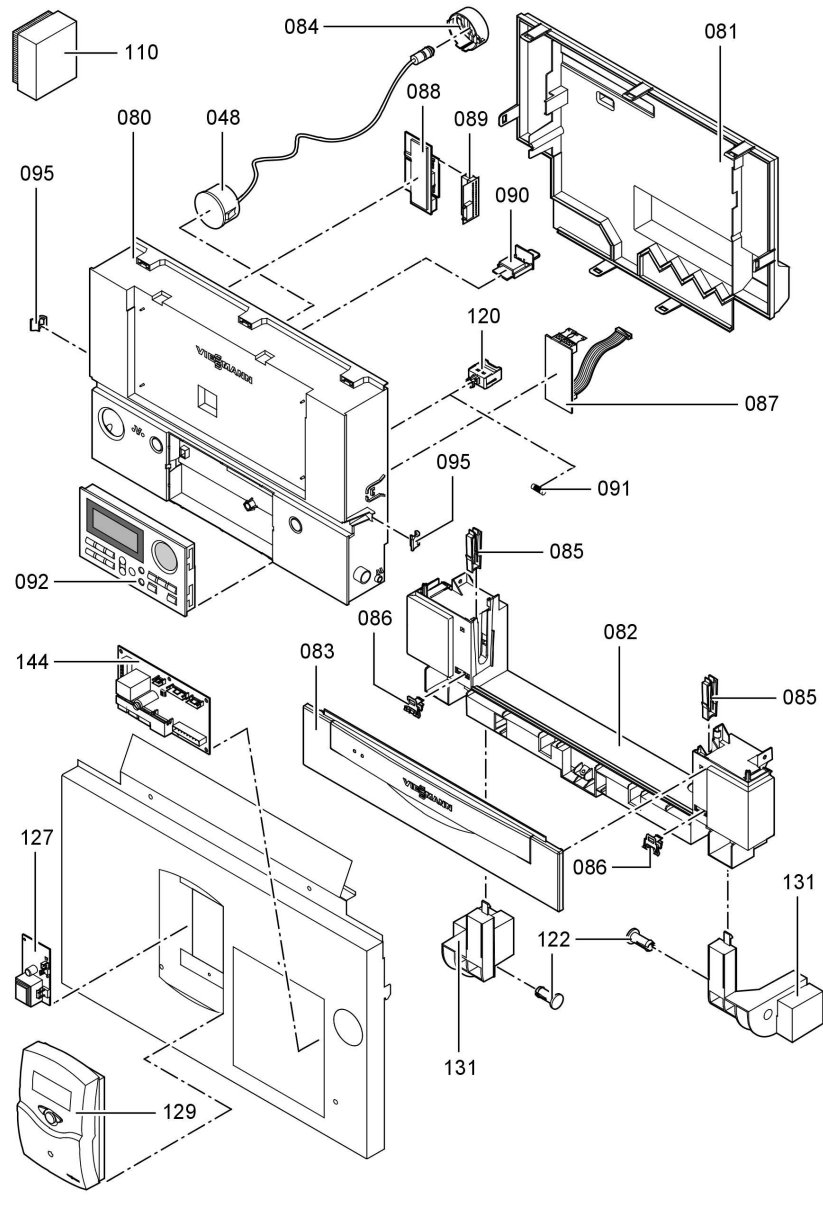

# Parts lists (cont.)

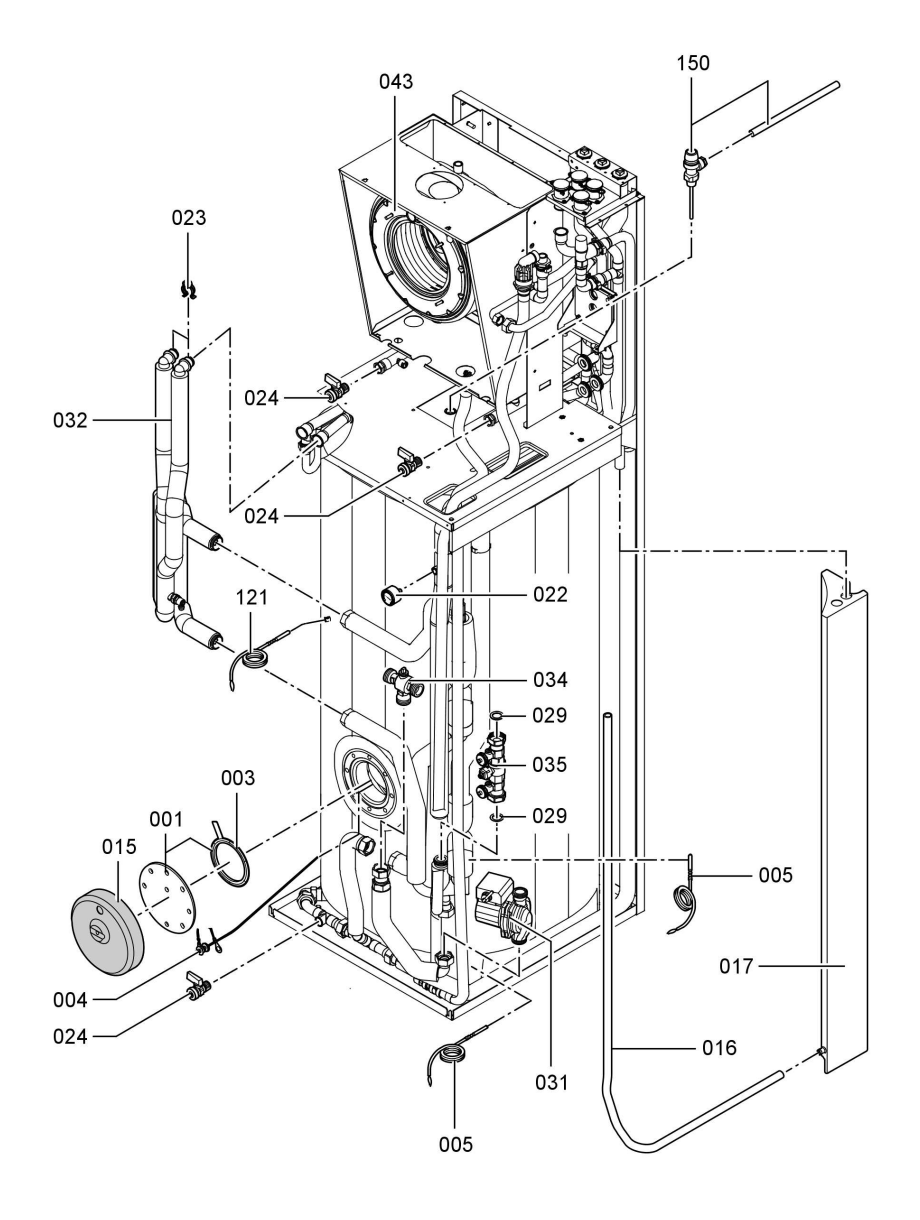

# Commissioning/service reports

# Commissioning/service reports

| Setting and test values       |        | Set value | Commis- | Service |
|-------------------------------|--------|-----------|---------|---------|
| Setting and test values       |        | Get value | sioning | Dervice |
|                               | Date:  |           | cloning |         |
|                               | By:    |           |         |         |
| Static pressure               | mbar   | max.      |         |         |
|                               |        | 57.5 mbar |         |         |
| Supply pressure (flow         |        |           |         |         |
| pressure)                     |        |           |         |         |
| for natural gas E             | mbar   | 17.4-     |         |         |
|                               |        | 57.5 mbar |         |         |
| for natural gas LL            | mbar   | 17.4-     |         |         |
|                               |        | 57.5 mbar |         |         |
| for LPG                       | mbar   | 42.5-     |         |         |
|                               |        | 57.5 mbar |         |         |
| Tick gas type                 |        |           |         |         |
| Carbon dioxide content        |        |           |         |         |
| CO <sub>2</sub>               |        |           |         |         |
| at the lower rated output     | % vol. |           |         |         |
| at the upper rated out-       | % vol. |           |         |         |
| put                           |        |           |         |         |
| Oxygen content O <sub>2</sub> |        |           |         |         |
| at the lower rated output     | % vol. |           |         |         |
| at the upper rated out-       | % vol. |           |         |         |
| put                           |        |           |         |         |
| Carbon monoxide con-          |        |           |         |         |
| tent CO                       |        |           |         |         |
| at the lower rated output     | ррт    |           |         |         |
| at the upper rated out-       | ррт    |           |         |         |
| put                           |        |           |         |         |
| Ionisation current            | μA     | min. 4 µA |         |         |

Service

#### Specification

# **Specification**

| Rated voltage:    | 230 V-         | Electronic tempera-   | 82 °C          |
|-------------------|----------------|-----------------------|----------------|
| Rated frequency:  | 50 Hz          | ture limiter setting: |                |
| Rated current:    | 6.3 A          | Temperature limiter   | 100 °C (fixed) |
| Safety class:     |                | setting:              |                |
| Protection:       | IP X 4 D to    | Line fuse (mains):    | max. 16 A      |
|                   | EN 60529       | ( )                   |                |
|                   |                | Power consumption     |                |
| Permissible ambie | nt temperature | Circulation           | max. 220 W     |
| during operation  | : 0 to +40 °C  | pumps:                |                |
| during storage    | -20 to +65 °C  | ■ Burner:             | max. 40 W      |
| and transport:    |                | Control unit:         | max. 10 W      |
| •                 |                |                       |                |

#### Gas fired condensing compact boiler, category II 2ELL3P

| Rated output range Tv/TR 50/30 °C | kW                | 4.2 to 13               |
|-----------------------------------|-------------------|-------------------------|
| Rated thermal load range          |                   |                         |
| for central heating               | kW                | 3.9 to 12.3             |
| ■ for DHW heating                 | kW                | 3.9 to 16.7             |
| Connection values                 |                   |                         |
| relative to the max. load         |                   |                         |
| with                              |                   |                         |
| Natural gas E                     | m <sup>3</sup> /h | 1.77                    |
| Natural gas LL                    | m <sup>3</sup> /h | 2.05                    |
| LPG                               | kg/h              | 1.31                    |
| Product ID                        |                   | <b>C€-</b> 0085 BO 0338 |

#### Note

The supply values are only for documentation purposes (e.g. in the gas contract application) or to estimate the supplementary volumetric settings. Because of factory settings, the gas pressure must not be altered from these settings. Reference: 15 °C, 1013 mbar.
# Specification

# Specification (cont.)

| Product characteristics (to EnEV [Germany])      |    |           |
|--------------------------------------------------|----|-----------|
| Rated output range                               | kW | 4.2 to 13 |
| Efficiency µ at                                  |    |           |
| 100 % of rated output                            | %  | 96.0      |
| 30 % of rated output                             | %  | 107.4     |
| Standby loss qB,70 (max. limit according to EnEV | %  | 0.8       |
| [Germany])                                       |    |           |
| Power consumption (max. limit according to EnEV  |    |           |
| [Germany])                                       |    |           |
| at                                               |    |           |
| 100 % of rated output                            | W  | 207       |
| 30 % of rated output                             | W  | 69        |

5592 883 GB

Certificates

#### **Declaration of conformity**

#### Declaration of conformity for the Vitodens 343-F

We, Viessmann Werke GmbH & Co KG, D-35107 Allendorf, declare as sole responsible body, that the product Vitodens 343-F complies with the following standards:

| DIN 4702–6 | EN 50 165     |
|------------|---------------|
| DIN 4753   | EN 60 335     |
| EN 483     | EN 61 000-3-2 |
| EN 625     | EN 61 000-3-3 |
| EN 677     |               |

This product is designated with  $C \in -0085$  in accordance with the following Directives:

90/396/EEC 97/23/EC 89/336/EEC 92/ 42/EEC 2006/95/EC

EC Declaration of conformity by an authorised body according to EMVG article 10.2 certificate number: E9 02 08 1730.

This product meets the requirements of the Efficiency Directive (92/42/EEC) for **condensing boilers**.

The product characteristics determined as system values for the product **Vitodens 343-F as part of EC type testing according to the Efficiency Directive** (see specification table), can be utilised to assess the energy consumption of heating and ventilation equipment to DIN V 4701–10 which is specified by the EnEV [Germany].

Allendorf, 4. April 2007

Viessmann Werke GmbH&Co KG

M. Dums

pp. Manfred Sommer

Certificates

## Manufacturer's certificate according to the 1st BlmSchV [Germany]

We, Viessmann Werke GmbH & Co KG, D-35107 Allendorf, confirm that the product Vitodens 343-F meets the NO<sub>x</sub> limits specified by the 1st BImSchV paragraph 7 (2) [Germany].

Allendorf, 4. April 2007

Viessmann Werke GmbH&Co KG

Muns M

pp. Manfred Sommer

5592 883 GB

# Keyword index

# Keyword index

# Α

| Acknowledge                   |      |
|-------------------------------|------|
| Service                       | . 65 |
| Acknowledging a fault display | 91   |
| Anzeigeelemente               | 114  |
|                               |      |

# в

| Bedienelemente                  | 114 |
|---------------------------------|-----|
| Boiler water temperature sensor | 101 |
| Brief scans                     | 86  |
| Burner gauze assembly           | 37  |
| Burner removal                  | 36  |

# С

| Calling up fault messages       | 92  |
|---------------------------------|-----|
| Checking the anode              | 42  |
| Checking the combustion quality | 45  |
| Cleaning agents                 | 39  |
| Cleaning cylinders              | 40  |
| Cleaning the combustion chamber | 39  |
| Cleaning the heat exchanger     | 39  |
| Code 1                          | 66  |
| Code 2                          |     |
| ■ calling up                    | 68  |
| Coding during commissioning     | 48  |
| Collector cooling function      | 63  |
| Collector limit temperature     | 62  |
| Collector temperature sensor    | 102 |
| Combustion control              | 112 |
| Combustion control parameters   | 112 |
| Combustion control unit         | 127 |
| Commissioning                   | 23  |
| Condensate drain                | 40  |
| Control unit                    | 114 |
| Cylinder temperature sensor     | 101 |

# D

| Declaration of conformity | 146  |
|---------------------------|------|
| Delivered condition       | . 84 |

# Е

| Electronic combustion control u   | nit 127 |
|-----------------------------------|---------|
| Extension kit for heating circuit | with    |
| mixer                             | 110     |
| Extension                         |         |
| ■ external H1                     | 118     |
| ■ external H2                     | 119     |
| ■ internal                        | 116     |
| ■ internal H2                     | 117     |
| External blocking                 | 121     |
| External demand                   | 121     |

## F

| 58       |
|----------|
|          |
|          |
| 121      |
|          |
|          |
| 104      |
| 31       |
|          |
| 109, 110 |
|          |

# G

| Gas pressure        | 33 |
|---------------------|----|
| Gas supply pressure | 34 |
| Gas train           | 33 |
| Gas type            | 30 |
| Gas type conversion | 31 |

## Н

| Heating curve              | . 54 |       |
|----------------------------|------|-------|
| Heating curve level        | . 56 |       |
| Heating curve slope        | 56   |       |
| Heating program changeover | 120  |       |
| Heat-up time               | 125  |       |
| Hiding a fault display     | . 91 | B     |
|                            |      | 2 883 |
|                            |      | 5592  |

# Keyword index (cont.)

## I

| Ignition             | 38 |
|----------------------|----|
| Ignition electrodes  | 38 |
| Ionisation current   | 47 |
| Ionisation electrode | 38 |

# L

| Language selection        | 29 |
|---------------------------|----|
| LON                       | 58 |
| LON communication module  | 58 |
| LON                       |    |
| Fault monitoring          | 59 |
| Setting subscriber number | 58 |

|       | atina | subscriber | lict |      | 50 |
|-------|-------|------------|------|------|----|
| = 0pu | aung  | Subscriber | 1131 | <br> | 00 |

## Μ

| Manufacturer's certificate      | 147  |
|---------------------------------|------|
| Maximum collector temperature   | 63   |
| Maximum cylinder temperature 62 | , 63 |
| Maximum flow rate               | 64   |
| Minimum collector temperature   | 63   |

# 0

| Outside | temperature sensor |  | 99 |
|---------|--------------------|--|----|
|---------|--------------------|--|----|

## Ρ

| Parts list                | 135 |
|---------------------------|-----|
| Plate-type heat exchanger | 106 |
| Product characteristics   | 145 |

# R

| Reduced room temperature        | 57    |
|---------------------------------|-------|
| Reduced room temperature raisir | ıg    |
|                                 | . 124 |
| Reducing the heat-up output     | . 124 |
| Reducing the heat-up time       | . 125 |
| Relay test                      | 88    |
| Relay test solar circuit pump   | 64    |
| Remote control                  | . 126 |
| Replacing the anode             | 42    |
| Reports                         | . 143 |
| Resetting codes                 | . 84  |
| Return cooling function         | 63    |
| Room temperature adjustment     | . 57  |

## S

| Safety chain                          | 107  |
|---------------------------------------|------|
| Scanning                              | 86   |
| Scanning operating conditions         | 89   |
| Scanning sensors                      | 89   |
| Screed drying                         | 122  |
| Screed drying function                | 122  |
| Service level overview                | 85   |
| Service                               |      |
| Reset                                 | 65   |
| Setting the date                      | 29   |
| Setting the output                    | 35   |
| Setting the time                      | 29   |
| Solar circuit pump                    | 64   |
| Solar parameters                      | 60   |
| Soundness test, balanced flue syst 35 | em   |
| Specifications                        | 144  |
| Standard room temperature             | 57   |
| Starting temperature differential     | 62   |
| Static pressure                       | 33   |
| Stopping temperature differential     | 62   |
| Supply pressure                       | 33   |
| System designs 48                     | , 66 |
| System pressure                       | 24   |

## Keyword index

## Keyword index (cont.)

## т

| Temperature limiter   | 107  |
|-----------------------|------|
| Temperature scans     | . 86 |
| Temperature sensor S2 | 102  |
| Temperature sensor S3 | 102  |
| Testing outputs       | . 88 |
| Thermocouple          | 107  |

# V Venting 25 Venting program 121 Vitocom 300 58 Vitosolic 100 60 Vitotronic 114 Vitotronic 200-H 58, 111

5592 883 GB

# Applicability

Gas fired condensing compact boiler Type WS4A 4.2 to 13.0 kW from serial no. 7288 384 7 00001

> Viessmann Werke GmbH&Co KG D-35107 Allendorf Telephone: +49 6452 70-0 Fax: +49 6452 70-2780 www.viessmann.com

Viessmann Limited Hortonwood 30, Telford Shropshire, TF1 7YP, GB Telephone: +44 1952 675000 Fax: +44 1952 675040 E-mail: info-uk@viessmann.com

5592 883 GB Subject to technical modifications.